**Disclaimer for Customer Training:** ISO New England (ISO) provides training to enhance participant and stakeholder understanding. Not all issues and requirements are addressed by the training. Consult the effective <u>Transmission</u>, <u>Markets</u> and <u>Services Tariff</u> and the relevant <u>Market Manuals</u>, <u>Operating Procedures</u> and <u>Planning Procedures</u> for detailed information. In case of a discrepancy between training provided by ISO and the Tariff or Procedures, the meaning of the Tariff and Procedures shall govern.

# **Active Demand Resources: Registration**

**Kristen Emmett** 

Senior Analyst, Asset Registration & New Generation Coordination

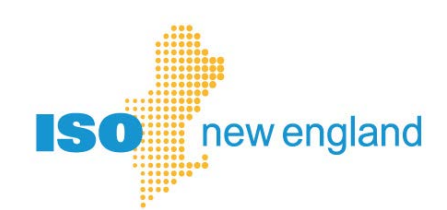

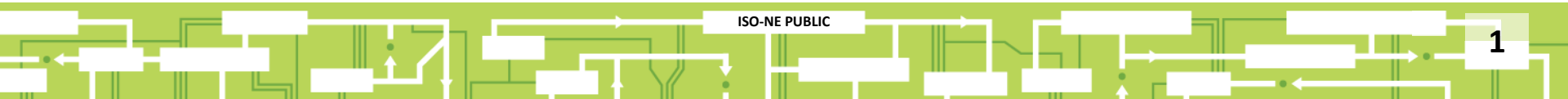

### Acronyms

| ADCR | active demand capacity resource     | MIC  | maximum interruptible capacity |
|------|-------------------------------------|------|--------------------------------|
| CAMS | Customer Asset Management<br>System | PRD  | price-responsive demand        |
| CR   | change request                      | RTU  | remote terminal unit           |
| DRA  | demand response asset               | SA   | security administrator         |
| DRR  | demand response resource            | SMD  | Standard Market Design         |
| DRWG | Demand Resources Working Group      | SSO  | single sign-on                 |
| DDE  | demand-designated entity            | UI   | user interface                 |
| DRI  | demand resource integration         | USPS | United States Postal Service   |

### **Price-Responsive Demand Training List**

| Release Date   | Training Title                                                                                         |
|----------------|----------------------------------------------------------------------------------------------------|
| Oct. 23, 2017  | Demand Resources Working Group: <u>Fully Integrated</u><br><u>Price Responsive Demand Presentation</u> |
| Nov. 7, 2017   | Price-Responsive Demand Overview                                                                       |
| Feb. 28, 2017  | Energy Market Offers & Asset Management                                                                |
| March 8, 2018  | <u>Q1 Settlements Forum</u>                                                                            |
| Today          | Demand Response Registration                                                                           |
| March 27, 2018 | Demand Response Auditing                                                                               |
| March 29, 2018 | Passive Demand Resource Registration and Auditing                                                      |

# **Objectives**

### After watching this presentation you will be able to

- Access Customer Asset Management System (CAMS) from the Standard Market Design (SMD) homepage
- Enroll a demand-response asset (DRA)
- Map a DRA to a demand-response resource (DRR)
- Map a DRR to an active demand capacity resource (ADCR)

ISO-NE PUBLIC

- Map a DRR to a Demand Designated Entity (DDE)
- Map a DRR to a Remote Terminal Unit (RTU)
- Submit changes to existing DRA
- Remap DRA to new or existing DRR
- Remap or un-map DRR from ADCR
- Retire a DRA or DRR

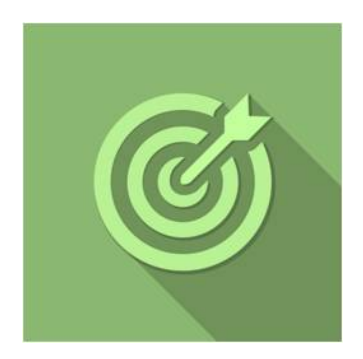

### **Topics**

- Introduction
- CAMS Basics
- Enrolling a DRA
- Entering Service Notes
- RTU Mapping
- Maintaining Asset Information
- Operational Status
- DRA Remapping
- Mapping or Unmapping an ADCR
- Retire DRA or DRR
- DRI Legacy Information

# Introduction

Kristen Emmett

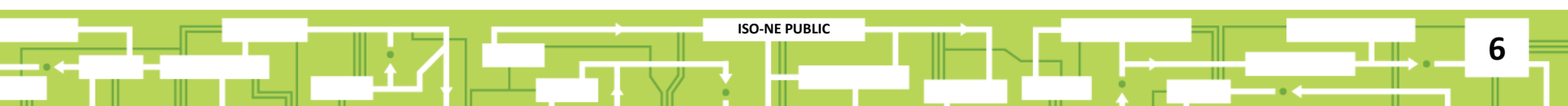

# **CAMS Basics**

Access & Navigation

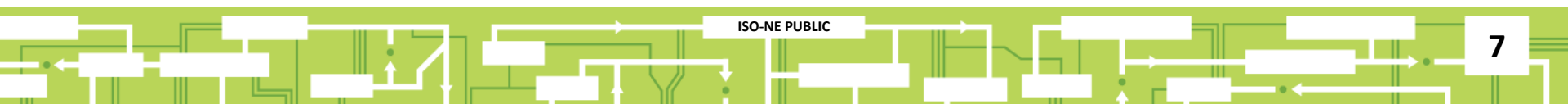

# Single Sign-On (SSO) Requires a Digital Certificate

Digital certificate required to access Standard Market Design (SMD) applications

- Issued to your company's security administrator (SA) by ISO
- Your company's SA assigns your access
  - Demand Response Asset Maintainer role can enroll DRAs

### SMD applications home page

• SSO page: <a href="https://smd.iso-ne.com/">https://smd.iso-ne.com/</a>

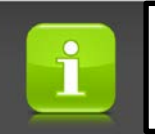

If you don't know who your company's security administrator is, call ISO-NE Customer Support

# **SMD Applications Home Page**

### https://smd.iso-ne.com

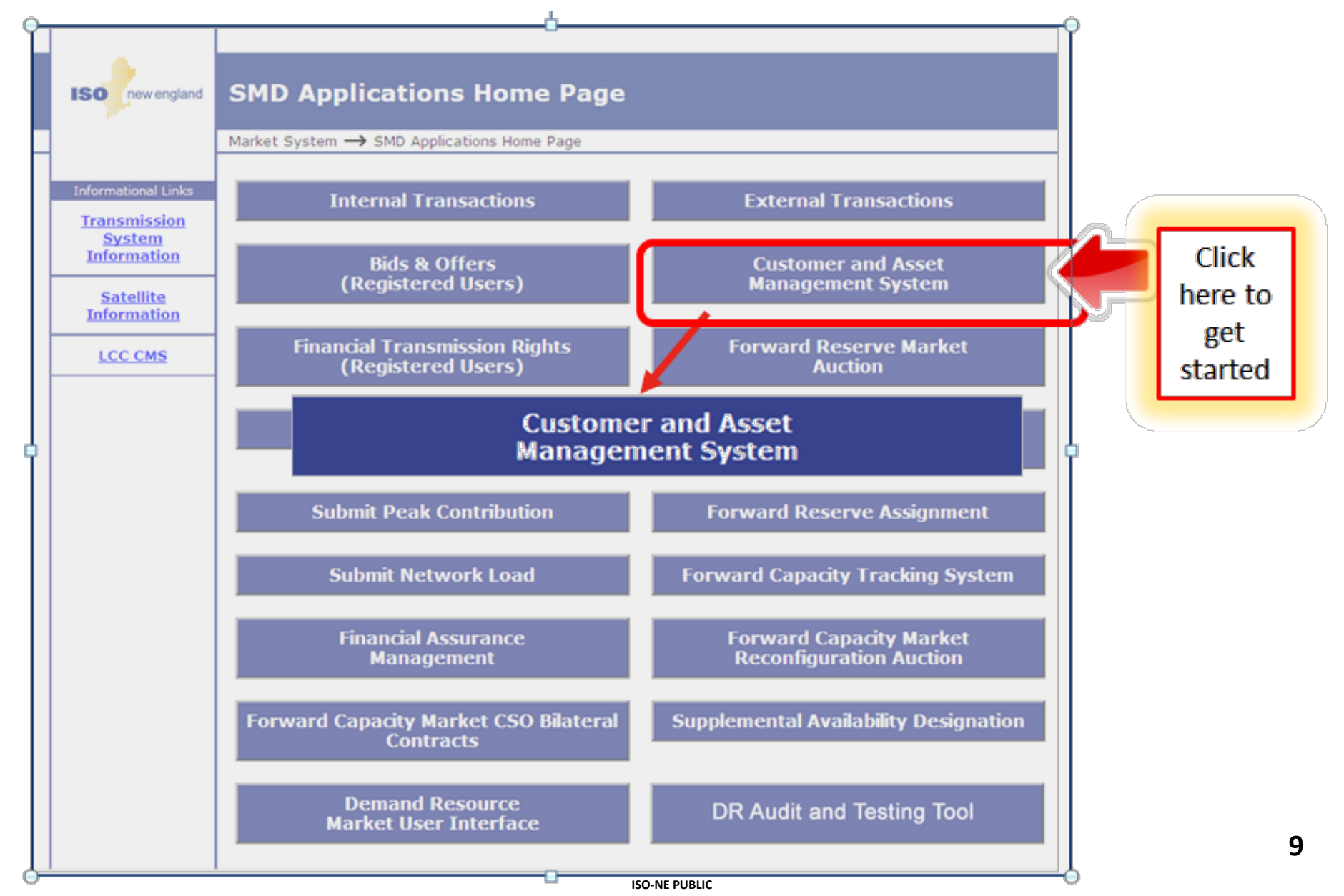

# **Enroll a Demand Response Asset (DRA)**

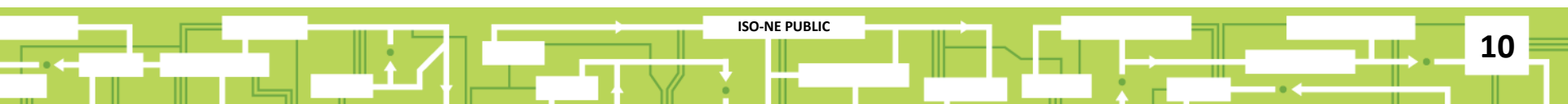

# $CAMS \rightarrow Assets \rightarrow Demand Asset$

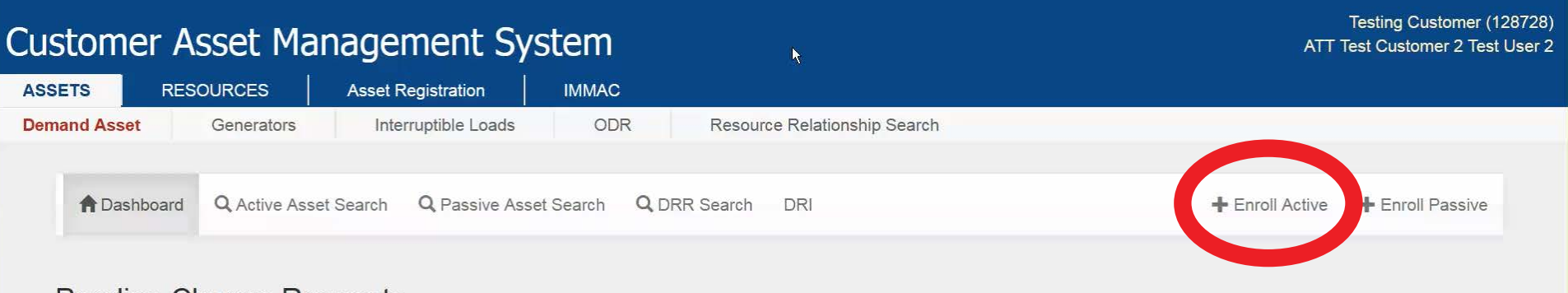

#### Pending Change Requests

There are no pending change requests that require your attention.

#### Pending Curtailments

There are no pending curtailments that require your attention.

© 2017 ISO New England Inc.

### **Enter Asset Details**

### Full-Screen View

| Custom     | er Asset Ma       | anagement Sy         | /stem               |                            |             |      | Testing Customer (128728)<br>ATT Test Customer 2 Test User 2 |
|------------|-------------------|----------------------|---------------------|----------------------------|-------------|------|--------------------------------------------------------------|
| ASSETS     | RESOURCES         | Asset Registration   | IMMAC               |                            |             |      |                                                              |
| Demand Ass | Generators        | Interruptible Loads  | ODR Resour          | ce Relationship Search     |             |      |                                                              |
| Enrol      | I Active Asset    | - Enter Asset De     | tails               |                            |             |      | ŀ¢                                                           |
| Reque      | ested Operational | #Facilities*         | Asset Name*         | Lead Participant*          | M.I.C.*     |      |                                                              |
| Date       | 1/2018            | Single • 8           | Asset Name          | Testing Customer           | 0.000       | MW 0 |                                                              |
| Maxin      | num Load*         | Synchronize to Grid? | Maximum Net Supply* | Telemetry Installed and Op | perational* |      |                                                              |
| 0.000      | 0 MW              | No 🗸 🖸               | 0.000 MW            | No                         |             |      |                                                              |
| Next       | >                 |                      |                     |                            |             |      | × Cancel                                                     |

© 2017 ISO New England Inc.

### Same View – Zoomed In

| Custom             | er Asset Ma                   | nagement Sys        | stem          | Testing Customer (128728)<br>ATT Test Customer 2 Test User 2 |
|--------------------|-------------------------------|---------------------|---------------|--------------------------------------------------------------|
| ASSETS             | RESOURCES                     | Asset Registration  | IMMAC         |                                                              |
| Demand Ass         | et Generators                 | Interruptible Loads | ODR           | Resource Relationship Search                                 |
| Enroll A           | ctive Asset - Er              | nter Asset Details  |               |                                                              |
| Asset De Requested | etails<br>I Operational Date* |                     |               |                                                              |
| 04/01/20           | 18                            |                     |               |                                                              |
| #Facilities        | *                             |                     |               |                                                              |
| Single             |                               |                     |               | - <b>B</b>                                                   |
| Asset Nam          | 1e*                           |                     |               |                                                              |
| Asset Nai          | me                            |                     |               |                                                              |
|                    |                               | © 2017 IS           | O New England | Inc.                                                         |

### **Operational Date**

|    | 04/01/2018                  |                 | - |
|----|-----------------------------|-----------------|---|
| Ĉu | 05/01/2018                  | 8728)<br>Isor 2 |   |
|    | 06/01/2018                  | ISEI Z          |   |
| AS | 07/01/2018                  |                 |   |
| De | 08/01/2018                  |                 |   |
|    | 09/01/2018                  |                 |   |
| F  | 10/01/2018                  |                 |   |
|    | 11/01/2018                  |                 |   |
|    | 12/01/2018                  | _               |   |
|    | 01/01/2019                  |                 |   |
|    | 02/01/2019                  |                 |   |
|    | 03/01/2019                  |                 |   |
|    | 04/01/2018                  |                 |   |
|    | #Facilities*                |                 |   |
|    | Single 🗸                    |                 |   |
|    | Asset Name*                 |                 |   |
|    | Asset Name                  |                 |   |
|    | © 2017 ISO New England Inc. |                 |   |

### Customer Asset Management System

 ASSETS
 RESOURCES
 Asset Registration
 IMMAC

 Demand Asset
 Generators
 Interruptible Loads
 ODR
 Resource Relationship Search

### **Enroll Active Asset - Enter Asset Details**

| Asset Details               |     |
|-----------------------------|-----|
| Requested Operational Date* |     |
| 06/01/2018                  |     |
| Facilities*                 |     |
| Single                      | - 0 |
| Single                      |     |
| Multiple                    |     |
| Assernance                  |     |

Testing Customer (128728)

ATT Test Customer 2 Test User 2

## **Note Tips Provide Helpful Hints**

| Custom              | ner Asset Ma    | anagement Sys       | stem             | Testing Customer (1:<br>ATT Test Customer 2 Test | 28728<br>User 2 |
|---------------------|-----------------|---------------------|------------------|--------------------------------------------------|-----------------|
| ASSETS              | RESOURCES       | Asset Registration  | IMMAC            |                                                  |                 |
| Demand Ass          | set Generators  | Interruptible Loads | ODR              | Resource Relationship Search                     |                 |
| Enroll A<br>Asset D | ctive Asset - E | nter Asset Details  |                  |                                                  |                 |
| 06/01/20            | 018             |                     |                  | Does this asset                                  |                 |
| #Facilities         | 5*              |                     |                  | consist of single or<br>multiple facilities?     |                 |
| Single              |                 |                     |                  | - 0                                              |                 |
| Asset Nar           | me*             |                     |                  |                                                  |                 |
| Asset Na            | ame             |                     |                  |                                                  |                 |
|                     |                 | © 2017 IS           | O New England In | IC.                                              |                 |

### **Scrolled-Down View – Rest of Entries Completed**

| Lead Participant*                    |             |
|--------------------------------------|-------------|
| Testing Customer (128728)            |             |
| M.I.C.*                              |             |
| 3.1                                  | MW <b>B</b> |
| Maximum Load*                        |             |
| 6.6                                  | MW          |
| Synchronize to Grid?                 |             |
| Yes                                  | - 8         |
| Maximum Net Supply*                  |             |
| 1                                    | MW          |
| Telemetry Installed and Operational* |             |
| Yes                                  | •           |
|                                      |             |
|                                      |             |
| Next >                               | × Cance     |
| © 2017 ISO New England Inc.          |             |

### **Distribution Company Details**

### Full-Screen View

|          | RESOURCES A            | sset Registration   | IMMAC      |                        |                              |              |      |  |
|----------|------------------------|---------------------|------------|------------------------|------------------------------|--------------|------|--|
| nd Asset | Generators             | Interruptible Loads | ODR        | Resource Relations     | hip Search                   |              |      |  |
| E        | Enter Distributio      | n Company De        | etails     |                        |                              |              |      |  |
|          |                        |                     |            |                        |                              |              |      |  |
|          | Requested Operational  | #Facilities*        | ,          | Asset Name*            | Lead Participant*            | M.I.C.*      |      |  |
|          | Date*<br>06/01/2018    | Single              | • 8        | Refrigerator Bank 224F | Testing Customer<br>(128728) | 3.1          | MW 3 |  |
|          | Maximum Load*          | Synchronize to C    | Frid? I    | Maximum Net Supply*    | Telemetry Installed and      | Operational* |      |  |
|          | 6.6 N                  | 1W Yes              | - <b>B</b> | 1 MW                   | Yes                          | •            | ·    |  |
|          |                        |                     |            |                        | 1                            |              |      |  |
|          | Distribution Compar    | ny Details          |            |                        |                              |              |      |  |
|          | Distribution Company S | state*              |            |                        |                              |              |      |  |
|          |                        |                     |            | •                      |                              |              |      |  |
|          | Distribution Company ( | ID)*                |            |                        |                              |              |      |  |
|          |                        |                     |            | •                      |                              |              |      |  |
|          |                        |                     |            |                        |                              |              |      |  |
|          | Retail Account ID*     |                     |            |                        |                              |              |      |  |

### **Distribution Company Details**

### Zoomed-In

0.000

#### **Telemetry Installed and Operational\***

Yes

#### **Distribution Company Details**

#### **Distribution Company State\***

Massachusetts (MA)

#### **Distribution Company (ID)\***

Holyoke Gas & Electric Department (44)

#### **Retail Account ID\***

| 1234567891 I | ########### |
|--------------|-------------|
|              |             |

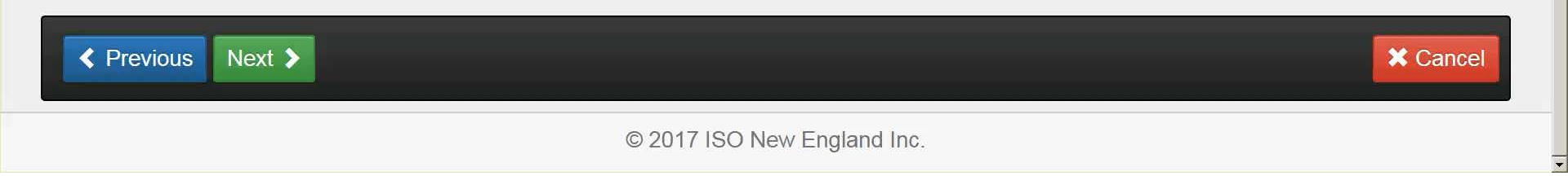

MW

Ŧ

•

.

### **Facility Address**

### Full-Screen View

|       | RESOURCES ,                            | Asset Registration  | IMMAC |                        |                            |             |                |      |
|-------|----------------------------------------|---------------------|-------|------------------------|----------------------------|-------------|----------------|------|
| Asset | Generators                             | Interruptible Loads | ODR   | Resource Relations     | hip Search                 |             |                |      |
| E     | Enter Single Fa                        | cility Address      |       |                        |                            |             |                |      |
|       | Asset Details                          |                     |       |                        |                            |             |                |      |
|       | Requested Operationa                   | l #Facilities*      |       | Asset Name*            | Lead Participant*          | M.I.C.*     |                |      |
|       | Date*                                  | Single              | • 0   | Refrigerator Bank 224F | Testing Customer           | 3.1         | MW 🚯           |      |
|       | 06/01/2016                             |                     |       |                        | (120720)                   |             |                |      |
|       | Maximum Load*                          | Synchronize to G    | rid?  | Maximum Net Supply*    | Telemetry Installed and Op | perational* |                |      |
|       | 6.6                                    | MW Yes              |       | 1 MW                   | Yes                        | ~           |                |      |
|       | Distribution Compa                     | ny Details          |       |                        | Facility Address           |             |                |      |
|       | Distribution Company                   | State*              |       |                        | Facility Name*             |             |                |      |
|       | Massachusetts (MA)                     |                     |       | ~                      | Facility Name              |             |                |      |
|       | Distribution Company                   | (ID)*               |       |                        | Address Line 1*            |             | Address Line 2 |      |
|       | Holyoke Gas & Electric Department (44) |                     | ~     | Address Line 1         |                            | Line 2      |                |      |
|       | Retail Account ID*                     |                     |       |                        | City*                      |             | State*         | Zip* |
|       |                                        |                     |       |                        |                            |             |                |      |

© 2017 ISO New England Inc.

-

### Facility Address – Zoomed In

| Facility Name*        |   |      |          |
|-----------------------|---|------|----------|
| Cool It! Cold Storage | I |      |          |
| Address Line 1*       |   |      |          |
| 1 Main St             |   |      |          |
| Address Line 2        |   |      |          |
| Line 2                |   |      |          |
| City*                 |   |      |          |
| Holyoke               |   |      |          |
| State*                |   |      |          |
| MA                    |   |      |          |
| Zip*                  |   |      |          |
| 01040                 |   |      |          |
|                       |   |      |          |
|                       |   | <br> | <br>     |
| Previous Next >       |   |      | × Cancel |
|                       |   |      |          |

© 2017 ISO New England Inc.

### **Standardized Address & Pnode Details**

| Custom          | er Asset Ma                               | anagement Sy          | stem             | Testing Customer (128728)<br>ATT Test Customer 2 Test User 2 |
|-----------------|-------------------------------------------|-----------------------|------------------|--------------------------------------------------------------|
| ASSETS          | RESOURCES                                 | Asset Registration    | IMMAC            |                                                              |
| Demand Ass      | et Generators                             | Interruptible Loads   | ODR              | Resource Relationship Search                                 |
| Confirm         | Location Deta                             | ils                   |                  |                                                              |
| Based<br>below. | on the USPS s                             | tandardized addre     | ess, the clos    | sest PNode in the state is displayed                         |
| lf you<br>PNod  | know or suspec<br>e to <b>Yes</b> and pro | et that the displayed | d PNode is       | incorrect, please set <b>Suspect</b>                         |
| Asset D         | etails                                    |                       |                  |                                                              |
|                 |                                           | © 2017 IS             | SO New England I | nc.                                                          |

### **Pnode Details**

| reason.                                                                                                    |                                |                       |                                                                                                 |                                  |                                                                                                    |                                                                              |
|----------------------------------------------------------------------------------------------------|--------------------------------|-----------------------|-------------------------------------------------------------------------------------------------|----------------------------------|----------------------------------------------------------------------------------------------------|------------------------------------------------------------------------------|
|                                                                                                    |                                |                       |                                                                                                 |                                  |                                                                                                    |                                                                              |
| Asset Details                                                                                               |                                |                       |                                                                                                 |                                  |                                                                                                    |                                                                              |
| Requested Operation                                                                                         | al #Faciliti                   | es*                   | Asset Name*                                                                                     | Lead Participant*                | M.I.C.*                                                                                                    |                                                                              |
| Date*                                                                                                    | Single                         | - 8                   | Refrigerator Bank 224F                                                                          | Testing Customer                 | 3.1 MW                                                                                                    |                                                                              |
| 06/01/2018                                                                                                  | <b>•</b>                       |                       |                                                                                                 | (128728)                         |                                                                                                    |                                                                              |
| Maximum Load*                                                                                               | Synchro                        | onize to Grid?        | Maximum Net Supply*                                                                             | Telemetry Installed and Op       | perational*                                                                                                    |                                                                              |
|                                                                                                    |                                |                       |                                                                                                 |                                  |                                                                                                    |                                                                              |
| 6.6                                                                                                    | MW Yes                         | • 🕄                   | 1 MW                                                                                            | Yes                              | <b>v</b>                                                                                                    |                                                                              |
| 6.6                                                                                                    | MW Yes                         | · <b>B</b>            | 1 MW                                                                                            | Yes                              | *                                                                                                    |                                                                              |
| 6.6                                                                                                    | MW Yes                         | • 0                   | 1 MW                                                                                            | Yes                              | <u>×</u>                                                                                                    |                                                                              |
| 6.6<br>Facility Address                                                                                     | MW Yes                         | · • •                 | 1 MW                                                                                            | Yes<br>Use this                  | PNode Details                                                                                                    |                                                                              |
| 6.6<br>Facility Address<br>Facility Name*                                                                   | MW Yes                         | · • •                 | 1 MW<br>USPS Standardized<br>Address Line 1*                                                    | Yes<br>Vse this                  | PNode Details<br>DRR Aggregation Zone (ID)*                                                                       | PNode Verified*                                                              |
| 6.6<br>Facility Address<br>Facility Name*<br>Cool It! Cold Storage                                          | MW Yes                         | · 3                   | 1     MW       USPS Standardized       Address Line 1*     1       1 MAIN ST                    | Yes<br>Vse this                  | PNode Details DRR Aggregation Zone (ID)* DR.MA_Springfield (7617)                                                 | PNode Verified*                                                              |
| 6.6<br>Facility Address<br>Facility Name*<br>Cool It! Cold Storage<br>Address Line 1*                       | MW Yes                         | _ O                   | 1     MW       USPS Standardized       Address Line 1*     1       1 MAIN ST     Address Line 2 | Yes<br>Use this                  | PNode Details<br>DRR Aggregation Zone (ID)*<br>DR.MA_Springfield (7617)<br>PNode (ID)*                            | PNode Verified* No PNode Suspect*                                            |
| 6.6<br>Facility Address<br>Facility Name*<br>Cool It! Cold Storage<br>Address Line 1*<br>1 Main St          | MW Yes Address L Line 2        | _ O                   | 1     MW       USPS Standardized       Address Line 1*     1       1 MAIN ST     Address Line 2 | Yes<br>Use this                  | PNode Details DRR Aggregation Zone (ID)* DR.MA_Springfield (7617) PNode (ID)* LD.N_CANAL 34.5 (42058)             | PNode Verified*   No   PNode Suspect*   No                                   |
| 6.6<br>Facility Address<br>Facility Name*<br>Cool It! Cold Storage<br>Address Line 1*<br>1 Main St<br>City* | MW Yes Address L Line 2 State* | ⊻ €<br>.ine 2<br>Zip* | 1 MW USPS Standardized Address Line 1* 1 MAIN ST Address Line 2 City*                           | Yes<br>✓ Use this<br>State* Zip* | PNode Details<br>DRR Aggregation Zone (ID)*<br>DR.MA_Springfield (7617)<br>PNode (ID)*<br>LD.N_CANAL 34.5 (42058) | PNode Verified*         No       •         PNode Suspect*         No       • |

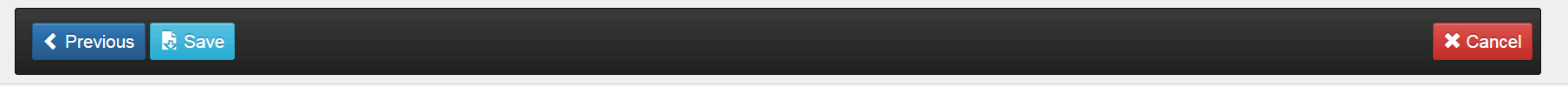

© 2017 ISO New England Inc.

•

### **Facility Details**

### Enter Single Facility Details

| Asset Details         |                      |                        |                              |              |    |   |
|-----------------------|----------------------|------------------------|------------------------------|--------------|----|---|
| Requested Operational | #Facilities*         | Asset Name*            | Lead Participant*            | M.I.C.*      |    |   |
| Date* 06/01/2018      | Single •             | Refrigerator Bank 224F | Testing Customer<br>(128728) | 3.1          | MW | 0 |
| Maximum Load*         | Synchronize to Grid? | Maximum Net Supply*    | Telemetry Installed and C    | )perational* |    |   |
| 6.6 MW                | Yes 🗸 🕤              | 1 MW                   | Yes                          | •            |    |   |
|                       |                      |                        |                              |              |    |   |
|                       |                      |                        |                              |              |    |   |
|                       |                      |                        |                              |              |    |   |

| One-minute Telemetry  | Meter Issue | First Name*           | Last Name* |  |
|-----------------------|-------------|-----------------------|------------|--|
| No                    | No          | ▼ <b>1</b> First Name | Last Name  |  |
| Has Generation*       |             | EMail*                |            |  |
| Yes                   | 0           | EMail                 |            |  |
| Utility Meter Numbers |             | Work Phone*           | Ext        |  |
| + Add                 |             | Work Phone            | Extension  |  |

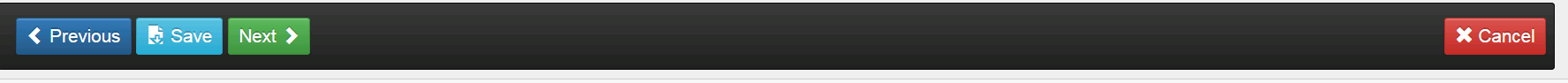

© 2017 ISO New England Inc.

•

### **Facility Contact**

### Enter Single Facility Details

| Asset Details             |                    |                        |                              |          |    |
|---------------------------|--------------------|------------------------|------------------------------|----------|----|
| Requested Operational #Fa | acilities*         | Asset Name*            | Lead Participant*            | M.I.C.*  |    |
| Date* S<br>06/01/2018     | Single 🚽 🕄         | Refrigerator Bank 224F | Testing Customer<br>(128728) | 3.1      | MW |
| Maximum Load* Syn         | nchronize to Grid? | Maximum Net Supply*    | Telemetry Installed and Oper | ational* |    |
| 6.6 MW Ye                 | ′es 🗾 🕄            | 1 MW                   | Yes                          | ~        |    |

| Facility Details                 | Facility Contact |            |
|----------------------------------|------------------|------------|
| One-minute Telemetry Meter Issue | First Name*      | Last Name* |
| No • • • •                       | First Name       | Last Name  |
| Has Generation*                  | EMail*           |            |
| Yes 🗾 🕤                          | EMail            |            |
| Utility Meter Numbers            | Work Phone*      | Ext        |
| + Add                            | Work Phone       | Extension  |
|                                  |                  |            |
|                                  |                  |            |

© 2017 ISO New England Inc.

•

### **Generator Details**

| EMail*                |                 |                 |                                                 |               |
|-----------------------|-----------------|-----------------|-------------------------------------------------|---------------|
| jjohnson@coolitcold78 | 9.com           |                 |                                                 |               |
| Work Phone*           |                 |                 |                                                 |               |
| 800-555-1212          |                 |                 |                                                 |               |
| Ext                   |                 |                 |                                                 |               |
| 1234                  |                 |                 |                                                 |               |
|                       |                 |                 |                                                 |               |
| Generator             |                 |                 |                                                 |               |
| Generator<br>+ Name*  | Max Generation* | Generator Type* | Fuel Type*                                      | Controllable* |
| Generator<br>Name*    | Max Generation* | Generator Type* | Fuel Type* Distillate Fuel Oil. Including Diese | Controllable* |
| Generator<br>Name*    | Max Generation* | Generator Type* | Fuel Type* Distillate Fuel Oil. Including Diese | Controllable* |

# DRR / ADCR Mapping

### Customer Asset Management System

Testing Customer (128728) ATT Test Customer 2 Test User 2

| ASSETS      | RESOURCES    | Asset Registration  | IMMAC |                              |
|-------------|--------------|---------------------|-------|------------------------------|
| Demand Asse | t Generators | Interruptible Loads | ODR   | Resource Relationship Search |

### Enter DRR/ADCR Mapping

**Warning!**The sum of the MIC and/or audited demand reduction for all the DRAs mapped to the DRR must be at least 1 MW before a new DRR is registered within the same DRR Aggregation Zone unless it meets the exception listed in market rule 1.

### Choose "No" to Map to an Existing DRR

| DRR Mapping                    |                 |                       |            |        |                  |          |       |
|--------------------------------|-----------------|-----------------------|------------|--------|------------------|----------|-------|
| Enter New DRR                  |                 |                       |            |        |                  |          |       |
| DRR Name (ID)*                 |                 |                       |            |        |                  |          |       |
|                                |                 |                       |            |        |                  |          | •     |
| ZSFLD0AB (61133)               |                 |                       |            |        |                  |          |       |
| ZSFLD0D1 (61248)               |                 |                       |            |        |                  |          |       |
| ZSFLD0D2 (61250)               |                 |                       |            |        |                  |          |       |
| ZSFLD0D3 (61252)               |                 |                       |            |        |                  |          |       |
| Massachusetts (MA)             | -               | Cool It! Cold Storage |            |        | 1 MAIN ST        |          |       |
| Distribution Company (ID)*     |                 | Address Line 1*       | Address I  | .ine 2 | Address Line 2   |          |       |
| Holyoke Gas & Electric Departm | ent (44)        | 1 Main st             | Line 2     |        |                  |          |       |
| Retail Account ID*             |                 | City*                 | State*     | Zip*   | City*            | State*   | Zip*  |
| 123123456                      |                 | Holyoke               | MA         | 01040  | HOLYOKE          | MA       | 01040 |
|                                |                 |                       |            |        |                  |          |       |
| PNode Details                  |                 | Facility Details      |            |        | Facility Contact |          |       |
| DRR Aggregation Zone (ID)*     | PNode Verified* | One-minute Telemetry  | Meter Issu | ie     | First Name*      | Last Nam | e*    |
| DR.MA_Springfield (7617)       | Yes 🔽 🕄         | No 🔽 🕄                | No         | - 3    | John             | Johnson  |       |
| PNode (ID)*                    | PNode Suspect*  | Has Generation*       |            |        | EMail*           |          |       |

© 2017 ISO New England Inc.

### Choose "YES" to Map to a New DRR

| DRR Mapping                                    |                      |                            |                     |             |
|------------------------------------------------|----------------------|----------------------------|---------------------|-------------|
| Enter New DRR                                  |                      |                            |                     |             |
| DDE Name (ID)*                                 |                      | Active Demand Capacity Res | source (ID)         |             |
|                                                | •                    |                            |                     | •           |
|                                                |                      |                            |                     |             |
| A2A Energy International, LLC (126802)         |                      |                            |                     |             |
| Conservation Resource Solutions (50731)        |                      |                            | LICDC Oten derdined |             |
| Direct Energy Business Marketing, LLC (113189) |                      |                            | USPS Standardized   | I≌ Use this |
| EnerNOC, Inc. (50689)                          |                      |                            | Address Line 1*     |             |
| Enerwise Global Technologies, Inc. (87147)     |                      |                            | 1 MAIN ST           |             |
| Engie Energy Marketing NA, Inc. (162)          |                      | Address Line 2             | Address Line 2      |             |
| Icetec Energy Services, Inc. (51405)           |                      |                            | Address Line 2      |             |
| NRG Curtailment Solutions, Inc. (50905)        |                      | Line 2                     |                     |             |
| Testing Customer (128728)                      |                      | State* Zip*                | City*               | State* Zip* |
| Vermont Electric Cooperative, Inc. (50326)     |                      | MA 01040                   | HOLYOKE             | MA 01040    |
| Verso Energy Services LLC (51325)              |                      |                            |                     |             |
|                                                |                      |                            |                     |             |
| PNede Details                                  | Equility Dotails     |                            | Equility Contact    |             |
|                                                | r admity Details     |                            |                     |             |
| DRR Aggregation Zone (ID)* PNode Verified*     | One-minute Telemetry | Meter Issue                | First Name*         | Last Name*  |

 PNode Details
 Facility Details

 DRR Aggregation Zone (ID)\*
 PNode Verified\*
 One-minute Telemetry
 Meter Issue
 First Name\*
 Last Name\*

 DR.MA\_Springfield (7617)
 Yes
 Yes
 Image: Contract of the second data of the second data of th

© 2017 ISO New England Inc.

### **Option: Map to an ADCR**

| DRR Mapping                                |                       |           |                   |                  |          |          |
|--------------------------------------------|-----------------------|-----------|-------------------|------------------|----------|----------|
| Yes                                        |                       |           |                   |                  |          |          |
| DDE Name (ID)*                             |                       | Active De | mand Capacity Re  | source (ID)      |          |          |
| Testing Customer (128728)                  |                       | •         |                   |                  |          | •        |
|                                            |                       |           |                   |                  |          |          |
|                                            |                       | Demand    | Capacity Resource | 2472 (38803)     |          |          |
| Distribution Company Details               | Facility Address      |           |                   | USPS Standardiz  | zed      | Use this |
| Distribution Company State*                | Facility Name*        |           |                   | Address Line 1*  |          |          |
| Massachusetts (MA)                         | Cool It! Cold Storage |           |                   | 1 MAIN ST        |          |          |
| Distribution Company (ID)*                 | Address Line 1*       | Address I | .ine 2            | Address Line 2   |          |          |
| Holyoke Gas & Electric Department (44)     | 1 Main st             | Line 2    |                   |                  |          |          |
| Retail Account ID*                         | City*                 | State*    | Zip*              | City*            | State*   | Zip*     |
| 123123456                                  | Holyoke               | MA        | 01040             | HOLYOKE          | MA       | 01040    |
|                                            |                       |           |                   |                  |          |          |
|                                            |                       |           |                   |                  |          |          |
| PNode Details                              | Facility Details      |           |                   | Facility Contact |          |          |
| DRR Aggregation Zone (ID)* PNode Verified* | One-minute Telemetry  | Meter Iss | ie                | First Name*      | Last Nan | ne*      |
| DR.MA_Springfield (7617) Yes 🗸 🕄           | No 🔽 🕻                | No        | • 🖯               | John             | Johnsor  | ı        |

© 2017 ISO New England Inc.

### **Submitted – Now in Pending Status**

|                                                                               | istration h                                                     | as been r                                          | eceived a                                                     | and is bei                                  | ng reviewe                         | ed by the I                                             | SO                                   |                                        |                       |           | ×                |
|-------------------------------------------------------------------------------|-----------------------------------------------------------------|----------------------------------------------------|---------------------------------------------------------------|---------------------------------------------|------------------------------------|---------------------------------------------------------|--------------------------------------|----------------------------------------|-----------------------|-----------|------------------|
| n Dashboard                                                                   | <b>Q</b> Active As                                              | set Search (                                       | <b>Q</b> Passive Ass                                          | et Search (                                 | CDRR Search                        | DRI                                                     |                                      |                                        | 🕂 Enro                | II Active | ♣ Enroll Passive |
| tive Ass<br>• As of *                                                         | Set Details                                                     | S<br>Asset Name                                    |                                                               |                                             | Asset                              | Asset                                                   | Date                                 |                                        |                       |           |                  |
| 06/01/2018                                                                    | 61258                                                           | Refrigerator                                       | Bank 223E                                                     | k                                           | PENDING                            | Single                                                  | 03/16/201                            | 8                                      |                       |           |                  |
| _ead Particip                                                                 | ant (ID)                                                        |                                                    | DRR Name (                                                    | ID)                                         |                                    | Facility<br>Active Capac                                | city Resource                        | • (ID)                                 |                       |           |                  |
| Testing Custo                                                                 | omer (128728)                                                   |                                                    | ZSFLD0AB                                                      | (61133)                                     |                                    | Demand Ca                                               | pacity Resour                        | ce 2472 (38803)                        |                       |           |                  |
|                                                                               |                                                                 |                                                    |                                                               |                                             |                                    |                                                         |                                      |                                        |                       |           |                  |
| asic Facil<br>Requested O<br>Date                                             | ity Generato<br>perational                                      | MIC (MW)<br>3.100                                  | Change Lo<br>Max Load<br>(MW)                                 | Max Net Su                                  | Requests Se<br>pply (MW)           | rvice Notes<br>Telemetry<br>Installed/Ope               | Curtailments<br>erational            | Meter Issue                            |                       |           |                  |
| asic Facil<br>Requested O<br>Date<br>06/01/2018                               | ity Generato<br>perational                                      | MIC (MW)<br>3.100                                  | Change Lo<br>Max Load<br>(MW)<br>6.600                        | Max Net Su                                  | Requests Se<br>pply (MW)           | Telemetry<br>Installed/Ope                              | Curtailments                         | Meter Issue                            |                       |           |                  |
| asic Facil<br>Requested O<br>Date<br>06/01/2018<br>DRR Aggrega                | ity Generato<br>perational<br>ation Zone (ID)                   | MIC (MW)<br>3.100<br>Dispatch Zon                  | Change Lo<br>Max Load<br>(MW)<br>6.600<br>e (ID)              | Max Net Su<br>1.500                         | Requests Se<br>pply (MW)<br>@PNode | Telemetry<br>Installed/Ope<br>Yes<br>Synchronize        | Curtailments<br>erational<br>to Grid | Meter Issue<br>No<br>Has               | 1-minute              |           |                  |
| asic Facil<br>Requested O<br>Date<br>06/01/2018<br>DRR Aggrega<br>DR.MA_Sprin | ity Generato<br>perational<br>ation Zone (ID)<br>ngfield (7617) | MIC (MW)<br>3.100<br>Dispatch Zon<br>Springfield M | Change Lo<br>Max Load<br>(MW)<br>6.600<br>e (ID)<br>IA (7516) | Max Net Su<br>1.500<br>Registered(<br>42058 | Requests Se<br>pply (MW)<br>@PNode | Telemetry<br>Installed/Ope<br>Yes<br>Synchronize<br>Yes | Curtailments<br>erational<br>to Grid | Meter Issue<br>No<br>Has<br>Generation | 1-minute<br>Telemetry |           |                  |

### **Change Requests Tab**

|       | RESOURCES                           | Asset Registration           |                  |                            |                                          |                                 |                 |                |
|-------|-------------------------------------|------------------------------|------------------|----------------------------|------------------------------------------|---------------------------------|-----------------|----------------|
| Asset | Generators                          | Interruptible Lo             | ads ODR          | Resource Relat             | tionship Search<br>DRI                   |                                 | + Enroll Active | Enroll Passive |
| Acti  | ive Asset De                        | tails                        |                  |                            |                                          |                                 |                 |                |
| 0     | As Of * Asset II<br>3/07/2018 61251 | Asset Name<br>Refrigerator B | ank 224D         | Asset<br>Status<br>PENDING | Asset<br>SubType<br>Single<br>Facility   | Date<br>Effective<br>03/05/2018 |                 |                |
| T     | Testing Customer (128728)           |                              | ZSFLD0D2 (61250) |                            | Demand Capacity Resource 2472<br>(38803) |                                 |                 |                |
| Bas   | ic Facility Co                      | ntacts Change Log            | Change Requests  | Service Notes              | Curtailments                             | \$                              |                 |                |
|       | CR ID CR E                          | ffective Date                | CR Type          | CR Status                  |                                          | Last Updated                    | Updated By      | Action         |
|       | 4797 06/01                          | /2018                        | DRA Enrollment   | PENDING_ISC                | D_ACTION                                 | 03/05/2018 16:06:17             | 999999692       |                |
|       |                                     |                              |                  |                            |                                          |                                 |                 |                |

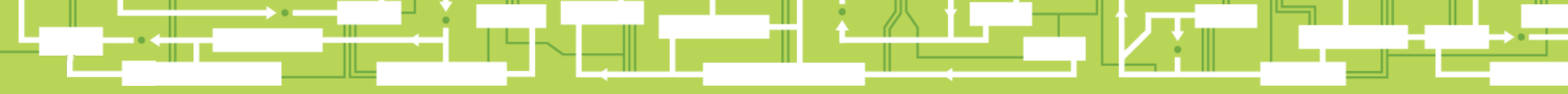

# Questions

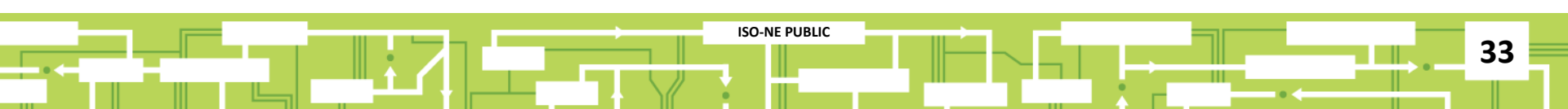

# **Entering Service Notes**

### **Service Notes Tab**

|                   | RESOURCES                                                                           | Asset Registration                             | IMMAC                                  |                            |                                                                                  |                                                                               |                 |                  |
|-------------------|-------------------------------------------------------------------------------------|------------------------------------------------|----------------------------------------|----------------------------|----------------------------------------------------------------------------------|-------------------------------------------------------------------------------|-----------------|------------------|
| Asset             | Generators                                                                          | Interruptible Loads                            | ODR                                    | Resource Rela              | tionship Search                                                                  |                                                                               |                 |                  |
| Activ             | Dashboard Q Act                                                                     | ive Asset Search Q Pa                          | ssive Asset Search                     | Q DRR Search               | DRI                                                                              |                                                                               | 🕂 Enroll Active | ♣ Enroll Passive |
| () /<br>03<br>Lea | As Of * Asset IE<br>3/07/2018 61251<br>Ad Participant (ID)<br>asting Customer (128) | Asset Name<br>Refrigerator Bank<br>DR<br>1728) | 224D<br>R Name (ID)<br>SFLD0D2 (61250) | Asset<br>Status<br>PENDING | Asset<br>SubType<br>Single<br>Facility<br>Active Capace<br>Demand Cap<br>(38803) | Date<br>Effective<br>03/05/2018<br>:ity Resource (ID)<br>pacity Resource 2472 |                 |                  |
| Basi              | c Facility Co<br>CR ID CR Ei                                                        | ntacts Change Log                              | Change Requests                        | Service Notes<br>CR Status | Curtailments                                                                     | Last Updated                                                                  | Updated By      | Action           |
| <b>iii</b> )      | 4797 06/01                                                                          | /2018 [                                        | DRA Enrollment                         | PENDING_ISC                |                                                                                  | 03/05/2018 16:06:17                                                           | 999999692       |                  |

### **Creating a New Service Note**

|                          |                             |                      |                     |                                          |                 | ATT Test Customer 2 |
|--------------------------|-----------------------------|----------------------|---------------------|------------------------------------------|-----------------|---------------------|
| RESOURCES                | Asset Registration          | IMMAC                |                     |                                          |                 |                     |
| Asset Generators         | Interruptible Load          | is ODR               | Resource Relat      | lionship Search                          |                 |                     |
| A Dashboard Q Ac         | tive Asset Search 🔍 F       | Passive Asset Search | <b>Q</b> DRR Search | DRI                                      | + Enroll Active | Enroll Passive      |
| Active Asset De          | tails                       |                      |                     |                                          |                 |                     |
| • As Of * Asset II       | As Of * Asset ID Asset Name |                      | Asset<br>Status     | Asset Date<br>SubType Effective          |                 |                     |
| 03/07/2018 61251         | Refrigerator Bar            | nk 224D              | PENDING             | Single 03/05/2018                        |                 |                     |
| Lead Participant (ID)    | D                           | RR Name (ID)         |                     | Active Capacity Resource (ID)            |                 |                     |
| Testing Customer (128    | 3728)                       | ZSFLD0D2 (61250)     |                     | Demand Capacity Resource 2472<br>(38803) |                 |                     |
| Basic Facility Co        | ontacts Change Log          | Change Requests      | Service Notes       | Curtailments                             |                 |                     |
| Filter By: Lead Parti    | cipant 🗸                    |                      |                     |                                          | 1               | <b>♣</b> Create New |
| Service notes are not av | vailable for this asset.    |                      |                     |                                          |                 |                     |
|                          |                             |                      |                     |                                          | 1               |                     |
|                          |                             |                      |                     |                                          |                 |                     |
### **New Service Note – Upload Utility Bill**

| Service Note                    | The second second second second second second second second second second second second second second second se |                   |                   |              |              |
|---------------------------------|----------------------------------------------------------------------------------------------------|-------------------|-------------------|--------------|--------------|
| 1                               | S:*                                                                                                    |                   |                   |              |              |
|                                 |                                                                                                    |                   |                   |              |              |
|                                 |                                                                                                    |                   | 2                 |              |              |
|                                 | Display                                                                                                    | Email To          |                   | File Upload: |              |
| ISO                             | Yes                                                                                                    | Yes               | ~                 |              |              |
| Lead Particip                   | ant No                                                                                                    | ✓ No              | ~                 |              |              |
| Meter Reade                     | r No                                                                                                    | ✓ No              | ~                 |              |              |
| hours                           |                                                                                                    |                   |                   |              | (C. P        |
| Submit                          |                                                                                                    |                   |                   |              | O Reset      |
|                                 |                                                                                                    |                   |                   | (+ )         |              |
|                                 |                                                                                                    |                   |                   |              |              |
|                                 | Contacts Change                                                                                                 | Log Change Reques | tts Service Notes | Curtailments |              |
| sic Facility                    |                                                                                                    |                   |                   |              | + Create N   |
| sic Facility                    | Participant V                                                                                                   |                   |                   |              |              |
| sic Facility Filter By: Lead    | I Participant ❤<br>not available for this asset                                                                 |                   |                   |              | 1 production |
| sic Facility<br>filter By: Lead | Participant V                                                                                                   | r                 |                   |              |              |

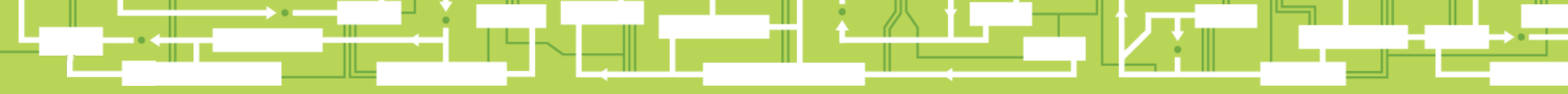

# Questions

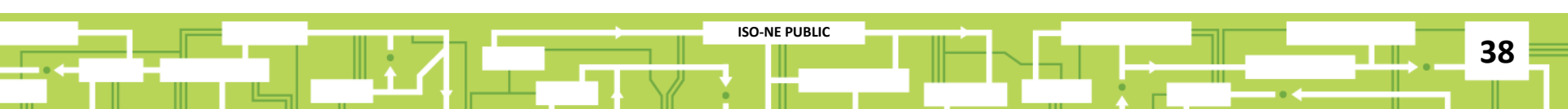

## **RTU Mapping**

#### **Customers Designated as DDE Only**

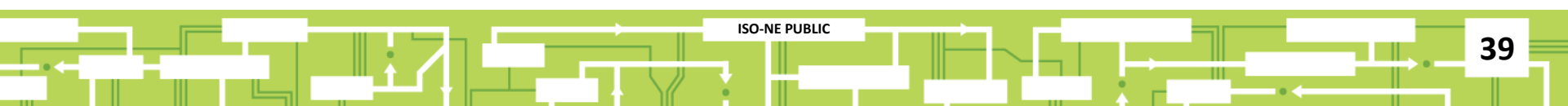

#### Search for the DRR

| ts Of                                                                                              | DRR ID                                                                                         |      | DRR Name           |   | Short Name                                                                                           | DRR Stat                                                                                                    | 2L                                                                                                    |                                                          | Has ADCR                                                                                                    |                                                                                                    |                                                                                                    |                                                                        |
|----------------------------------------------------------------------------------------------------|------------------------------------------------------------------------------------------------|------|--------------------|---|----------------------------------------------------------------------------------------------------|----------------------------------------------------------------------------------------------------|----------------------------------------------------------------------------------------------------|----------------------------------------------------------|----------------------------------------------------------------------------------------------------|----------------------------------------------------------------------------------------------------|----------------------------------------------------------------------------------------------------|------------------------------------------------------------------------|
| 03/19/2018                                                                                         |                                                                                                |      | Asset Name:        |   | Asset Name                                                                                           |                                                                                                    |                                                                                                    | ¥                                                        | ~                                                                                                    |                                                                                                    |                                                                                                    |                                                                        |
| RR Aggregat                                                                                        | tion Zone (ID)                                                                                 |      | Reserve Zone (ID)  |   | Dispatch Zone (ID)                                                                                   | DDE (ID)                                                                                                    |                                                                                                    |                                                          | ADCR Name (ID)                                                                                                    |                                                                                                    |                                                                                                    |                                                                        |
|                                                                                                    |                                                                                                | ~    |                    | ~ |                                                                                                    | ~                                                                                                    |                                                                                                    | ×                                                        | autocomplete                                                                                                    |                                                                                                    | C Reset                                                                                                    | Q Subm                                                                 |
| DRR ID  ]_ (<br>65702 2                                                                            | DRR Name                                                                                       | Lead | i Participant (ID) |   | OPERATIONAL                                                                                          | Registered@<br>Aggregation Zo                                                                                           | II Effective                                                                                                    | Disp                                                     | atch Zone (ID)                                                                                                    | Aggregation 2                                                                                                    | Zone (ID)<br>_Shore (7609)                                                                                             | ADCR ID<br>38210                                                       |
| DRR ID 11 1<br>65702 2<br>65703 2                                                                  | DRR Name   <br>ZNSHR000<br>ZCTMA001                                                            | Lead | i Participant (ID) |   | DRR Status                                                                                           | Registered@<br>Aggregation Zo                                                                                           | Effective 03/04/2018 ne 03/04/2018                                                                                                    | Disp<br>Nort                                             | atch Zone (ID)<br>h Shore (7508)<br>ral MA (7515)                                                                                      | Aggregation 2<br>DR.MA_North                                                                                                    | Zone (ID)<br>_Shore (7609)<br>al (7616)                                                                                | ADCR ID<br>36210<br>38322                                              |
| DRR ID 11 1<br>65702 2<br>65703 2<br>65704 2                                                       | DRR Name   <br>ZNSHR000<br>ZCTMA001<br>ZLSMA002                                                | Lead | i Participant (ID) |   | DRR Status<br>OPERATIONAL<br>OPERATIONAL<br>OPERATIONAL                                              | Registered@<br>Aggregation Zo<br>Aggregation Zo<br>Aggregation Zo                                                       | Effective<br>ne 03/04/2018<br>ne 03/04/2018<br>ne 03/04/2018                                                                                                    | Disp<br>Nort<br>Cent                                     | h Shore (ID)<br>h Shore (7508)<br>rail MA (7515)<br>er SEMA (7511)                                                                     | DR.MA_North<br>DR.MA_Centra<br>DR.MA_Centra                                                                                            | Zone (ID)<br>_Shore (7609)<br>al (7616)<br>r_SEMA (7612)                                                               | ADCR ID<br>36210<br>36322<br>38324                                     |
| DRR ID 11 1<br>65702 2<br>65703 2<br>65704 2<br>65705 2                                            | DRR Name   <br>ZNSHR000<br>ZCTMA001<br>ZLSMA002<br>ZRI003                                      | Leas | l Participant (ID) |   | OPERATIONAL<br>OPERATIONAL<br>OPERATIONAL<br>OPERATIONAL                                             | Registered@<br>Aggregation Zo<br>Aggregation Zo<br>Aggregation Zo<br>Aggregation Zo                                     | Effective           ne         03/04/2018           ne         03/04/2018           ne         03/04/2018           ne         03/04/2018           ne         03/04/2018                                                                                                    | Disp<br>Nort<br>Cent<br>Low<br>Rho                       | atch Zone (ID)<br>h Shore (7508)<br>ral MA (7515)<br>er SEMA (7511)<br>de Island (7518)                                                | Aggregation 2<br>DR MA_North<br>DR MA_Centra<br>DR MA_Lower<br>DR RI_Rhode                                                             | Zone (ID)<br>_Shore (7609)<br>al (7616)<br>r_SEMA (7612)<br>_Island (7619)                                             | ADCR ID<br>36210<br>36322<br>36324<br>36331                            |
| DRR ID L [<br>55702 2<br>55703 2<br>55704 2<br>65705 2<br>55705 2                                  | DRR Name   <br>ZNSHR000<br>ZCTMA001<br>ZLSMA002<br>ZRI003<br>ZSEMA004                          | Leac | I Participant (ID) |   | DRR Status<br>OPERATIONAL<br>OPERATIONAL<br>OPERATIONAL<br>OPERATIONAL<br>OPERATIONAL                | Registered@<br>Aggregation Zo<br>Aggregation Zo<br>Aggregation Zo<br>Aggregation Zo<br>Aggregation Zo                   | Effective<br>03/04/2018<br>ne 03/04/2018<br>ne 03/04/2018<br>ne 03/04/2018<br>ne 03/04/2018<br>ne 03/04/2018                                                                                                    | Disp<br>Nort<br>Cent<br>Low<br>Rhot<br>SEM               | atch Zone (ID)<br>h Shore (7508)<br>ral IMA (7515)<br>er SEMA (7511)<br>de Island (7518)<br>IA (7512)                                  | Aggregation 2<br>DR MA_North<br>DR MA_Centra<br>DR MA_Lower<br>DR RI_Rhode<br>DR MA_SEMA                                               | Zone (ID)<br>_Shore (7609)<br>al (7616)<br>r_SEMA (7612)<br>_Island (7619)<br>A (7613)                                 | ADCR ID<br>36210<br>38322<br>38324<br>38331<br>38334                   |
| DRR ID 14 1<br>55702 7<br>55703 2<br>55704 2<br>55705 2<br>55705 2<br>55705 2                      | DRR Name []<br>ZNSHR000<br>2CTIMA001<br>2LSMA002<br>ZRI003<br>ZSENA004<br>2BSTN005             | Leas | I Participant (ID) |   | OPERATIONAL<br>OPERATIONAL<br>OPERATIONAL<br>OPERATIONAL<br>OPERATIONAL<br>OPERATIONAL               | Registered@<br>Aggregation Zo<br>Aggregation Zo<br>Aggregation Zo<br>Aggregation Zo<br>Aggregation Zo                   | Effective           ne         0.3/04/2016           ne         0.3/04/2018           ne         0.3/04/2018           ne         0.3/04/2018           ne         0.3/04/2018           ne         0.3/04/2018           ne         0.3/04/2018           ne         0.3/04/2018           ne         0.3/04/2018                                                        | Disp<br>Nort<br>Cent<br>Low<br>Rho<br>SEM                | atch Zone (ID)<br>h Shore (7508)<br>ral MA (7515)<br>er SEMA (7511)<br>de Island (7518)<br>IA (7512)<br>on (7507)                      | Aggregation J<br>DR MA_North<br>DR MA_Centra<br>DR MA_Lower<br>DR RI_Rhode<br>DR MA_SEMA<br>DR MA_Bosto                                | Zone (ID)<br>_Shore (7609)<br>al (7616)<br>r_SEMA (7612)<br>_Island (7619)<br>A (7613)<br>n (7608)                     | ADCR ID<br>38210<br>38322<br>38324<br>38331<br>38334<br>383360         |
| DRR ID L [<br>65702 2<br>65703 2<br>65704 2<br>65705 2<br>65706 2<br>65707 2<br>65707 2<br>65708 2 | DRR Name   <br>ZNSHR000<br>2CTIMA001<br>2LSMA002<br>ZRI003<br>2SEMA004<br>2BSTN005<br>ZNEWH006 | Leac | l Participant (ID) |   | DRR Status<br>OPERATIONAL<br>OPERATIONAL<br>OPERATIONAL<br>OPERATIONAL<br>OPERATIONAL<br>OPERATIONAL | Registered@<br>Aggregation Zo<br>Aggregation Zo<br>Aggregation Zo<br>Aggregation Zo<br>Aggregation Zo<br>Aggregation Zo | Effective           me         03/04/2016           me         03/04/2018           me         03/04/2018           me         03/04/2018           me         03/04/2018           me         03/04/2018           me         03/04/2018           me         03/04/2018           me         03/04/2018           me         03/04/2018           me         03/04/2018 | Disp<br>Nort<br>Cent<br>Low<br>Rho<br>SEM<br>Bost<br>New | Atch Zone (ID)<br>h Shore (7508)<br>rral MA (7515)<br>of SEMA (7511)<br>de Island (7518)<br>MA (7512)<br>on (7507)<br>Hampshire (7509) | Aggregation 2<br>DR.MA_North<br>DR.MA_Centra<br>DR.MA_Contra<br>DR.MA_Contra<br>DR.MA_SEMA<br>DR.MA_SEMA<br>DR.MA_SOSTO<br>DR.NH_New_1 | Zone (ID)<br>_Shore (7609)<br>al (7616)<br>(_SEMA (7612)<br>_Island (7619)<br>A (7613)<br>n (7608)<br>Hampshire (7610) | ADCR ID<br>36210<br>38322<br>38324<br>36331<br>36334<br>36360<br>38813 |

© 2017 ISO New England Inc.

#### **Click on the Asset ID**

|                                                                                | Asset                                                            | Manag                                                                                      | gement Sys                                                                                                    | stem                                                                                                    |                                                                                                    |                                                                                                    |                                                                                                    |                                                                                                    |                                          |                                                                                                    |                                                                                                    | All Test Customer |
|--------------------------------------------------------------------------------|------------------------------------------------------------------|--------------------------------------------------------------------------------------------|----------------------------------------------------------------------------------------------------|----------------------------------------------------------------------------------------------------|----------------------------------------------------------------------------------------------------|----------------------------------------------------------------------------------------------------|----------------------------------------------------------------------------------------------------|----------------------------------------------------------------------------------------------------|------------------------------------------|----------------------------------------------------------------------------------------------------|----------------------------------------------------------------------------------------------------|-------------------|
| RE                                                                             | ESOURCES                                                         | S As                                                                                       | set Registration                                                                                                    | IMMAC                                                                                                    |                                                                                                    |                                                                                                    |                                                                                                    |                                                                                                    |                                          |                                                                                                    |                                                                                                    |                   |
| sset                                                                           | Genera                                                           | ators                                                                                      | Interruptible Loads                                                                                                    | ODR                                                                                                    | Resource Re                                                                                                    | elationship Search                                                                                                    |                                                                                                    |                                                                                                    |                                          |                                                                                                    |                                                                                                    |                   |
| 🕈 Dast                                                                         | hboard C                                                         | <b>Q</b> Active Assel                                                                      | t Search <b>Q</b> Passive                                                                                                    | e Asset Searc                                                                                                    | h Q DRR Search                                                                                                    | DRI                                                                                                    |                                                                                                    |                                                                                                    |                                          |                                                                                                    | + Enroll Active                                                                                                    |                   |
| As Of*                                                                         |                                                                  | DRR ID                                                                                     | DRR Name                                                                                                    |                                                                                                    | Short Name                                                                                                    |                                                                                                    | DRR Status                                                                                                    |                                                                                                    | Has ADCR                                 |                                                                                                    |                                                                                                    |                   |
| 03/15/                                                                         | /2018                                                            | Asset ID                                                                                   | Asset Name                                                                                                    |                                                                                                    | Asset Name                                                                                                    |                                                                                                    |                                                                                                    | •                                                                                                    |                                          | -                                                                                                    |                                                                                                    |                   |
| DRR A                                                                          | agregation                                                       | n Zone (ID)                                                                                | Reserve Zone (II                                                                                                    | D)                                                                                                    | Dispatch Zon                                                                                                    | ne (ID)                                                                                                    | DDE (ID)                                                                                                    |                                                                                                    | ADCR Name                                | (ID)                                                                                                    |                                                                                                    |                   |
|                                                                                |                                                                  |                                                                                            |                                                                                                    |                                                                                                    |                                                                                                    |                                                                                                    |                                                                                                    |                                                                                                    |                                          |                                                                                                    |                                                                                                    |                   |
|                                                                                |                                                                  |                                                                                            | ×                                                                                                    |                                                                                                    | <u> </u>                                                                                                    | T                                                                                                    |                                                                                                    | <b>•</b>                                                                                                    | autocomplet                              | le                                                                                                    | C Reset                                                                                                    | Q Submit          |
| DRR IE                                                                         | D Ji DRI                                                         | R Name ∎                                                                                   | Lead Participant (IE                                                                                                    | ) II (                                                                                                    | DRR Status                                                                                                    | ▼<br>Registered@                                                                                                    | Effective                                                                                                    | ▼<br>Dispatch Zone                                                                                                    | autocomplet                              | Aggregation Zone                                                                                                    | C Reset                                                                                                    | Q Submit          |
| <b>DRR IE</b><br>61227                                                         | D LE DRI<br>ZSE                                                  | R Name                                                                                     | Lead Participant (IE Testing Customer (12                                                                                                    | <b>)) 11</b><br>28728)                                                                                                    | DRR Status                                                                                                    | Registered@<br>Aggregation Zone                                                                                                    | Effective II e 03/01/2018                                                                                                    | Dispatch Zone<br>SEMA (7512)                                                                                                    | autocomplet                              | Aggregation Zone DR.MA_SEMA (76'                                                                                                    | (ID)<br>(ID)                                                                                                    | Q Submit          |
| DRR IE<br>61227<br>61235                                                       | D JE DRI<br>ZSE<br>ZSE                                           | R Name                                                                                     | Lead Participant (IE Testing Customer (12 Testing Customer (12)                                                                                                    | <b>)) ]</b><br>28728)<br>28728)                                                                                                    | DRR Status<br>OPERATIONAL<br>NON_OPERATIONAL                                                                                                    | Registered@     Aggregation Zone     Aggregation Zone                                                                                                    | Effective 11<br>e 03/01/2018<br>e 03/01/2018                                                                                                    | Dispatch Zone<br>SEMA (7512)<br>SEMA (7512)                                                                                                    | autocomplet                              | Aggregation Zone<br>DR.MA_SEMA (76*<br>DR.MA_SEMA (76*                                                                                                    | (ID)<br>13)                                                                                                    | Q Submit          |
| DRR IE<br>61227<br>61235<br>61239                                              | D LE DRI<br>ZSE<br>ZSE                                           | R Name<br>EMA0CA<br>EMA0CD<br>EMA0CE                                                       | Lead Participant (IE     Testing Customer (12     Testing Customer (12     Testing Customer (12     Testing Customer (12                                                                                                    | )         11           288728)         28728)           28728)         1           28728)         1                                                       | DRR Status<br>DPERATIONAL<br>NON_OPERATIONAL<br>DPERATIONAL                                                                                                    | Registered@<br>Aggregation Zone<br>Aggregation Zone<br>Aggregation Zone                                                                                                    | Effective<br>e 03/01/2018<br>e 03/01/2018<br>e 03/01/2018                                                                                             | Dispatch Zone           SEMA (7512)           SEMA (7512)           SEMA (7512)                                                                                                    | autocomplet                              | Aggregation Zone<br>DR.MA_SEMA (76'<br>DR.MA_SEMA (76'<br>DR.MA_SEMA (76'                                                                                                    | <b>C</b> Reset<br>( <b>ID</b> )<br>13)<br>13)<br>13)                                                                   | Q Submit          |
| DRR IE<br>61227<br>61235<br>61239<br>61241                                     | D JE DRI<br>ZSE<br>ZSE<br>ZSE                                    | R Name<br>EMAOCA<br>EMAOCD<br>EMAOCE<br>EMAOCF                                             | Lead Participant (IE     Testing Customer (12     Testing Customer (12     Testing Customer (12     Testing Customer (12     Testing Customer (12                                                                                                    | >)         11           28728)         28728)           28728)         28728)           28728)         28728)                                             | DRR Status<br>DPERATIONAL<br>NON_OPERATIONAL<br>OPERATIONAL<br>NON_OPERATIONAL                                                                                                    | Registered@<br>Aggregation Zone<br>Aggregation Zone<br>Aggregation Zone<br>Aggregation Zone                                                                                                    | Effective<br>e 03/01/2018<br>e 03/01/2018<br>e 03/01/2018<br>e 03/01/2018                                                                             | Dispatch Zone           SEMA (7512)           SEMA (7512)           SEMA (7512)           SEMA (7512)           SEMA (7512)           SEMA (7512)                                                                                                    | autocomplet                              | Aggregation Zone<br>DR.MA_SEMA (76*<br>DR.MA_SEMA (76*<br>DR.MA_SEMA (76*<br>DR.MA_SEMA (76*                                                                                                    | <b>C</b> Reset<br>(ID)<br>13)<br>13)<br>13)<br>13)                                                                     | Q Submit          |
| DRR IE<br>61227<br>61235<br>61239<br>61241<br>61243                            | D L DRI<br>ZSE<br>ZSE<br>ZSE<br>ZSE                              | R Name II<br>EMA0CA<br>EMA0CD<br>EMA0CE<br>EMA0CF<br>EMA0D0                                | Lead Participant (IE<br>Testing Customer (12<br>Testing Customer (12<br>Testing Customer (12<br>Testing Customer (12<br>Testing Customer (12)                                                                                                    | >)     1       28728)     28728)       28728)     28728)       28728)     28728)       28728)     28728)                                                  | DRR Status<br>DPERATIONAL<br>NON_OPERATIONAL<br>DPERATIONAL<br>NON_OPERATIONAL                                                                                                    | Registered@<br>Aggregation Zone<br>Aggregation Zone<br>Aggregation Zone<br>Aggregation Zone<br>Aggregation Zone                                                                                                    | Effective<br>e 03/01/2018<br>e 03/01/2018<br>e 03/01/2018<br>e 03/01/2018<br>e 03/01/2018                                                             | Dispatch Zone           SEMA (7512)           SEMA (7512)           SEMA (7512)           SEMA (7512)           SEMA (7512)           SEMA (7512)           SEMA (7512)           SEMA (7512)           SEMA (7512)                                                | autocomplet                              | Aggregation Zone<br>DR.MA_SEMA (76'<br>DR.MA_SEMA (76'<br>DR.MA_SEMA (76'<br>DR.MA_SEMA (76'<br>DR.MA_SEMA (76'                                                                                     | <b>C</b> Reset<br>(ID)<br>13)<br>13)<br>13)<br>13)<br>13)<br>13)                                                       | Q Submit          |
| DRR IE<br>61227<br>61235<br>61239<br>61241<br>61243<br>61243                   | D L DRI<br>ZSE<br>ZSE<br>ZSE<br>ZSE<br>ZSE                       | R Name II<br>EMA0CA<br>EMA0CD<br>EMA0CF<br>EMA0CF<br>EMA0D0<br>FLD0D1                      | Lead Participant (IE     Testing Customer (12     Testing Customer (12     Testing Customer (12     Testing Customer (12     Testing Customer (12     Testing Customer (12     Testing Customer (12     Testing Customer (12                                                                                                    | >)     1       28728)     28728)       28728)     28728)       28728)     28728)       28728)     28728)       28728)     28728)                          | DRR Status DPERATIONAL NON_OPERATIONAL NON_OPERATIONAL DPERATIONAL NON_OPERATIONAL NON_OPERATIONAL NON_OPERATIONAL                                                                                                    |                                                                                                    | Effective p<br>e 03/01/2018<br>e 03/01/2018<br>e 03/01/2018<br>e 03/01/2018<br>e 03/01/2018<br>e 03/01/2018<br>e 03/01/2018                           | Dispatch Zone           SEMA (7512)           SEMA (7512)           SEMA (7512)           SEMA (7512)           SEMA (7512)           SEMA (7512)           SEMA (7512)           SEMA (7512)           SEMA (7512)           SEMA (7512)           Springfield MA | (ID) (7516)                              | Aggregation Zone<br>DR.MA_SEMA (76*<br>DR.MA_SEMA (76*<br>DR.MA_SEMA (76*<br>DR.MA_SEMA (76*<br>DR.MA_SEMA (76*<br>DR.MA_SEMA (76*<br>DR.MA_Springfield                                             | <b>C</b> Reset<br>( <b>ID</b> )<br>13)<br>13)<br>13)<br>13)<br>13)<br>(7617)                                           | Q Submit          |
| DRR IE<br>61227<br>61235<br>61241<br>61243<br>61243<br>61248<br>61250          | D 1 DRI<br>ZSE<br>ZSE<br>ZSE<br>ZSE<br>ZSE<br>ZSE<br>ZSE         | R Name If<br>EMA0CA<br>EMA0CD<br>EMA0CC<br>EMA0CF<br>EMA0D0<br>FLD0D1<br>FLD0D2            | Lead Participant (IE     Testing Customer (12     Testing Customer (12     Testing Customer                                                                                                    | >)     11       288728)     28728)       28728)     28728)       28728)     28728)       28728)     28728)       28728)     28728)                        | DRR Status DPERATIONAL DPERATIONAL DPERATIONAL NON_OPERATIONAL DPERATIONAL NON_OPERATIONAL NON_OPERATIONAL NON_OPERATIONAL                                                                                                    | Registered@     Aggregation Zone     Aggregation Zone     Aggregation Zone     Aggregation Zone     Aggregation Zone     Aggregation Zone     Aggregation Zone     Aggregation Zone     Aggregation Zone     Aggregation Zone | Effective<br>e 03/01/2018<br>e 03/01/2018<br>e 03/01/2018<br>e 03/01/2018<br>e 03/01/2018<br>e 03/01/2018<br>e 03/05/2018<br>e 03/05/2018             | Dispatch Zone<br>SEMA (7512)<br>SEMA (7512)<br>SEMA (7512)<br>SEMA (7512)<br>SEMA (7512)<br>SEMA (7512)<br>Springfield MA                                                                                                    | (7516)                                   | Aggregation Zone<br>DR.MA_SEMA (76*<br>DR.MA_SEMA (76*<br>DR.MA_SEMA (76*<br>DR.MA_SEMA (76*<br>DR.MA_SEMA (76*<br>DR.MA_SEMA (76*<br>DR.MA_Springfield<br>DR.MA_Springfield                        | <b>C</b> Reset<br>( <b>ID</b> )<br>(13)<br>(13)<br>(13)<br>(13)<br>(13)<br>(7617)<br>(7617)                            | Q Submit          |
| DRR IE<br>61227<br>61235<br>61239<br>61241<br>61243<br>61243<br>61250<br>61252 | D 11 DRI<br>ZSE<br>ZSE<br>ZSE<br>ZSE<br>ZSE<br>ZSF<br>ZSF<br>ZSF | R Name III<br>EMA0CA<br>EMA0CD<br>EMA0CE<br>EMA0CF<br>EMA0D0<br>FLD0D1<br>FLD0D2<br>FLD0D3 | Lead Participant (IE<br>Testing Customer (12<br>Testing Customer (12<br>Testing Customer (12<br>Testing Customer (12<br>Testing Customer (12<br>Testing Customer (12<br>Testing Customer (12<br>Testing Customer (12<br>Testing Customer (12)<br>Testing Customer (12)<br>Tes | >)     11       28728)     28728)       28728)     28728)       28728)     28728)       28728)     28728)       28728)     28728)       28728)     28728) | CORR Status COPERATIONAL COPERATIONAL COPERATIONAL COPERATIONAL COPERATIONAL COPERATIONAL COPERATIONAL NON_OPERATIONAL NON_OP |                                                                                                    | Effective<br>03/01/2018<br>03/01/2018<br>03/01/2018<br>03/01/2018<br>03/01/2018<br>03/01/2018<br>03/05/2018<br>03/05/2018<br>03/05/2018<br>03/05/2018 | Dispatch Zone<br>SEMA (7512)<br>SEMA (7512)<br>SEMA (7512)<br>SEMA (7512)<br>SEMA (7512)<br>SEMA (7512)<br>SEMA (7512)<br>Springfield MA<br>Springfield MA                                                                                                    | ( <b>ID</b> ) (7516)<br>(7516)<br>(7516) | Aggregation Zone<br>DR.MA_SEMA (76*<br>DR.MA_SEMA (76*<br>DR.MA_SEMA (76*<br>DR.MA_SEMA (76*<br>DR.MA_SEMA (76*<br>DR.MA_SPringfield<br>DR.MA_Springfield<br>DR.MA_Springfield<br>DR.MA_Springfield | <b>C</b> Reset<br>( <b>ID</b> )<br>( <b>ID</b> )<br>(13)<br>(13)<br>(13)<br>(13)<br>(13)<br>(7617)<br>(7617)<br>(7617) | Q Submit          |

© 2017 ISO New England Inc.

#### **Click on the Update RTU Button**

|                              | DRRID        | DRR Name          |                                                                                                    | Short Name                | DRR Status    | Date Effective | Date Expires | Lead Participant (ID)                  |
|------------------------------|--------------|-------------------|----------------------------------------------------------------------------------------------------|---------------------------|---------------|----------------|--------------|----------------------------------------|
| 03/19/2018                   | 65784        | ZSFLD04F          |                                                                                                    | ZSFLD04F                  | NON_OPERATION | IAL 03/16/2018 | 04/01/2018   | the second second second second second |
|                              |              |                   |                                                                                                    |                           |               |                |              |                                        |
|                              |              |                   |                                                                                                    |                           |               |                |              |                                        |
| esic Mann                    | ings.        |                   |                                                                                                    |                           |               |                |              |                                        |
|                              |              |                   |                                                                                                    |                           |               |                |              |                                        |
|                              |              |                   |                                                                                                    |                           |               |                |              |                                        |
| TU ID                        | DE (ID)      |                   |                                                                                                    | MIC (MW)                  |               |                |              |                                        |
|                              |              |                   |                                                                                                    | 0.000                     |               |                |              |                                        |
|                              |              | 0.000             | Contract of Contract of Contra |                           |               | 10111-0211     |              |                                        |
|                              | gation Zon   | e Dispatch Zo     | ine (ID)                                                                                                    | DRR Aggregat              | ion Zone (iu) |                |              |                                        |
|                              |              | Springfield       | MA (7516)                                                                                                    | DR.MA_Sprin               | gfield (7617) | 7000           |              |                                        |
| 7617                         |              | colore directory. |                                                                                                    |                           |               |                |              |                                        |
| 7617                         | 195          | - chua Green      | 124                                                                                                    |                           |               |                |              |                                        |
| 7617<br>Operating R          | Reserve Capa | bility            | Audits                                                                                                    |                           |               |                |              |                                        |
| 7617<br>Operating R          | Reserve Capa | bility            | Audits                                                                                                    | ta evicte for this asset  |               |                |              |                                        |
| 7617<br>Operating R<br>TMNSR | Reserve Capa | bility            | Audits<br>No audit da                                                                                                    | ta exists for this asset. |               |                |              |                                        |

© 2017 ISO New England Inc.

#### **Enter Effective Date & RTU ID**

| Customer Asset Management System | SUBACCOUNT                         | s::                                   |                                                            | Update RTU                                                            | * close         |              |                       | ATT Test Castomer 10 Test Use |
|----------------------------------|------------------------------------|---------------------------------------|------------------------------------------------------------|-----------------------------------------------------------------------|-----------------|--------------|-----------------------|-------------------------------|
| Demand Asset                     | Transcore<br>DR Resou<br>OAs of *  | Q DHH Search<br>rce Details<br>DRR ID | DRR Name                                                   | Date Effective*<br>04/01/2010<br>RTU Host Name (ID)*<br>1<br>2 Submit | ~<br>~          | Date Expires | Lead Participant (ID) |                               |
|                                  | Gane: Magy<br>RTUID                | no/34                                 | CSFLLQ#                                                    | AIC (MW)                                                              |                 | GACIZZOS     |                       |                               |
|                                  | Registered@/                       | Appregation Zone                      | Dispatch Zone (ID)                                         | DRR Aggregation Zone (ID)                                             | Reserve Zone ID |              |                       |                               |
|                                  | 7617<br>Operating F<br>TMNSR<br>No | TMOR<br>Yes                           | Springdeid MA (7516)<br>ty Audits<br>TMSR No addit d<br>No | DR-MA_Springfield (2017)                                              | 7000            |              |                       |                               |
|                                  | <b>G</b> Update R1                 | ru                                    |                                                            |                                                                       |                 |              |                       |                               |

© 2017 ISO New England Inc.

#### Success!

| A Dashboard                                                                  | Q Active Asset S<br>Ce Details                                                | earch Q Passive Asset Sear                                                                                                  | RTU has been effective 06/                                                                                                    | en updated *<br>01/2018                                    |                      |                           | + Enroll Active | + Enroll Passiv |
|------------------------------------------------------------------------------|-------------------------------------------------------------------------------|----------------------------------------------------------------------------------------------------|----------------------------------------------------------------------------------------------------|------------------------------------------------------------|----------------------|---------------------------|-----------------|-----------------|
| • As Of *                                                                    | DRR ID                                                                        | DRR Name                                                                                                    | Short Name DRR Status                                                                                                    | Date                                                       | e Effective          | Lead Participant (ID)     |                 |                 |
| 03/15/2018                                                                   | 61248                                                                         | ZSFLD0D1                                                                                                    | ZSFLD0D1 NON_OPER                                                                                                    | ATIONAL 03/                                                | /05/2018             | Testing Customer (128728) |                 |                 |
| Basic Mappi<br>RTU ID                                                        | ngs Contacts<br>DDE (ID)                                                      | Change Log Change Req                                                                                                    | uests Service Notes Active Demand Capacity Resou                                                                                                    | urce (ID) MIC                                              | : (MW)               |                           |                 |                 |
| Basic Mappu<br>RTU ID                                                        | ngs Contacts<br>DDE (ID)<br>Testing Custon                                    | Change Log Change Req<br>ner (128728)                                                                                       | uests Service Notes Active Demand Capacity Resou Demand Capacity Resource 24                                                                                                    | urce (ID) MIC<br>72 (38803) 3.0                            | ; <b>(MW)</b><br>000 |                           |                 |                 |
| Basic Mappi<br>RTU ID<br>Registered@Ag                                       | ngs Contacts<br>DDE (ID)<br>Testing Custon<br>ggregation Zone                 | Change Log Change Req<br>ner (128728)<br>Dispatch Zone (ID)                                                                 | Luests         Service Notes           Active Demand Capacity Resource 24           Demand Capacity Resource 24           DRR Aggregation Zone (ID)                                                             | urce (ID) MIC<br>72 (38803) 3.0<br>Reserve Zone ID         | : <b>(MW)</b><br>200 |                           |                 |                 |
| Basic Mappi<br>RTU ID<br>Registered@Ag<br>7617                               | ngs Contacts<br>DDE (ID)<br>Testing Custon<br>ggregation Zone                 | Change Log Change Req<br>her (128728)<br>Dispatch Zone (ID)<br>Springfield MA (7516)                                        | Luests     Service Notes       Active Demand Capacity Resource 24       Demand Capacity Resource 24       DRR Aggregation Zone (ID)       DR.MA_Springfield (7617)                                              | urce (ID) MIC<br>72 (38803) 3.0<br>Reserve Zone ID<br>7000 | : <b>(MW)</b><br>000 |                           |                 |                 |
| Basic Mappin<br>RTU ID<br>Registered@Ag<br>7617<br>Operating Re              | ngs Contacts DDE (ID) Testing Custon ggregation Zone eserve Capabili          | Change Log Change Req<br>ner (128728)<br>Dispatch Zone (ID)<br>Springfield MA (7516)<br>ty Audits                           | Luests     Service Notes       Active Demand Capacity Resource 24       Demand Capacity Resource 24       DRR Aggregation Zone (ID)       DR.MA_Springfield (7617)                                              | arce (ID) MIC<br>72 (38803) 3.0<br>Reserve Zone ID<br>7000 | : <b>(MW)</b><br>000 |                           |                 |                 |
| Basic Mappi<br>RTU ID<br>Registered@Ad<br>7617<br>Operating Re<br>TMNSR      | ngs Contacts DDE (ID) Testing Custon ggregation Zone eserve Capabili TMOR     | Change Log Change Req<br>ner (128728)<br>Dispatch Zone (ID)<br>Springfield MA (7516)<br>ty Audits<br>TMSR No audit of       | uests       Service Notes         Active Demand Capacity Resource 24         Demand Capacity Resource 24         DRR Aggregation Zone (ID)         DR.MA_Springfield (7617)         data exists for this asset. | urce (ID) MIC<br>72 (38803) 3.0<br>Reserve Zone ID<br>7000 | : <b>(MW)</b><br>300 |                           |                 |                 |
| Basic Mappi<br>RTU ID<br>Registered@A<br>7617<br>Operating Ro<br>TMNSR<br>No | ngs Contacts DDE (ID) Testing Custon ggregation Zone eserve Capabili TMOR Yes | Change Log Change Req<br>her (128728)<br>Dispatch Zone (ID)<br>Springfield MA (7516)<br>ty Audits<br>TMSR No audit of<br>No | Luests     Service Notes       Active Demand Capacity Resource 24       Demand Capacity Resource 24       DRR Aggregation Zone (ID)       DR.MA_Springfield (7617)                                              | arce (ID) MIC<br>72 (38803) 3.0<br>Reserve Zone ID<br>7000 | : <b>(MW)</b><br>000 |                           |                 |                 |

### **Newly-Mapped RTU ID**

| RESOUP                                                                             | RCES Asse                                                                                         | t Registration IMMA                                                                                                    | IC                                                                                                    |                                                                          |                                                                |                   |                           |               |                 |
|------------------------------------------------------------------------------------|---------------------------------------------------------------------------------------------------|----------------------------------------------------------------------------------------------------|----------------------------------------------------------------------------------------------------|--------------------------------------------------------------------------|----------------------------------------------------------------|-------------------|---------------------------|---------------|-----------------|
| set Ge                                                                             | enerators Ir                                                                                      | terruptible Loads C                                                                                                    | DDR Resource Rela                                                                                             | ationship Search                                                         |                                                                |                   |                           |               |                 |
|                                                                                    |                                                                                                   |                                                                                                    |                                                                                                    |                                                                          |                                                                |                   |                           |               |                 |
| n Dashboard                                                                        | Active Asset S                                                                                    | earch <b>Q</b> Passive Asset S                                                                                                    | earch <b>Q</b> DRR Search                                                                                     | DRI                                                                      |                                                                |                   |                           | Enroll Active | 🕂 Enroll Passiv |
|                                                                                    |                                                                                                   |                                                                                                    |                                                                                                    |                                                                          |                                                                |                   |                           |               |                 |
| R Resou                                                                            | urce Details                                                                                      |                                                                                                    |                                                                                                    |                                                                          |                                                                |                   |                           |               |                 |
| 🖯 As Of *                                                                          | DRR ID                                                                                            | DRR Name                                                                                                    | Short Name                                                                                                    | DRR Status                                                               |                                                                | Date Effective    | Lead Participant (ID)     |               |                 |
| 06/01/2018                                                                         | 61248                                                                                             | ZSFLD0D1                                                                                                    | ZSFLD0D1                                                                                                    | NON_OPER/                                                                | ATIONAL                                                        | 06/01/2018        | Testing Customer (128728) |               |                 |
|                                                                                    |                                                                                                   |                                                                                                    |                                                                                                    |                                                                          |                                                                |                   |                           |               |                 |
| asic Map                                                                           | pings Contacts                                                                                    | Change Log Change F                                                                                                    | Requests Service Notes                                                                                        |                                                                          |                                                                |                   |                           |               |                 |
| Basic Map                                                                          | pings Contacts                                                                                    | Change Log Change F                                                                                                    | Requests Service Notes Active Demanc                                                                          | d Capacity Resou                                                         | irce (ID)                                                      | MIC (MW)          |                           |               |                 |
| Basic Mapp<br>RTU ID<br>30024                                                      | pings Contacts DDE (ID) Testing Custor                                                            | Change Log Change F<br>ner (128728)                                                                                                    | Requests Service Notes Active Demanc Demand Capa                                                              | d Capacity Resou                                                         | <b>irce (ID)</b><br>'2 (38803)                                 | MIC (MW)<br>3.000 |                           |               |                 |
| Basic Mapp<br>RTU ID<br>30024<br>Registered@                                       | pings Contacts DDE (ID) Testing Custon Aggregation Zone                                           | Change Log Change F<br>ner (128728)<br>Dispatch Zone (ID)                                                                                                    | Requests Service Notes Active Demand Demand Capa DRR Aggregati                                                | d Capacity Resou<br>acity Resource 247<br>ion Zone (ID)                  | rce (ID)<br>/2 (38803)<br>Reserve Zone IE                      | MIC (MW)<br>3.000 |                           |               |                 |
| Basic Mapp<br>RTU ID<br>30024<br>Registered@<br>7617                               | pings Contacts<br>DDE (ID)<br>Testing Custon<br>Aggregation Zone                                  | Change Log Change F<br>ner (128728)<br>Dispatch Zone (ID)<br>Springfield MA (7516)                                                                             | Requests Service Notes Active Demand Capa DRR Aggregati DR.MA_Spring                                          | d Capacity Resou<br>icity Resource 247<br>ion Zone (ID)<br>gfield (7617) | rrce (ID)<br>/2 (38803)<br>Reserve Zone IE<br>7000             | MIC (MW)<br>3.000 |                           |               |                 |
| Aasic Mapp<br>RTU ID<br>30024<br>Registered@<br>7617<br>Operating F                | pings Contacts DDE (ID) Testing Custon Aggregation Zone Reserve Capabili                          | Change Log Change F<br>ner (128728)<br>Dispatch Zone (ID)<br>Springfield MA (7516)<br>ty Audit                                                                 | Requests Service Notes Active Demand Demand Capa DRR Aggregati DR.MA_Spring S                                 | d Capacity Resou<br>ucity Resource 247<br>ion Zone (ID)<br>gfield (7617) | rrce (ID)<br>(2 (38803)<br>Reserve Zone IE<br>7000             | MIC (MW)<br>3.000 |                           |               |                 |
| Assic Mapp<br>RTU ID<br>30024<br>Registered@<br>7617<br>Operating F<br>TMNSR       | pings Contacts<br>DDE (ID)<br>Testing Custon<br>Aggregation Zone<br>Reserve Capabili              | Change Log Change F<br>ner (128728)<br>Dispatch Zone (ID)<br>Springfield MA (7516)<br>ty Audit<br>TMSR No aud                                                  | Requests Service Notes Active Demanc Demand Capa DRR Aggregati DR.MA_Spring S dit data exists for this asset. | d Capacity Resou<br>ucity Resource 247<br>ion Zone (ID)<br>gfield (7617) | rrce (ID)<br>'2 (38803)<br>Reserve Zone IE<br>7000             | MIC (MW)<br>3.000 |                           |               |                 |
| Aasic Mapp<br>RTU ID<br>30024<br>Registered@<br>7617<br>Operating F<br>TMNSR<br>No | pings Contacts DDE (ID) Testing Custon Aggregation Zone Reserve Capabili TMOR Yes                 | Change Log     Change F       ner (128728)     Dispatch Zone (ID)       Springfield MA (7516)     ty       ty     Audit:       TMSR     No auc       No     No | Requests Service Notes Active Demanc Demand Capa DRR Aggregati DR.MA_Spring S dit data exists for this asset. | d Capacity Resou<br>ucity Resource 247<br>ion Zone (ID)<br>gfield (7617) | rrce (ID)<br><sup>7</sup> 2 (38803)<br>Reserve Zone IE<br>7000 | MIC (MW)<br>3.000 |                           |               |                 |
| Basic Mapp<br>RTU ID<br>30024<br>Registered@<br>7617<br>Operating F<br>TMNSR<br>No | pings Contacts DDE (ID) Testing Custon Aggregation Zone Reserve Capabili TMOR Yes                 | Change Log     Change F       ner (128728)     Dispatch Zone (ID)       Springfield MA (7516)     ty       ty     Audit       TMSR     No aud       No     No  | Requests Service Notes Active Demand Demand Capa DRR Aggregati DR.MA_Spring S dit data exists for this asset. | d Capacity Resou<br>icity Resource 247<br>ion Zone (ID)<br>gfield (7617) | rrce (ID)<br>'2 (38803)<br>Reserve Zone IE<br>7000             | MIC (MW)<br>3.000 |                           |               |                 |
| Basic Map<br>RTU ID<br>30024<br>Registered@<br>7617<br>Operating F<br>TMNSR<br>No  | pings Contacts DDE (ID) Testing Custon Aggregation Zone Reserve Capabili TMOR Yes                 | Change Log Change F<br>ner (128728)<br>Dispatch Zone (ID)<br>Springfield MA (7516)<br>ty Audit:<br>TMSR No auc<br>No                                           | Requests Service Notes Active Demand Demand Capa DRR Aggregati DR.MA_Spring S dit data exists for this asset. | d Capacity Resou<br>ucity Resource 247<br>ion Zone (ID)<br>gfield (7617) | rrce (ID)<br>'2 (38803)<br>Reserve Zone IE<br>7000             | MIC (MW)<br>3.000 |                           |               |                 |
| RTU ID 30024  Registered@ 7617  Operating F  TMNSR No                              | pings Contacts DDE (ID) Testing Custon Aggregation Zone Reserve Capabili TMOR Yes DCR Mapping C ( | Change Log Change F<br>ner (128728)<br>Dispatch Zone (ID)<br>Springfield MA (7516)<br>ty Audit<br>TMSR No aud<br>No No                                         | Requests Service Notes Active Demand Capa DRR Aggregati DR.MA_Spring S dit data exists for this asset.        | d Capacity Resou<br>acity Resource 247<br>ion Zone (ID)<br>gfield (7617) | rrce (ID)<br>'2 (38803)<br>Reserve Zone IE<br>7000             | MIC (MW)<br>3.000 |                           |               | Retire DRR      |

## **Maintaining Asset Information**

#### Reviewing and Updating What You Have Entered

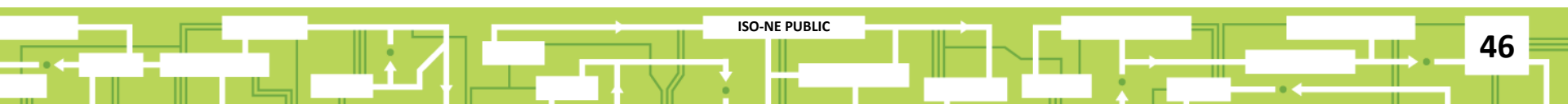

### Starting from the Dashboard...

| Customer     | Asset Mar                 | nagement Sy                 | stem          |                              | ATT             | Testing Customer (128<br>Test Customer 2 Test U | 8728)<br>Iser 2 |
|--------------|---------------------------|-----------------------------|---------------|------------------------------|-----------------|-------------------------------------------------|-----------------|
| ASSETS       | RESOURCES                 | Asset Registration          | IMMAC         |                              |                 |                                                 |                 |
| Demand Asset | Generators                | Interruptible Loads         | ODR           | Resource Relationship Search |                 |                                                 |                 |
| A Dashbo     | ard <b>Q</b> Active Asset | Search <b>Q</b> Passive Ass | et Search 🔍 🛛 | DRR Search DRI               | + Enroll Active |                                                 |                 |
|              |                           |                             |               |                              |                 |                                                 |                 |

#### Pending Change Requests

There are no pending change requests that require your attention.

#### Pending Curtailments

There are no pending curtailments that require your attention.

© 2017 ISO New England Inc.

#### **Search for the Active Asset**

| tome     | er Asset Ma               | anagement Sy             | stem          |                              |                | Testing Customer (1)<br>ATT Test Customer 2 Test |
|----------|---------------------------|--------------------------|---------------|------------------------------|----------------|--------------------------------------------------|
| TS       | RESOURCES                 | Asset Registration       | IMMAC         |                              |                |                                                  |
| nd Asset | t Generators              | Interruptible Loads      | ODR           | Resource Relationship Search |                |                                                  |
| nt Dash  | aboard <b>Q</b> Active As | set Search Q Passive Ass | et Search 🔍 [ | DRR Search DRI               |                | + Enroll Active + Enroll Passive                 |
| As Of*   | Asset ID                  | Asset Name               | Asset         | Facility Type DRR Name (ID)  | ADCR           | Name (ID)                                        |
| 05/01/2  | 2018 Asset ID             | Asset Name               | Status<br>•   | ▼ autocomplete               | autoco         | omplete                                          |
| DRR Ag   | ggregation Zone (ID)      | Reserve Zone             | DRR Status    | Dispatch Zone                | PNode (ID)     | Operating Reserve                                |
|          | •                         | •                        |               | •                            | - autocomplete |                                                  |
| Duplica  | ate Address               | Co-Located Meter Issue   | Operational S | tatus                        |                |                                                  |
| Curtailn | ▼<br>ment Type            | Curtailment Status       | Curtailment D | ate Range                    |                | C Reset Q Submit                                 |
|          | •                         | <b>•</b>                 | Start         | End                          |                |                                                  |

© 2017 ISO New England Inc.

#### **Choose the Asset to Update**

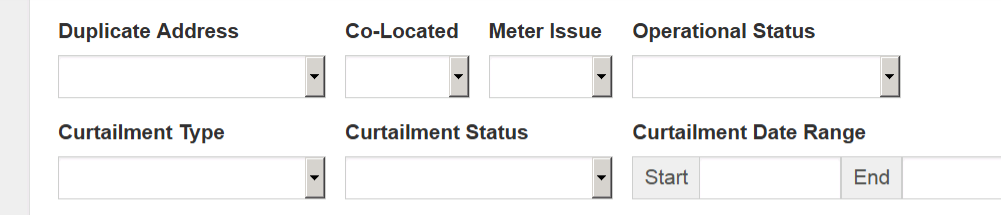

| Asset 🚛 | Asset Name             | Lead Participant ⊥<br>(ID)   | Asset ↓↑<br>Status | ↓1<br>Effective | Dispatch Zone ↓↑<br>(ID) | Aggregation Zone (ID)    | ↓↑<br>DRR (ID)      | ↓↑ ↓↑<br>Oper |
|---------|------------------------|------------------------------|--------------------|-----------------|--------------------------|--------------------------|---------------------|---------------|
| 61259   | Refrigerator Bank 223F | Testing Customer<br>(128728) | PEDING             | 03/16/2018      | Springfield MA (7516)    | DR.MA_Springfield (7617) | ZSFLD0AB<br>(61133) | Ν             |
| 61258   | Refrigerator Bank 223E | Testing Customer<br>(128728) | PENDING            | 03/16/2018      | Springfield MA (7516)    | DR.MA_Springfield (7617) | ZSFLD0AB<br>(61133) | Ν             |
| 61257   | Refrigerator Bank 223D | Testing Customer<br>(128728) | PENDING            | 03/16/2018      | Springfield MA (7516)    | DR.MA_Springfield (7617) | ZSFLD0AB<br>(61133) | Ν             |
| 61253   | Refrigerator Bank 224E | Testing Sustomer<br>(121–28) | PENDING            | 03/14/2018      | Springfield MA (7516)    | DR.MA_Springfield (7617) | ZSFLD0D3<br>(61252) | Ν             |
| 61251   | Refrigerator Bank 224D | esting Customer<br>(128728)  | PENDING            | 03/05/2018      | Springfield MA (7516)    | DR.MA_Springfield (7617) | ZSFLD0D2<br>(61250) | Ν             |
| 61249   | Refrigerator Bank 223B | Testing Customer<br>(128728) | PENDING            | 03/05/2018      | Springfield MA (7516)    | DR.MA_Springfield (7617) | ZSFLD0D1<br>(61248) | Ν             |
| 61244   | DR Industries          | Testing Customer<br>(128728) | APPROVED           | 03/01/2018      | SEMA (7512)              | DR.MA_SEMA (7613)        | ZSEMA0D0<br>(61243) | Ν             |
| 61242   | test DRA 75523         | Testing Customer<br>(128728) | APPROVED           | 03/01/2018      | SEMA (7512)              | DR.MA_SEMA (7613)        | ZSEMA0CF<br>(61241) | Ν             |
| 61240   | test DRA boundaries    | Testing Customer<br>(128728) | APPROVED           | 03/01/2018      | SEMA (7512)              | DR.MA_SEMA (7613)        | ZSEMA0CE<br>(61239) | Ν             |

© 2017 ISO New England Inc.

-

#### **ISO-NE PUBLIC**

C Reset

**Q** Submit

#### **Asset Details Screen**

С

Ē.

|                                                                                                    | JRCES /                                                                  | Asset Registration                                                                                      | IMMAC                                        |                                                                                    |                                                                            |                                                              |                                        |                                                               |                                                                             |                                      |                                    |
|----------------------------------------------------------------------------------------------------|--------------------------------------------------------------------------|----------------------------------------------------------------------------------------------------|----------------------------------------------|------------------------------------------------------------------------------------|----------------------------------------------------------------------------|--------------------------------------------------------------|----------------------------------------|---------------------------------------------------------------|-----------------------------------------------------------------------------|--------------------------------------|------------------------------------|
| set                                                                                                    | Generators                                                               | Interruptible Loads                                                                                     | ODR                                          | Resource Rel                                                                       | ationship Search                                                           |                                                              |                                        |                                                               |                                                                             |                                      |                                    |
| Dashboard                                                                                                    | <b>Q</b> Active Asse                                                     | et Search <b>Q</b> Passive                                                                              | Asset Search                                 | Q DRR Search                                                                       | DRI                                                                        |                                                              |                                        |                                                               |                                                                             | ♣ Enroll Active                      | e 🕂 Enroll Passive                 |
| tive As                                                                                                    | set Details                                                              |                                                                                                    |                                              |                                                                                    |                                                                            |                                                              |                                        |                                                               |                                                                             |                                      |                                    |
| As Of *                                                                                                    | Asset ID                                                                 | Asset Name                                                                                              |                                              |                                                                                    | Asset Status                                                               | Asset SubType                                                | Date Effective                         |                                                               |                                                                             |                                      |                                    |
| 05/01/2018                                                                                                    | 61244                                                                    | DR Industries                                                                                           |                                              |                                                                                    | APPROVED                                                                   | Single Facility                                              | 04/10/2018                             |                                                               |                                                                             |                                      |                                    |
| ead Particip.                                                                                                    | ant (ID)                                                                 |                                                                                                    | DRR Name (ID)                                | )                                                                                  |                                                                            | Active Capacity                                              | Resource (ID)                          |                                                               |                                                                             |                                      |                                    |
|                                                                                                    |                                                                          |                                                                                                    |                                              |                                                                                    |                                                                            |                                                              |                                        |                                                               |                                                                             |                                      |                                    |
| Testing Cust                                                                                                    | omer (128728)                                                            | Change Log Cha                                                                                          | ZSEMA0D0 (6                                  | (1243)<br>Service Notes                                                            | Curtailments                                                               |                                                              |                                        |                                                               |                                                                             |                                      |                                    |
| Testing Cust<br>asic Faci<br>Requested C                                                                          | omer (128728)<br>lity Contacts<br>perational Date                        | Change Log Cha<br>Actual Operation                                                                      | ZSEMA0D0 (6                                  | Service Notes                                                                      | Curtailments<br>Max Load (MW)                                              | Max Net Supply                                               | · (MW)                                 | Telemetry Install                                             | ed/Operational                                                              | Meter Issue                          |                                    |
| Testing Cust<br>asic Faci<br>Requested C<br>03/01/2018                                                            | omer (128728)<br>ity Contacts<br>perational Date                         | Change Log Cha<br>Actual Operation<br>03/01/2018                                                        | ZSEMA0D0 (6                                  | 1243)           Service Notes           MIC (MW)           3.000                   | Curtailments<br>Max Load (MW)<br>10.000                                    | Max Net Supply                                               | · (MW)                                 | Telemetry Install                                             | ed/Operational                                                              | Meter Issue<br>Yes                   | 7                                  |
| Testing Cust<br>asic Faci<br>Requested C<br>03/01/2018<br>DRR Aggreg                                              | ity Contacts perational Date ation Zone (ID)                             | Change Log Cha<br>Actual Operation<br>03/01/2018<br>Dispatch Zone (II                                   | ZSEMA0D0 (6<br>nge Requests<br>al Date       | Service Notes<br>MIC (MW)<br>3.000<br>Registered@PN                                | Curtailments<br>Max Load (MW)<br>10.000<br>ode                             | Max Net Supply 0.000 Synchronize to                          | r (MW)<br>Grid                         | Telemetry Install<br>No<br>Has Generation                     | ed/Operational<br>Max Generation                                            | Meter Issue<br>Yes<br>(MW)           | 1-minute                           |
| Testing Cust<br>asic Faci<br>Requested C<br>03/01/2018<br>DRR Aggreg<br>DR.MA_SEI                                 | ity Contacts perational Date ation Zone (ID) MA (7613)                   | Change Log Cha<br>Actual Operation<br>03/01/2018<br>Dispatch Zone (II<br>SEMA (7512)                    | ZSEMA0D0 (6<br>nge Requests<br>nal Date      | Service Notes<br>MIC (MW)<br>3.000<br>Registered@PN<br>4124                        | Curtailments<br>Max Load (MW)<br>10.000                                    | Max Net Supply<br>0.000<br>Synchronize to<br>No              | r (MW)<br>Grid                         | Telemetry Install No Has Generation No                        | ed/Operational<br>Max Generation<br>0.000                                   | Meter Issue<br>Yes<br>(MW)           | 1-minute<br>Telemetry              |
| Testing Cust<br>asic Faci<br>Requested C<br>03/01/2018<br>DRR Aggreg<br>DR.MA_SEI<br>Baseline B                   | ity Contacts perational Date ation Zone (ID) uilt                        | Change Log Cha<br>Actual Operation<br>03/01/2018<br>Dispatch Zone (II<br>SEMA (7512)                    | ZSEMA0D0 (6<br>nge Requests<br>nal Date      | Service Notes<br>MIC (MW)<br>3.000<br>Registered@PN<br>4124<br>Operational S       | Curtailments<br>Max Load (MW)<br>10.000<br>ode                             | Max Net Supply<br>0.000<br>Synchronize to<br>No              | r (MW)<br>Grid                         | Telemetry Install No Has Generation No Operating Res          | ed/Operational<br>Max Generation<br>0.000<br>serve Capabilit                | Meter Issue<br>Yes<br>(MW)           | 1-minute<br>Telemetry<br>No        |
| Testing Cusi<br>asic Faci<br>Requested C<br>03/01/2018<br>DRR Aggreg<br>DR.MA_SEI<br>Baseline B<br>Weekdays       | ity Contacts perational Date ation Zone (ID) AA (7613) uilt Saturdays    | Change Log Cha<br>Actual Operation<br>03/01/2018<br>Dispatch Zone (II<br>SEMA (7512)<br>Sundays/DR Holi | ZSEMA0D0 (6<br>nge Requests<br>al Date<br>D) | MIC (MW)<br>3.000<br>Registered@PN<br>4124<br>Operational S<br>In Model Flag       | Curtailments<br>Max Load (MW)<br>10.000<br>ode<br>Status<br>Weekdays       | Max Net Supply<br>0.000<br>Synchronize to<br>No<br>Saturdays | r (MW)<br>Grid<br>Sundays/DR           | Telemetry Install No Has Generation No Operating Res TMNSR    | ed/Operational<br>Max Generation<br>0.000<br>serve Capabilit<br>TMOR        | Meter Issue<br>Yes<br>(MWV)          | 1-minute<br>Telemetry<br>No        |
| Testing Cust<br>asic Faci<br>Requested C<br>03/01/2018<br>DRR Aggreg<br>DR.MA_SET<br>Baseline B<br>Neekdays<br>No | ity Contacts perational Date ation Zone (ID) AA (7613) uilt Saturdays No | Change Log Cha<br>Actual Operation<br>03/01/2018<br>Dispatch Zone (II<br>SEMA (7512)<br>Sundays/DR Holi | ZSEMA0D0 (6<br>nge Requests<br>al Date<br>D) | MIC (MW)<br>3.000<br>Registered@PN<br>4124<br>Operational S<br>In Model Flag<br>No | Curtailments<br>Max Load (MW)<br>10.000<br>ode<br>Status<br>Weekdays<br>No | Max Net Supply 0.000 Synchronize to No Saturdays No          | (MW)<br>Grid<br>Sundays/DR<br>Holidays | Telemetry Install No Has Generation No Operating Res TMNSR No | ed/Operational<br>Max Generation<br>0.000<br>serve Capabilit<br>TMOR<br>Yes | Meter Issue<br>Yes<br>(MW)<br>Y<br>Y | 1-minute<br>Telemetry<br>No<br>ISR |

#### Scroll Down and Click on the Update Asset Button

| oant (ID)         |                                                                                                    | DRR Name                                                                                                    | (ID)                                                                                                    |                                                                                                    | Active Capa                                                                                                    | city Resource (I                                                                                                    | D)                                                                                                    |                                                                                                    |                                                                                                    |                                                                                                    |
|-------------------|----------------------------------------------------------------------------------------------------|----------------------------------------------------------------------------------------------------|----------------------------------------------------------------------------------------------------|----------------------------------------------------------------------------------------------------|----------------------------------------------------------------------------------------------------|----------------------------------------------------------------------------------------------------|----------------------------------------------------------------------------------------------------|----------------------------------------------------------------------------------------------------|----------------------------------------------------------------------------------------------------|----------------------------------------------------------------------------------------------------|
| tomer (128728)    |                                                                                                    | ZSEMA0D0                                                                                                    | ) (61243)                                                                                                    |                                                                                                    |                                                                                                    |                                                                                                    |                                                                                                    |                                                                                                    |                                                                                                    |                                                                                                    |
| lity Contacts     | Change Log                                                                                                    | g Change                                                                                                    | Requests S                                                                                                    | Service Notes                                                                                                    | Curtailments                                                                                                    |                                                                                                    |                                                                                                    |                                                                                                    |                                                                                                    |                                                                                                    |
| perational        | Actual Operat                                                                                                    | ional Date                                                                                                    | MIC (MW)                                                                                                    | Max Load                                                                                                    | Max Net Sup                                                                                                    | oply (MW)                                                                                                    | Telemetry                                                                                                    |                                                                                                    | Meter Issu                                                                                                    | ıe                                                                                                    |
|                   | 03/01/2018                                                                                                    |                                                                                                    | 3.000                                                                                                    | (MVV)                                                                                                    | 0.000                                                                                                    |                                                                                                    | Installed/Ope                                                                                                    | erational                                                                                                    | No                                                                                                    |                                                                                                    |
| ation Zone (ID)   | Dispatch Zone                                                                                                    | e (ID)                                                                                                    | Registered                                                                                                    | @PNode                                                                                                    | Synchronize                                                                                                    | e to Grid                                                                                                    | Has                                                                                                    | Max Genera                                                                                                    | tion (MW)                                                                                                    | 1-minute                                                                                                    |
| MA (7613)         | SEMA (7512)                                                                                                    |                                                                                                    | 24                                                                                                    |                                                                                                    | No                                                                                                    |                                                                                                    | Generation                                                                                                    | 0.000                                                                                                    |                                                                                                    | Telemetry                                                                                                    |
|                   |                                                                                                    |                                                                                                    |                                                                                                    |                                                                                                    |                                                                                                    |                                                                                                    | No                                                                                                    |                                                                                                    |                                                                                                    | No                                                                                                    |
| suilt             |                                                                                                    |                                                                                                    | Operation                                                                                                    | al Status                                                                                                    |                                                                                                    |                                                                                                    | Operating                                                                                                    | Reserve Ca                                                                                                    | pability                                                                                                    |                                                                                                    |
| Saturdays         | Sundays/DR H                                                                                                    | lol' ays                                                                                                    | In Model                                                                                                    | Weekdays                                                                                                    | Saturdays                                                                                                    | Sundays/DR                                                                                                    | TMNSR                                                                                                    | TMOR                                                                                                    |                                                                                                    | TMSR                                                                                                    |
| No                | No                                                                                                    |                                                                                                    | Flag                                                                                                    | No                                                                                                    | No                                                                                                    | Holidays                                                                                                    | No                                                                                                    | Yes                                                                                                    |                                                                                                    | No                                                                                                    |
|                   |                                                                                                    |                                                                                                    | No                                                                                                    |                                                                                                    |                                                                                                    | No                                                                                                    |                                                                                                    |                                                                                                    |                                                                                                    |                                                                                                    |
|                   |                                                                                                    |                                                                                                    |                                                                                                    |                                                                                                    |                                                                                                    |                                                                                                    |                                                                                                    |                                                                                                    |                                                                                                    |                                                                                                    |
| exists for this a | et.                                                                                                    |                                                                                                    |                                                                                                    |                                                                                                    |                                                                                                    |                                                                                                    |                                                                                                    |                                                                                                    |                                                                                                    |                                                                                                    |
|                   |                                                                                                    |                                                                                                    |                                                                                                    |                                                                                                    |                                                                                                    |                                                                                                    |                                                                                                    |                                                                                                    |                                                                                                    |                                                                                                    |
|                   | ·                                                                                                    |                                                                                                    |                                                                                                    |                                                                                                    |                                                                                                    |                                                                                                    |                                                                                                    |                                                                                                    |                                                                                                    |                                                                                                    |
| sset 🕅 Updat      | e DRR Mapping                                                                                                    | Han to                                                                                                    | New DRR                                                                                                    |                                                                                                    |                                                                                                    |                                                                                                    |                                                                                                    |                                                                                                    |                                                                                                    | 命 Retire Ass                                                                                                    |
|                   | e Braramapping                                                                                                    | i map to                                                                                                    |                                                                                                    |                                                                                                    |                                                                                                    |                                                                                                    |                                                                                                    |                                                                                                    |                                                                                                    |                                                                                                    |
|                   |                                                                                                    |                                                                                                    |                                                                                                    |                                                                                                    |                                                                                                    |                                                                                                    |                                                                                                    |                                                                                                    |                                                                                                    |                                                                                                    |
|                   | ant (ID)<br>omer (128728)<br>ity Contacts<br>perational<br>ation Zone (ID)<br>AA (7613)<br>uilt<br>Saturdays<br>No<br>exists for this as | ant (ID)   omer (128728)     lity Contacts   Change Log   perational Actual Operat   03/01/2018   ation Zone (ID) Dispatch Zone   /A (7613) SEMA (7512)   uilt Saturdays   Saturdays Sundays/DR H   No No   exists for this as let. sset 2' Update DRR Mapping | DRR Name   omer (128728)   lity Contacts   Change Log Change   perational Actual Operational Date   03/01/2018   ation Zone (ID)   MA (7613)   SEMA (7512)   uilt   Saturdays   Sundays/DR Holinays   No   No | ant (ID) DRR Name (ID)   omer (128728) ZSEMA0D0 (61243)   lity Contacts Change Log   change Log Change Requests S   perational Actual Operational Date MIC (MW)   03/01/2018 3.000   ation Zone (ID) Dispatch Zone (ID)   MA (7613) SEMA (7512)   vilt Operational   Saturdays Sundays/DR Holitays   No No   exists for this ar let. sset I' Update DRR Mapping + Map to New DRR | and (ID) DRR Name (ID)   omer (128728) ZSEMA0D0 (61243)   Ity Contacts Change Log Change Requests Service Notes    perational Actual Operational Date   03/01/2018 3.000   03/01/2018 3.000   ation Zone (ID) Dispatch Zone (ID)   Registered@PNode   MA (7613) SEMA (7512)   124   uilt Operational Status   Saturdays Sundays/DR Holitays   No No   exists for this as let.    Si Update DRR Mapping | and (ID) DR Name (ID) Active Capa   omer (128728) ZSEMA0D0 (61243)   Ity Contacts Change Log Change Requests Service Notes Curtailments <pre> perational Actual Operational Date 0.000 0.000 0</pre> | sant (ID) DRR Name (ID) Active Capacity Resource (I   omer (128728) ZSEMA0D0 (61243)   ity Contacts Change Log Change Requests Service Notes Curtailments  perational   Actual Operational Date MIC (MW)   03/01/2018 3.000   03/01/2018 3.000   03/01/2018 0.000   03/01/2018 0.000   03/01/2018 0.000   03/01/2018 0.000   03/01/2018 0.000   03/01/2018 0.000   03/01/2018 0.000   03/01/2018 0.000   03/01/2018 0.000   03/01/2018 0.000   03/01/2018 0.000   03/01/2018 0.000   03/01/2018 0.000   03/01/2018 0.000   000 10.000   000 0.000   10.000 0.000   10.000 0.000   10.000 0.000   10.000 0.000   10.000 0.000   10.000 0.000   10.000 0.000   10.000 0.000   10.000 0.000   10.000 0.000   10.000 0.000   10.000 0.000   10.000 0.000   10.000 0.000   10.000 0.000   10.000 0.000   10.000 0.000   10.000 0.000   10.000 0.000   10.000 0.000   10.000 0.000   10.000 0.000 </td <td>annt (ID)       DRR Name (ID)       Active Capacity Resource (ID)         omer (128728)       ZSEMA0D0 (61243)      </td> <td>ant (ID)       DRR Name (ID)       Active Capacity Resource (ID)         omer (128728)       ZSEMA0D0 (61243)         ity       Contacts       Change Log       Change Requests       Service Notes       Curtailments         perational       Actual Operational Date       MIC (MW)       Max Load       Max Net Supply (MW)       Telemetry         03/01/2018       3.000       (MW)       0.000       Installed/Operational         ation Zone (ID)       Dispatch Zone (ID)       Registered@PNode       Synchronize to Grid       Has       Max Genera         A(7613)       SEMA (7512)       124       No       0.000       No       0.000         uilt       Operational Status       Operating Reserve Ca         No       No       No       No       No       Yes         exists for this avet.       Sundays/DR Holdrays       In Model       Weekdays       Saturdays       Sundays/DR       TMNSR       TMOR         No       No       No       No       No       No       No       Yes         exists for this avet.       3' Update DRR Mapping       + Map to New DRR       Yes       Yes       Yes</td> <td>ant (ID) DRR Name (ID) Active Capacity Resource (ID)   omer (128728) ZSEMA0D0 (61243)   Ity Contacts Change Log Change Requests Service Notes Curtailments  perational   Actual Operational Date MIC (MW)   03/01/2018 3.000   03/01/2018 3.000   03/01/2018 3.000   03/01/2018 0.000   ation Zone (ID) Registered@PNode   Seturdays Sundays/DR Holl Mys   In Model   Plag No   No No    TMNSR TMOR  No Yes     exists for this an et:</td> | annt (ID)       DRR Name (ID)       Active Capacity Resource (ID)         omer (128728)       ZSEMA0D0 (61243) | ant (ID)       DRR Name (ID)       Active Capacity Resource (ID)         omer (128728)       ZSEMA0D0 (61243)         ity       Contacts       Change Log       Change Requests       Service Notes       Curtailments         perational       Actual Operational Date       MIC (MW)       Max Load       Max Net Supply (MW)       Telemetry         03/01/2018       3.000       (MW)       0.000       Installed/Operational         ation Zone (ID)       Dispatch Zone (ID)       Registered@PNode       Synchronize to Grid       Has       Max Genera         A(7613)       SEMA (7512)       124       No       0.000       No       0.000         uilt       Operational Status       Operating Reserve Ca         No       No       No       No       No       Yes         exists for this avet.       Sundays/DR Holdrays       In Model       Weekdays       Saturdays       Sundays/DR       TMNSR       TMOR         No       No       No       No       No       No       No       Yes         exists for this avet.       3' Update DRR Mapping       + Map to New DRR       Yes       Yes       Yes | ant (ID) DRR Name (ID) Active Capacity Resource (ID)   omer (128728) ZSEMA0D0 (61243)   Ity Contacts Change Log Change Requests Service Notes Curtailments  perational   Actual Operational Date MIC (MW)   03/01/2018 3.000   03/01/2018 3.000   03/01/2018 3.000   03/01/2018 0.000   ation Zone (ID) Registered@PNode   Seturdays Sundays/DR Holl Mys   In Model   Plag No   No No    TMNSR TMOR  No Yes     exists for this an et: |

© 2017 ISO New England Inc.

#### **Select Effective Date**

|                                                 |                          |             |                 | ļ     | AF   | PRO    | VED  | Sir  | ngle  | 04/10/2018   |               |             |             |                |
|-------------------------------------------------|--------------------------|-------------|-----------------|-------|------|--------|------|------|-------|--------------|---------------|-------------|-------------|----------------|
| Lead Participant (ID) Testing Customer (128728) | DRR Name (<br>ZSEMA0D0   | (ID<br>) (6 | Jpda            | ite A | sse  | t      |      |      |       | × close      | D)            |             |             |                |
| Paris Faith Order                               |                          |             | Date E<br>Effec | ffect | ive* |        |      |      |       |              |               |             |             |                |
| basic Facility Contacts                         | Change Log Change        |             | 0               |       | Ma   | ay 201 | 8    |      | 0     |              |               |             |             |                |
| Requested Operational                           | Actual Operational Date  |             | Su              | Mo    | Tu   | We     | Th   | Fr   | Sa    |              | Telemetry     |             | Meter Issue |                |
| Date                                            | 03/01/2018               | 3           |                 |       | 1    | 2      | 3    | 4    | 5     |              | Installed/Ope | erational   | Yes         |                |
| 03/01/2018                                      |                          |             | 6               | 7     | 8    | 9      | 10   | 11   | 12    |              | No            |             |             |                |
| DRR Aggregation Zone (ID)                       | Dispatch Zone (ID)       | Re          | 13              | 14    | 15   | 16     | 17   | 18   | 19    | nize to Grid | Has           | Max Generat | ion (MW)    | 1-minute       |
| DR.MA_SEMA (7613)                               | SEMA (7512)              | 4           | 20              | 21    | 22   | 23     | 24   | 25   | 26    |              | Generation    | 0.000       |             | Telemetry      |
|                                                 |                          |             | 27              | 28    | 29   | 30     | 31   |      |       |              | No            |             |             | No             |
| Baseline Built                                  |                          | Ор          | erati           | onal  | Sta  | atus   |      |      |       |              | Operating     | Reserve Cap | bability    |                |
| Weekdays Saturdays                              | Sundays/DR Holidays      | In N        | lodel           |       | We   | ekday  | s    | Sati | urday | s Sundays/DR | TMNSR         | TMOR        | тл          | ISR            |
| No No                                           | No                       | Flag        | g               |       | No   | >      |      | No   |       | Holidays     | No            | Yes         | ١           | 10             |
|                                                 |                          | No          | >               |       |      |        |      |      |       | No           |               |             |             |                |
| Audits                                          |                          |             |                 |       |      |        |      |      |       |              |               |             |             |                |
| Na audit data aviata fastila as                 |                          |             |                 |       |      |        |      |      |       |              |               |             |             |                |
| No audit data exists for this as                | SEL.                     |             |                 |       |      |        |      |      |       |              |               |             |             |                |
|                                                 |                          |             |                 |       |      |        |      |      |       |              |               |             |             |                |
|                                                 |                          |             |                 |       |      |        |      |      |       |              |               |             |             |                |
| 🖸 Update Asset 🛛 🖸 Updat                        | e DRR Mapping + Map to I | New D       | RR              |       |      |        |      |      |       |              |               |             |             | 🕅 Retire Asset |
|                                                 |                          |             |                 |       |      |        |      |      |       |              |               |             |             |                |
|                                                 |                          |             |                 |       | 0    | 0471   | 2011 | awie | 8     |              |               |             |             |                |

#### **Effective Date**

|                |                    |                  |              |             | APPROVED     | Single         | 03/01/2018 | 04/10/2018        |             |             |                       |
|----------------|--------------------|------------------|--------------|-------------|--------------|----------------|------------|-------------------|-------------|-------------|-----------------------|
| Lead Particip  | ant (ID)           | D                | RR Name (ID  | Undate      | Assot        | - 3611TV       | × close    | D)                |             |             |                       |
| Testing Custo  | omer (128728)      | 1                | ZSEMAODO (6  | Opuate /    | 15501        |                |            |                   |             |             |                       |
|                |                    |                  |              | Date Effec  | tive*        |                |            |                   |             |             |                       |
| sic Facili     | itv Contacts       | Change Log       | Change Re    | 05/01/201   | 18           |                |            |                   |             |             |                       |
| equested Of    | perational         | Actual Operation | nal Date     | 🛓 Submi     | t            |                |            | Telemetry         |             | Meter Issue |                       |
| ate            |                    | 03/01/2018       |              | 3.000       |              | 0.000          |            | Installed/Ope     | erational   | No          |                       |
| 03/01/2018     |                    |                  |              |             | 10.000       |                |            | No                |             |             |                       |
| RR Aggrega     | tion Zone (ID)     | Dispatch Zone (I | ID) F        | Registered@ | PNode        | Synchronize    | to Grid    | Has<br>Generation | Max General | tion (MW)   | 1-minute<br>Telemetry |
| DR.MA_SEM      | 1A (7613)          | SEMA (7512)      |              | 4124        |              | No             |            | No                | 0.000       |             | No                    |
| Baseline Bu    | uilt               |                  | (            | Operationa  | al Status    |                |            | Operating         | Reserve Ca  | pability    |                       |
| Veekdays       | Saturdays          | Sundays/DR Hol   | lidays I     | n Model     | Weekdays     | Saturdays      | Sundays/DR | TMNSR             | TMOR        | TN          | ISR                   |
| No             | No                 | No               | F            | Flag        | No           | No             | Holidays   | No                | Yes         | N           | 0                     |
|                |                    |                  |              | No          |              |                | No         |                   |             |             |                       |
| ludits         |                    |                  |              |             |              |                |            |                   |             |             |                       |
| o audit data e | exists for this as | set.             |              |             |              |                |            |                   |             |             |                       |
|                |                    |                  |              |             |              |                |            |                   |             |             |                       |
|                |                    |                  |              |             |              |                |            |                   |             |             |                       |
| 🖸 Update As    | sset 🖸 Updat       | e DRR Mapping    | + Map to Nev | v DRR       |              |                |            |                   |             |             | 🛱 Retire Asse         |
|                |                    |                  |              |             |              |                |            |                   |             |             |                       |
|                |                    |                  |              |             | © 2017 ISO I | New England In | c          |                   |             |             |                       |

#### You Can Change the White-Colored Fields

#### Edit Active Asset Detail

| Asset Details (Update effec       | ctive: 03/23/201 | 8)            |                |                 |            |       |              |          |          |             |           |              |   |                 |
|-----------------------------------|------------------|---------------|----------------|-----------------|------------|-------|--------------|----------|----------|-------------|-----------|--------------|---|-----------------|
| Requested Operational Date        | Asset ID         | Asset Name*   |                |                 | Asset Sub- | Туре  |              | Asset    | Status   |             |           |              |   |                 |
| 06/01/2010                        | -                |               |                |                 | Single Fac | ility |              | APP      | ROVED    |             |           |              |   |                 |
| Telemetry Installed and Operation | onal*            | Registered@Pr | node           | Sone-minute 1   | Telemetry* |       | 💊 Meter Issi | ue Flag* |          | ٩           | M.I.C.    | *            |   |                 |
| Yes                               | ~                |               |                | No              | ~          | 0     | No           |          | × (      | •           | 0.2       |              |   | MW 🚯            |
|                                   |                  |               |                |                 |            |       |              |          |          |             |           |              |   |                 |
|                                   |                  |               |                |                 |            |       |              |          |          |             |           |              |   |                 |
| Distribution Company Deta         | ils              |               | Facility Addre | ess             |            |       |              | L        | ocatior  | 1 De        | tails     |              |   |                 |
| Distribution Company*             |                  |               | Facility Name* |                 |            |       |              | PI       | lode (IE | <b>))</b> * |           |              |   | Suspect Reason* |
| United Illuminating Company, Th   | ne (181)         | ~             | 1000           |                 |            |       |              |          | i, en la |             |           |              |   |                 |
| Retail Account ID*                |                  |               | Address Line 1 | *               | Address Li | ne 2  |              | S        | ispect F | Nod         | e*        |              |   |                 |
| 1000 B 1000 B 1000                | ####             |               | 10000          | and the second  | Line 2     |       |              |          | No       |             |           | ~            | 0 |                 |
| Utility Meter Numbers             |                  |               | City*          |                 | State*     |       | Zip*         | PI       | lode Ve  | rified      | <b>i*</b> |              |   |                 |
|                                   |                  | - +           | 10000000       |                 | СТ         | ~     | 1000 C       |          | Yes      |             |           | $\checkmark$ | 8 |                 |
|                                   |                  |               |                |                 |            |       |              |          |          |             |           |              |   |                 |
|                                   |                  |               |                |                 |            |       |              |          |          |             |           |              |   |                 |
| Facility Contact                  |                  |               | Facility Gene  | eration Details |            |       |              | D        | RR/AD    | OCR         | Mappi     | ings         |   |                 |
|                                   |                  |               | D Duratura i   |                 |            |       |              | _        |          |             |           |              |   |                 |

First Name\* Last Name\*

EMail\*

Work Phone\* Ext
Extension

| Synchronize  | to Grid*  |    | Has Generatio | n* |   |
|--------------|-----------|----|---------------|----|---|
| No           | ~         | 0  | No            | ~  | 6 |
| 💊 Maximum Ne | t Supply* |    | Max Generatio | n  |   |
| 0.000        |           | MW | 0.000         | MW | 0 |
| Naximum Lo   | ad*       |    |               |    |   |
| 0.259        |           | MW |               |    |   |
|              |           |    |               |    |   |

| DRR/ADCR        | Mappings               |  |
|-----------------|------------------------|--|
| DRR ID*         |                        |  |
| 0.00            |                        |  |
| DRR Name*       |                        |  |
| Sec. 201        |                        |  |
| Active Capacity | Resource (ID)*         |  |
| 100.004         | Notes C 2008 - 1 (MCP) |  |

#### When You Are Done, Click the Submit Button

| Distribution Company*   Belmont Municipal Light Department (89)   Retail Account ID*   ####################################                                                                                                    | Suspect Reason*                  |
|----------------------------------------------------------------------------------------------------|----------------------------------|
| Belmont Municipal Light Department (89)   Retail Account ID*   ####################################                                                                                                    | <ul> <li>•</li> <li>•</li> </ul> |
| Retail Account ID*   ####################################                                                                                                    | <ul> <li>a</li> </ul>            |
| ###.#### #### ########################                                                                                                    | <ul> <li></li></ul>              |
| Utility Meter Numbers   + Add     City*   MA   02184     Yes     Facility Contact     Facility Contact     Facility Contact     Facility Contact     Facility Generation Details     DRR/ADCR Map   DRR ID*   61243                                                                                                    | <b>6</b>                         |
| + Add     MA   02184     Yes     Facility Contact     First Name*   Last Name*   test     Synchronize to Grid*   Has Generation*   DRR/ADCR Map   DRR ID*   61243                                                                                                    |                                  |
| Facility Contact       Facility Generation Details       DRR/ADCR Map         First Name*       Last Name*       Synchronize to Grid*       Has Generation*       DRR ID*         test       No       Image: The site of the site of the si                                                                                                    |                                  |
| test No Constitution for the first No Constitution for the first for the first for the |                                  |
| test No Glass 61243                                                                                                    |                                  |
|                                                                                                    |                                  |
| Email <sup>*</sup> • Maximum Net Supply <sup>*</sup> Max Generation DRR Name <sup>*</sup>                                                                                                    |                                  |
| test@test.com 0.000 MW 0.000 MW 3 ZSEMA0D0                                                                                                    |                                  |
| Work Phone*         Ext         Maximum Load*         Active Capacity Res                                                                                                    | urce (ID)*                       |
| 111-111         Extension         10         MW         null (null)                                                                                                    |                                  |
|                                                                                                    |                                  |
|                                                                                                    |                                  |
|                                                                                                    |                                  |

© 2017 ISO New England Inc.

#### Success

|                                                                                          | et Manag                                                   | gement System                                                                                         |                                                                                               |                                                 |                                                 |                |                                                                 |                                         |                              | ATT Test Custom             |
|------------------------------------------------------------------------------------------|------------------------------------------------------------|----------------------------------------------------------------------------------------------------|-----------------------------------------------------------------------------------------------|-------------------------------------------------|-------------------------------------------------|----------------|-----------------------------------------------------------------|-----------------------------------------|------------------------------|-----------------------------|
| RESOU                                                                                    | RCES As                                                    | set Registration IMMAC                                                                                | C<br>DR Resource Re                                                                           | lationship Search                               |                                                 |                |                                                                 |                                         |                              |                             |
|                                                                                          |                                                            |                                                                                                    |                                                                                               |                                                 |                                                 |                |                                                                 |                                         |                              |                             |
| changes                                                                                  | have been                                                  | received and are l                                                                                    | being reviewed                                                                                | by the ISO                                      |                                                 |                |                                                                 |                                         |                              |                             |
|                                                                                          |                                                            |                                                                                                    |                                                                                               |                                                 |                                                 |                |                                                                 |                                         |                              |                             |
| A Dashboard                                                                              | <b>Q</b> Active Asset                                      | Search Q Passive Asset Sea                                                                            | rch <b>Q</b> DRR Search                                                                       | DRI                                             |                                                 |                |                                                                 |                                         | Enroll Active                | Enroll Passi                |
|                                                                                          |                                                            |                                                                                                    |                                                                                               |                                                 |                                                 |                |                                                                 |                                         |                              |                             |
| ctive Ass                                                                                | et Details                                                 |                                                                                                    |                                                                                               |                                                 |                                                 |                |                                                                 |                                         |                              |                             |
|                                                                                          |                                                            |                                                                                                    |                                                                                               |                                                 |                                                 |                |                                                                 |                                         |                              |                             |
| As Of *                                                                                  | Asset ID                                                   | Asset Name                                                                                            |                                                                                               | Asset Status                                    | Asset SubType                                   | Date Effective | 1                                                               |                                         |                              |                             |
| 06/01/2018                                                                               | 61244                                                      | DR Industries                                                                                         |                                                                                               | APPROVED                                        | Single Facility                                 | 06/01/2018     |                                                                 |                                         |                              |                             |
| Lead Participa                                                                           | int (ID)                                                   | DRR Nar                                                                                               | ne (ID)                                                                                       |                                                 | Active Capacity                                 | Resource (ID)  |                                                                 |                                         |                              |                             |
| Testing Custo                                                                            |                                                            |                                                                                                    |                                                                                               |                                                 |                                                 |                |                                                                 |                                         |                              |                             |
|                                                                                          | mer (128728)                                               | ZSEMA                                                                                                 | 0D0 (61243)                                                                                   |                                                 |                                                 |                |                                                                 |                                         |                              |                             |
|                                                                                          | mer (128728)                                               | ZSEMA                                                                                                 | 0D0 (61243)                                                                                   |                                                 |                                                 |                |                                                                 |                                         |                              |                             |
| Basic Facilit                                                                            | mer (128728)<br>y Contacts                                 | Change Log Change Reque                                                                               | oDD (61243)<br>sts Service Notes                                                              | Curtailments                                    |                                                 |                |                                                                 |                                         |                              |                             |
| Basic Facilit Requested Op                                                               | y Contacts erational Date                                  | Change Log Change Reque                                                                               | DD0 (61243)<br>sts Service Notes<br>MIC (MW)                                                  | Curtailments<br>Max Load (MW)                   | Max Net Supply                                  | (MW)           | Telemetry Instal                                                | lled/Operational                        | Meter Issue                  |                             |
| Basic Facilit<br>Requested Op                                                            | y Contacts erational Date                                  | Change Log Change Reque                                                                               | DD0 (61243)<br>Ists Service Notes<br>MIC (MW)<br>3.000                                        | Curtailments<br>Max Load (MW)<br>10.000         | Max Net Supply                                  | (MW)           | Telemetry Instal                                                | lled/Operational                        | Meter Issue<br>Yes           |                             |
| Basic Facilit<br>Requested Op<br>03/01/2018<br>DRR Aggregat                              | y Contacts<br>erational Date<br>tion Zone (ID)             | Change Log Change Reque<br>Actual Operational Date<br>03/01/2018<br>Dispatch Zone (ID)                | MIC (MW)<br>3.000<br>Registered@PI                                                            | Curtailments<br>Max Load (MW)<br>10.000<br>Node | Max Net Supply<br>0.000<br>Synchronize to       | (MW)<br>Grid   | Telemetry Instal<br>Yes<br>Has Generation                       | lled/Operational<br>Max Generation      | Meter Issue<br>Yes<br>h (MW) | 1-minute                    |
| Basic Facilif<br>Requested Op<br>03/01/2018<br>DRR Aggregat<br>DR.MA_SEM/                | y         Contacts           erational Date                | Change Log Change Reque<br>Actual Operational Date<br>03/01/2018<br>Dispatch Zone (ID)<br>SEMA (7512) | DD0 (61243)<br>Sts Service Notes<br>MIC (MW)<br>3.000<br>Registered@PI<br>4124                | Curtailments<br>Max Load (MW)<br>10.000<br>Node | Max Net Supply<br>0.000<br>Synchronize to<br>No | (MW)<br>Grid   | Telemetry Instal<br>Yes<br>Has Generation<br>No                 | Iled/Operational<br>Max Generation      | Meter Issue<br>Yes<br>h (MW) | 1-minute<br>Telemetry       |
| Basic Facilit<br>Requested Op<br>03/01/2018<br>DRR Aggregat<br>DR.MA_SEM/<br>Baseline Bu | y Contacts<br>erational Date<br>tion Zone (ID)<br>A (7613) | Change Log Change Reque                                                                               | DD0 (61243)<br>Sts Service Notes<br>MIC (MW)<br>3.000<br>Registered@Pl<br>4124<br>Operational | Curtailments<br>Max Load (MW)<br>10.000<br>Node | Max Net Supply<br>0.000<br>Synchronize to<br>No | (MW)<br>Grid   | Telemetry Instal<br>Yes<br>Has Generation<br>No<br>Operating Re | Max Generation<br>0.000<br>meansurement | Meter Issue<br>Yes<br>h (MW) | 1-minute<br>Telemetry<br>No |

•

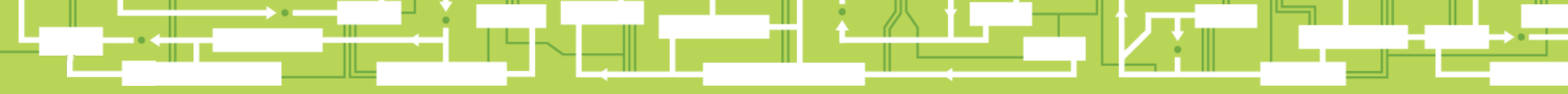

# Questions

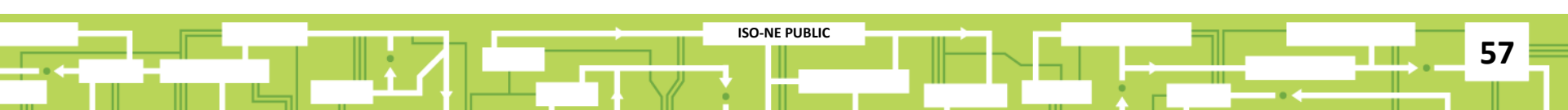

## **DRA & DRR Operational Status**

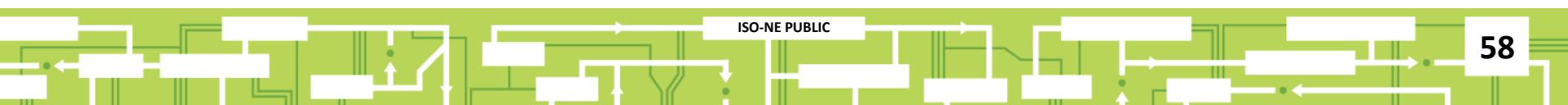

#### **DRA Operational Status Requirements**

- It is in the Monthly Communications Model (registration process)
  - 'Approved' by ISO in CAMS
  - Telemetry is installed & operational
  - Mapped to an operational DRR
- It has a baseline built for the day-type (only done once)
- Meter issue flag is set to "No" in CAMS
- Has no scheduled curtailments in CAMS for the operating day

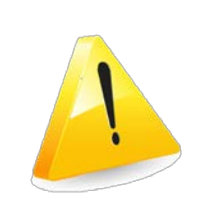

If any of these criteria are not met the DRA's status is automatically non-operational and it will not contribute to DRR reduction values DRA

### **DRR** Operational Status - Requirements

- At least one approved and operational DRA in the same DRR aggregation zone is mapped to the DRR
- **DRR** is mapped to a DDE
- DRR is mapped to an RTU
- All mappings must be complete before the t-7 deadline

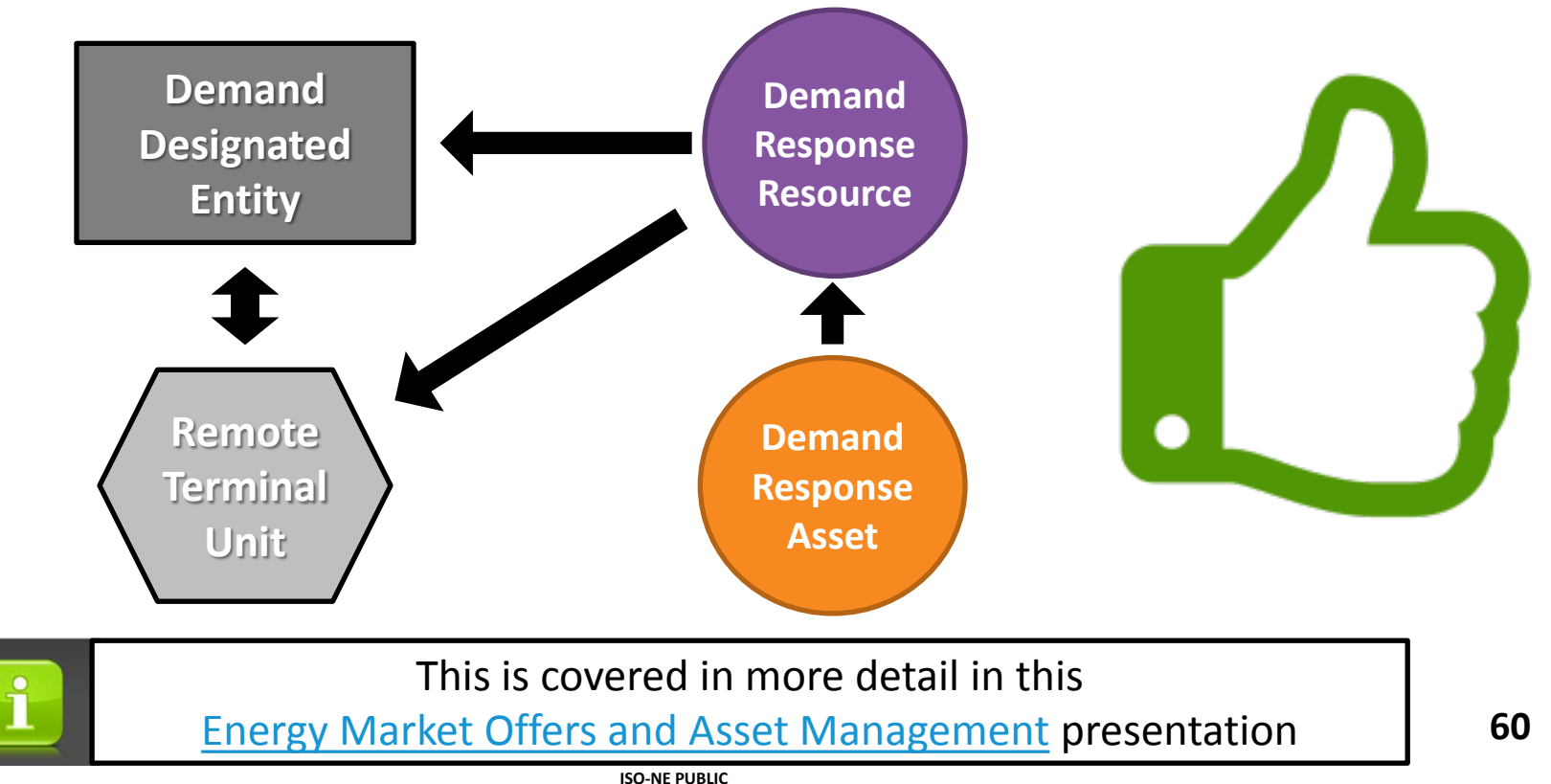

#### **Viewing DRA Operational Status**

#### Active Asset Search Screen

| nei   | ASSe        |                    | lage    | ement Sy             | ystem          |                   |                |        |               |   |              |               |                | ATT Test Customer 2 |
|-------|-------------|--------------------|---------|----------------------|----------------|-------------------|----------------|--------|---------------|---|--------------|---------------|----------------|---------------------|
| Asset | Gene        | erators            | Asset   | t Registration       |                | Resourc           | e Relationshin | Search |               |   |              |               |                |                     |
|       | 001         | oratoro            |         |                      | obit           | rtoodare          | o riolationomp | oodion |               |   |              |               |                |                     |
| ♠Da   | shboard     | <b>Q</b> Active As | sset Se | arch <b>Q</b> Passiv | e Asset Search | <b>Q</b> DRR Sear | h DRI          |        |               |   |              |               | Enroll Active  | Enroll Passive      |
| 4.4.0 | 5%          | Asset ID           |         | Accest Name          |                | Acces Stat        | un Engilit     |        | DBB Name (ID) |   |              |               |                |                     |
| As U  | r.          | Asset ID           |         | Asset Name           |                | Asset Stat        |                | у іуре |               |   |              | ADCR Name (IL | ')             |                     |
| 03/2  | 1/2018      | Asset ID           |         | Asset Name           |                |                   |                |        | autocompiete  |   |              | autocompiete  |                |                     |
| DRR   | Aggregation | n Zone (ID)        |         | Reserve Zone         |                | DRR Statu         | S              |        | Dispatch Zone |   | PNode (ID)   |               | Operating Rese | rve Capability      |
|       |             |                    | -       |                      |                | -                 |                | •      |               | • | autocomplete |               |                | -                   |
| Dupli | cate Addres | ss                 |         | Co-Located           | Meter Issue    | Operationa        | al Status      |        |               |   |              |               |                |                     |
|       |             |                    | -       | •                    |                | •                 |                | •      |               |   |              |               | C Reset        | <b>Q</b> Submit     |
| Curta | ulment Type | ;                  |         | Curtailment Sta      | itus           | Curtailmer        | it Date Range  |        |               |   |              |               |                |                     |
|       |             |                    | -       |                      |                | ✓ Start           |                | End    |               |   |              |               |                |                     |
|       |             |                    |         |                      |                |                   |                |        |               |   |              |               |                |                     |
|       |             |                    |         |                      |                |                   |                |        |               |   |              |               |                |                     |
|       |             |                    |         |                      |                |                   |                |        |               |   |              |               |                |                     |

| Asset ID | 🛓 Asset Name                  | ↓↑ Lead Participant (ID) ↓1 | Asset Status | I∏ Effective ↓1 | Dispatch Zone (ID) | ↓↑ Aggregation Zone (ID) | J↑ DRR (ID)    | lî Oper lî |
|----------|-------------------------------|-----------------------------|--------------|-----------------|--------------------|--------------------------|----------------|------------|
| 60053    | Plant 1                       | Testing Customer (128728)   | APPROVED     | 03/01/2018      | Western MA (7517)  | DR.MA_Western (7618)     | ZWMA029 (60840 | Y          |
| 60091    | DR Store                      | Testing Customer (128728)   | APPROVED     | 03/01/2018      | Central MA (7515)  | DR.MA_Central (7616)     | ZCTMA0AD (6113 | ) Y        |
| 60097    | College 1                     | Testing Customer (128728)   | APPROVED     | 03/01/2018      | Western MA (7517)  | DR.MA_Western (7618)     | ZWMA029 (60840 | Y          |
| 60113    | Plant 2                       | Testing Customer (128728)   | APPROVED     | 03/01/2018      | Western MA (7517)  | DR.MA_Western (7618)     | ZWMA029 (60840 | Y          |
| 60137    | Business 2                    | Testing Customer (128728)   | APPROVED     | 03/01/2018      | Western MA (7517)  | DR.MA_Western (7618)     | ZWMA029 (60840 | Y          |
| 60151    | Business 3                    | Testing Customer (128728)   | APPROVED     | 03/01/2018      | Western MA (7517)  | DR.MA_Western (7618)     | ZWMA029 (60840 | Y          |
| 60152    | Business 1                    | Testing Customer (128728)   | APPROVED     | 03/01/2018      | Western MA (7517)  | DR.MA_Western (7618)     | ZWMA029 (60840 | Y          |
| 60181    | Marx Brothers Community Farms | Testing Customer (128728)   | APPROVED     | 03/01/2018      | Vermont (7514)     | DR.VT_Vermont (7615)     | ZVT039 (60856) | Y          |
| 60193    | College 2                     | Testing Customer (128728)   | APPROVED     | 03/01/2018      | Western MA (7517)  | DR.MA_Western (7618)     | ZWMA029 (60840 | Y          |
|          |                               |                             |              |                 |                    |                          |                |            |

© 2017 ISO New England Inc.

61

### **Viewing DRR Operational Status**

#### DRR Search Screen

|                                                                                                    | Assel Man                                                                                                    |                                                                                                    |                                                                                                    |                                                                                                    |                                                                                                    |                                                                                                    |                                                                                                    |                                                                                                    |                                                      |                                                                                                    |
|----------------------------------------------------------------------------------------------------|----------------------------------------------------------------------------------------------------|----------------------------------------------------------------------------------------------------|----------------------------------------------------------------------------------------------------|----------------------------------------------------------------------------------------------------|----------------------------------------------------------------------------------------------------|----------------------------------------------------------------------------------------------------|----------------------------------------------------------------------------------------------------|----------------------------------------------------------------------------------------------------|------------------------------------------------------|----------------------------------------------------------------------------------------------------|
| RE                                                                                                    | SOURCES                                                                                                    | Asset Registration                                                                                                    | IMMAC                                                                                                    |                                                                                                    |                                                                                                    |                                                                                                    |                                                                                                    |                                                                                                    |                                                      |                                                                                                    |
| Asset                                                                                                    | Generators                                                                                                    | Interruptible Loads                                                                                                    | ODR Res                                                                                                    | ource Relationship Search                                                                                                    |                                                                                                    |                                                                                                    |                                                                                                    |                                                                                                    |                                                      |                                                                                                    |
|                                                                                                    |                                                                                                    |                                                                                                    | per-                                                                                                    |                                                                                                    |                                                                                                    |                                                                                                    |                                                                                                    |                                                                                                    |                                                      |                                                                                                    |
| A Dashb                                                                                                    | oard <b>Q</b> Active As                                                                                                    | sset Search <b>Q</b> Passive As                                                                                                    | set Search Q DRR S                                                                                                    | Search DRI                                                                                                    |                                                                                                    |                                                                                                    |                                                                                                    |                                                                                                    | Enroll Active                                        | e 🕂 Enroll Passive                                                                                                    |
| As Of*                                                                                                    | DRR ID                                                                                                    | DRR Name                                                                                                    | Short                                                                                                    | Name                                                                                                    | DRR Status                                                                                                    |                                                                                                    | Has ADCR                                                                                                    |                                                                                                    |                                                      |                                                                                                    |
| 03/21/20                                                                                                    | 018 Asset ID                                                                                                    | Asset Name                                                                                                    | Asset                                                                                                    | Name                                                                                                    |                                                                                                    | •                                                                                                    | -                                                                                                    |                                                                                                    |                                                      |                                                                                                    |
|                                                                                                    |                                                                                                    | Becenic Zene (ID)                                                                                                    | Diamat                                                                                                    | ich Zone (ID)                                                                                                    |                                                                                                    |                                                                                                    |                                                                                                    |                                                                                                    |                                                      |                                                                                                    |
|                                                                                                    | gregation zone (ID)                                                                                                    | Reserve Zone (ID)                                                                                                    |                                                                                                    |                                                                                                    |                                                                                                    |                                                                                                    | ADCK Name (ID)                                                                                                    |                                                                                                    | C Depat                                              | O Cubmit                                                                                                    |
|                                                                                                    |                                                                                                    |                                                                                                    |                                                                                                    | •                                                                                                    |                                                                                                    |                                                                                                    | autocomplete                                                                                                    |                                                                                                    | U Neset                                              | Submit                                                                                                    |
|                                                                                                    | II. DPP Name                                                                                                    | Lead Participant (ID)                                                                                                    | DPP Status                                                                                                    | Registered@                                                                                                    | In Effective                                                                                                    | Dispatch Zone                                                                                                    |                                                                                                    | regation Zone (ID)                                                                                                    |                                                      |                                                                                                    |
| <b>DRR ID</b><br>60802                                                                                                    | DRR Name                                                                                                    | ↓↑ Lead Participant (ID)<br>Testing Customer (1287:                                                                                                    | DRR Status<br>28) OPERATIONA                                                                                                    | Registered@<br>L Aggregation Zor                                                                                                    | <b>11 Effective</b><br>ne 03/01/2018                                                                                                    | <b>Dispatch Zone</b><br>Lower SEMA (7                                                                                                    | (ID) 11 Agg<br>511) DR.I                                                                                                    | regation Zone (ID)                                                                                                    | 7612)                                                | ADCR ID 11<br>38324                                                                                                    |
| DRR ID<br>60802<br>60818                                                                                                    | ↓ DRR Name<br>ZLSMA003<br>ZSEMA013                                                                                                    | Lead Participant (ID)<br>Testing Customer (1287)<br>Testing Customer (1287)                                                                                                    | DRR Status<br>OPERATIONA<br>28) OPERATIONA                                                                                                    | L Aggregation Zor<br>L Aggregation Zor                                                                                                    | <b>Effective</b><br>03/01/2018<br>ne 03/01/2018                                                                                                    | Dispatch Zone<br>Lower SEMA (7<br>SEMA (7512)                                                                                                    | (ID) 11 Agg<br>511) DR.I<br>DR.I                                                                                                    | <b>regation Zone (ID)</b><br>MA_Lower_SEMA (<br>MA_SEMA (7613)                                                                                                    | 7612)                                                | Lî ADCR ID Lî<br>38324                                                                                                    |
| DRR ID<br>60802<br>60818<br>60840                                                                                           | DRR Name       ZLSMA003       ZSEMA013       ZWMA029                                                                                                    | Lead Participant (ID)     Testing Customer (1287)     Testing Customer (1287)     Testing Customer (1287)                                                                                                    | DRR Status<br>OPERATIONA<br>OPERATIONA<br>28) OPERATIONA<br>28) OPERATIONA                                                                                                    | Registered@       L     Aggregation Zor       L     Aggregation Zor       L     Aggregation Zor                                                                                                    | Effective           ne         03/01/2018           ne         03/01/2018           ne         03/01/2018                                                                                                    | Dispatch Zone<br>Lower SEMA (7<br>SEMA (7512)<br>Western MA (75                                                                                                    | (ID) 11 Agg<br>511) DR.I<br>DR.I<br>517) DR.I                                                                                                    | regation Zone (ID)<br>MA_Lower_SEMA (<br>MA_SEMA (7613)<br>MA_Western (7618)                                                                                                    | 7612)                                                | 11 ADCR ID 11<br>38324<br>38878                                                                                                    |
| DRR ID<br>60802<br>60818<br>60840<br>60845                                                                                  | DRR Name       ZLSMA003       ZSEMA013       ZWMA029       ZECT02E                                                                                                    | Interference         Lead Participant (ID)           Testing Customer (1287)         Testing Customer (1287)           Testing Customer (1287)         Testing Customer (1287)           Testing Customer (1287)         Testing Customer (1287)                                                                                                    | DRR Status       28)     OPERATIONA       28)     OPERATIONA       28)     OPERATIONA       28)     OPERATIONA       28)     OPERATIONA                                                                                                    | Registered@       L     Aggregation Zor       L     Aggregation Zor       L     Aggregation Zor       L     Aggregation Zor       L     Aggregation Zor                                                                                                    | Effective           ne         03/01/2018           ne         03/01/2018           ne         03/01/2018           ne         03/01/2018                                                                                                    | Dispatch Zone<br>Lower SEMA (7<br>SEMA (7512)<br>Western MA (75<br>Eastern CT (750                                                                                                    | (ID) 11 Agg<br>511) DR.I<br>DR.I<br>517) DR.I<br>517) DR.I<br>00) DR.0                                                                                                    | <b>regation Zone (ID)</b><br>WA_Lower_SEMA (<br>WA_SEMA (7613)<br>WA_Western (7618)<br>CT_Eastern (7600)                                                                                                    | 7612)                                                | ADCR ID         J1           38324         38878           37930         37930                                                                                                    |
| DRR ID<br>60802<br>60818<br>60840<br>60845<br>60847                                                                         | DRR Name           ZLSMA003           ZSEMA013           ZWMA029           ZECT02E           ZNEWH030                                                                                                    | Lead Participant (ID)           Testing Customer (1287:           Testing Customer (1287:           Testing Customer (1287:           Testing Customer (1287:           Testing Customer (1287:           Testing Customer (1287:           Testing Customer (1287:                                                                                                    | DRR Status<br>OPERATIONA<br>28) OPERATIONA<br>28) OPERATIONA<br>28) OPERATIONA<br>28) OPERATIONA                                                                                                    | Registered@       L     Aggregation Zor       L     Aggregation Zor       L     Aggregation Zor       L     Aggregation Zor       L     Aggregation Zor       L     Aggregation Zor       L     Aggregation Zor                                                                                                    | Effective           ne         03/01/2018           ne         03/01/2018           ne         03/01/2018           ne         03/01/2018           ne         03/01/2018           ne         03/01/2018                                                                                                    | Dispatch Zone<br>Lower SEMA (7<br>SEMA (7512)<br>Western MA (75<br>Eastern CT (75<br>New Hampshire                                                                                                    | (ID) II Agg<br>511) DR.I<br>517) DR.I<br>517) DR.I<br>500) DR.0<br>4 (7509) DR.1                                                                                                    | <b>regation Zone (ID)</b><br>MA_Lower_SEMA (<br>MA_SEMA (7613)<br>MA_Western (7618)<br>CT_Eastern (7600)<br>NH_New_Hampshir                                                                                                    | 7612)<br>•<br>•                                      | Jf         ADCR ID         Jf           38324         38878         37930                                                                                                    |
| DRR ID<br>60802<br>60818<br>60840<br>60845<br>60847<br>60856                                                                | DRR Name           ZLSMA003           ZSEMA013           ZWMA029           ZECT02E           ZNEWH030           ZVT039                                                                                                    | Lead Participant (ID)         Testing Customer (1287)         Testing Customer (1287)         Testing Customer (1287)         Testing Customer (1287)         Testing Customer (1287)         Testing Customer (1287)         Testing Customer (1287)         Testing Customer (1287)         Testing Customer (1287)         Testing Customer (1287)         Testing Customer (1287)         Testing Customer (1287)                                                                                                    | DRR Status<br>OPERATIONA<br>28) OPERATIONA<br>28) OPERATIONA<br>28) OPERATIONA<br>28) OPERATIONA<br>28) OPERATIONA                                                                                                    | Registered@       L     Aggregation Zor       L     Aggregation Zor       L     Aggregation Zor       L     Aggregation Zor       L     Aggregation Zor       L     Aggregation Zor       L     Aggregation Zor       L     Aggregation Zor       L     Aggregation Zor       L     Aggregation Zor                                                                                                    | Effective           ne         03/01/2018           ne         03/01/2018           ne         03/01/2018           ne         03/01/2018           ne         03/01/2018           ne         03/01/2018           ne         03/01/2018           ne         03/01/2018           ne         03/01/2018                                                                                                    | Dispatch Zone<br>Lower SEMA (7<br>SEMA (7512)<br>Western MA (75<br>Eastern CT (750<br>New Hampshire<br>Vermont (7514)                                                                                                    | (ID)                                                                                                    | regation Zone (ID)<br>WA_Lower_SEMA (<br>WA_SEMA (7613)<br>WA_Western (7618)<br>CT_Eastern (7600)<br>NH_New_Hampshir<br>√T_Vermont (7615)                                                                                                    | 7612)<br>e (7610)                                    | If         ADCR ID         If           38324         38878         37930           37942         37942         37942                                                                              |
| DRR ID<br>60802<br>60818<br>60840<br>60845<br>60847<br>60856<br>60859                                                       | DRR Name           ZLSMA003           ZSEMA013           ZVWA029           ZECT02E           ZNEWH030           ZVT039           ZWMA03C                                                                                                    | <ul> <li>Lead Participant (ID)</li> <li>Testing Customer (1287)</li> <li>Testing Customer (1287)</li> <li>Testing Customer (1287)</li> <li>Testing Customer (1287)</li> <li>Testing Customer (1287)</li> <li>Testing Customer (1287)</li> <li>Testing Customer (1287)</li> <li>Testing Customer (1287)</li> </ul>                                                                                                    | DRR Status28)OPERATIONA28)OPERATIONA28)OPERATIONA28)OPERATIONA28)OPERATIONA28)OPERATIONA28)OPERATIONA28)OPERATIONA28)OPERATIONA                                                                                                    | Registered@LAggregation ZorLAggregation ZorLAggregation ZorLAggregation ZorLAggregation ZorLAggregation ZorLAggregation ZorLAggregation ZorLAggregation ZorLAggregation ZorLAggregation ZorLAggregation Zor                                                                                                    | Effective         Feffective           ne         03/01/2018           ne         03/01/2018           ne         03/01/2018           ne         03/01/2018           ne         03/01/2018           ne         03/01/2018           ne         03/01/2018           ne         03/01/2018           ne         03/01/2018           ne         03/01/2018                                                                                                    | Dispatch Zone<br>Lower SEMA (7<br>SEMA (7512)<br>Western MA (75<br>Eastern CT (750<br>New Hampshire<br>Vermont (7514)<br>Western MA (75                                                                                                    | (ID) 11 Agg<br>511) DR.I<br>517) DR.I<br>517) DR.I<br>00) DR.0<br>(7509) DR.I<br>0R.1<br>517) DR.1                                                                                                    | regation Zone (ID)<br>MA_Lower_SEMA (<br>MA_SEMA (7613)<br>MA_Western (7618)<br>CT_Eastern (7600)<br>NH_New_Hampshir<br>VT_Vermont (7615)<br>MA_Western (7618)                                                                                                    | 7612)<br>e (7610)                                    | ADCR ID 11<br>38324<br>38878<br>37930<br>37942<br>37944                                                                                                    |
| DRR ID<br>60802<br>60818<br>60840<br>60845<br>60847<br>60856<br>60859<br>60860                                              | DRR Name           I         ZLSMA003           ZSEMA013         ZSEMA013           ZXWMA029         ZWMA029           ZECT02E         ZECT02E           ZNEWH030         ZVT039           ZWMA03C         ZWMA03C                                                                                                    | <ul> <li>Lead Participant (ID)</li> <li>Testing Customer (1287)</li> <li>Testing Customer (1287)</li> <li>Testing Customer (1287)</li> <li>Testing Customer (1287)</li> <li>Testing Customer (1287)</li> <li>Testing Customer (1287)</li> <li>Testing Customer (1287)</li> <li>Testing Customer (1287)</li> <li>Testing Customer (1287)</li> <li>Testing Customer (1287)</li> </ul>                                                                                                    | DRR Status28)OPERATIONA28)OPERATIONA28)OPERATIONA28)OPERATIONA28)OPERATIONA28)OPERATIONA28)OPERATIONA28)OPERATIONA28)OPERATIONA28)OPERATIONA28)OPERATIONA28)OPERATIONA28)OPERATIONA                                                                                                    | Registered@LAggregation ZorLAggregation ZorLAggregation ZorLAggregation ZorLAggregation ZorLAggregation ZorLAggregation ZorLAggregation ZorLAggregation ZorLAggregation ZorLAggregation ZorLAggregation ZorLAggregation ZorLAggregation ZorLAggregation Zor                                                                                                    | Effective           ne         03/01/2018           ne         03/01/2018           ne         03/01/2018           ne         03/01/2018           ne         03/01/2018           ne         03/01/2018           ne         03/01/2018           ne         03/01/2018           ne         03/01/2018           ne         03/01/2018           ne         03/01/2018                                                                                                    | Dispatch Zone<br>Lower SEMA (7<br>SEMA (7512)<br>Western MA (75<br>Eastern CT (750<br>New Hampshire<br>Vermont (7514)<br>Western MA (75<br>Maine (7505)                                                                                                    | (ID) 11 Agg<br>511) DR.I<br>517) DR.I<br>517) DR.I<br>517) DR.I<br>517) DR.I<br>517) DR.I<br>517) DR.I<br>517) DR.I                                                                                                    | regation Zone (ID)<br>MA_Lower_SEMA (<br>MA_SEMA (7613)<br>MA_Western (7618)<br>CT_Eastern (7600)<br>NH_New_Hampshir<br>VT_Vermont (7615)<br>MA_Western (7618)<br>ME_Maine (7606)                                                                                                    | 7612)<br>e (7610)                                    | In       ADCR ID       In         38324       38878       37930         37942       37944       37944                                                                                              |
| DRR ID<br>60802<br>60818<br>60840<br>60845<br>60847<br>60856<br>60859<br>60860<br>60873                                     | DRR Name           I         DRR Name           I         ZLSMA003           I         ZSEMA013           I         ZWMA029           I         ZECT02E           I         ZNEWH030           I         ZVT039           I         ZME03D           I         ZME03D                                                                                       | Image: Constraint of the section of the section of | DRR Status       28)     OPERATIONA       28)     OPERATIONA                                                                                                    | Registered@LAggregation ZorLAggregation ZorLAggregation ZorLAggregation ZorLAggregation ZorLAggregation ZorLAggregation ZorLAggregation ZorLAggregation ZorLAggregation ZorLAggregation ZorLPageregation ZorLPageregation Zor< | Effective           ne         03/01/2018           ne         03/01/2018           ne         03/01/2018           ne         03/01/2018           ne         03/01/2018           ne         03/01/2018           ne         03/01/2018           ne         03/01/2018           ne         03/01/2018           ne         03/01/2018           ne         03/01/2018                                                                                                    | Dispatch Zone<br>Lower SEMA (7<br>SEMA (7512)<br>Western MA (75<br>Eastern CT (750<br>New Hampshire<br>Vermont (7514)<br>Western MA (75<br>Maine (7505)                                                                                                    | (ID) II Agg<br>511) DR.I<br>517) DR.I<br>517) DR.I<br>517) DR.I<br>517) DR.I<br>517) DR.I<br>517) DR.I<br>517) DR.I<br>517 DR.I<br>517 DR.I                                                                                                    | regation Zone (ID)<br>MA_Lower_SEMA (<br>MA_SEMA (7613)<br>MA_Western (7618)<br>CT_Eastern (7600)<br>NH_New_Hampshir<br>VT_Vermont (7615)<br>MA_Western (7618)<br>ME_Maine (7606)<br>ME_Maine (7606)                                                                                  | 7612)<br>e (7610)                                    | J1       ADCR ID       J1         38324       38878       37930         37930       37942       37944                                                                                              |
| DRR ID<br>60802<br>60818<br>60840<br>60845<br>60847<br>60856<br>60859<br>60860<br>60873                                     | DRR Name           I         DRR Name           I         ZLSMA003           I         ZSEMA013           I         ZSEMA013           I         ZWMA029           I         ZECT02E           I         ZNEWH030           I         ZVT039           I         ZWMA03C           I         ZME03D           I         ZME04A           I         ZNSHR04E | Lead Participant (ID)           Testing Customer (1287)           Testing Customer (1287)                                                                                                    | DRR Status28)OPERATIONA28)OPERATIONA28)OPERATIONA28)OPERATIONA28)OPERATIONA28)OPERATIONA28)OPERATIONA28)OPERATIONA28)OPERATIONA28)OPERATIONA28)OPERATIONA28)OPERATIONA28)OPERATIONA28)OPERATIONA28)OPERATIONA28)OPERATIONA                                                                                                    | Registered@LameAggregation ZorLameAggregation ZorLameAggregation ZorLameAggregation ZorLameAggregation ZorLameAggregation ZorLameAggregation ZorLameAggregation ZorLameAggregation ZorLameAggregation ZorLameAggregation ZorLameAggregation ZorLameAggregation ZorLameAggregation ZorLamePnode (4169)LamePnode (4333)                                                                                                    | Effective           ne         03/01/2018           ne         03/01/2018           ne         03/01/2018           ne         03/01/2018           ne         03/01/2018           ne         03/01/2018           ne         03/01/2018           ne         03/01/2018           ne         03/01/2018           ne         03/01/2018           ne         03/01/2018           ne         03/01/2018           ne         03/01/2018                                                                                 | Dispatch Zone<br>Lower SEMA (7<br>SEMA (7512)<br>Western MA (75<br>Eastern CT (750<br>New Hampshire<br>Vermont (7514)<br>Western MA (75<br>Maine (7505)<br>North Shore (75                                                                                                    | (ID) II Agg<br>511) DR.I<br>517) DR.I<br>517) DR.I<br>517) DR.I<br>517) DR.I<br>517) DR.I<br>517) DR.I<br>517) DR.I<br>518<br>519 DR.I<br>519 DR.I<br>519 DR | regation Zone (ID)<br>MA_Lower_SEMA (<br>MA_SEMA (7613)<br>MA_Western (7618)<br>CT_Eastern (7600)<br>NH_New_Hampshir<br>VT_Vermont (7615)<br>MA_Western (7618)<br>ME_Maine (7606)<br>ME_Maine (7606)<br>MA_North_Shore (7                                                             | 7612)<br>e (7610)<br>e (7610)<br>609)                | In         ADCR ID         In           388324         38878         38878           38878         37930         1           37942         37944         1           37944         38127         1 |
| DRR ID<br>60802<br>60818<br>60840<br>60845<br>60847<br>60856<br>60859<br>60860<br>60873<br>60877<br>60879                   | L     DRR Name     ZLSMA003     ZSEMA013     ZSEMA013     ZVMA029     ZECT02E     ZNEWH030     ZVT039     ZVT039     ZWMA03C     ZME03D     ZME03D     ZME04A     ZNSHR04E     ZNSHR04E                                                                                                    | <ul> <li>Lead Participant (ID)</li> <li>Testing Customer (1287)</li> <li>Testing Customer (1287)</li> </ul>                                                                                                    | DRR Status       28)     OPERATIONA       28)     OPERATIONA                                                                                                    | Registered@LAggregation ZorLAggregation ZorLAggregation ZorLAggregation ZorLAggregation ZorLAggregation ZorLAggregation ZorLAggregation ZorLAggregation ZorLAggregation ZorLAggregation ZorLAggregation ZorLProde (4169)LPnode (4169)LPnode (4133)LPnode (4461)                                                                                                    | Effective           03/01/2018           03/01/2018           03/01/2018           03/01/2018           03/01/2018           03/01/2018           03/01/2018           03/01/2018           03/01/2018           03/01/2018           03/01/2018           03/01/2018           03/01/2018           03/01/2018           03/01/2018           03/01/2018           03/01/2018           03/01/2018                                                                                                    | <ul> <li>Dispatch Zone</li> <li>Lower SEMA (7</li> <li>SEMA (7512)</li> <li>Western MA (75</li> <li>Eastern CT (750</li> <li>New Hampshire</li> <li>Vermont (7514)</li> <li>Western MA (75</li> <li>Maine (7505)</li> <li>Moine (7505)</li> <li>North Shore (75</li> </ul>                        | (ID)                                                                                                    | regation Zone (ID)<br>WA_Lower_SEMA (<br>WA_SEMA (7613)<br>WA_Western (7618)<br>CT_Eastern (7600)<br>NH_New_Hampshir<br>VT_Vermont (7615)<br>WA_Western (7618)<br>ME_Maine (7606)<br>WA_North_Shore (7<br>VT_Northwest_Verm                                                           | 7612)<br>e (7610)<br>e (7610)<br>609)<br>nont (7614) | ADCR ID       I1         38324       I1         38878       I1         37930       I1         37942       I1         37944       I1         38127       I1                                         |
| DRR ID<br>60802<br>60818<br>60840<br>60845<br>60847<br>60856<br>60859<br>60860<br>60873<br>60877<br>60879<br>60879          | DRR Name           I         ZLSMA003           ZSEMA013         ZSEMA013           ZCT02         ZNWMA029           ZCT032         ZNEWH030           ZVT039         ZNWMA03C           ZMMA03C         ZMMA03C           ZMMA03C         ZME04N           ZNSHR04E         ZNSHR04E           ZNWVT050         ZNWA03S                                    | <ul> <li>Lead Participant (ID)</li> <li>Testing Customer (1287)</li> <li>Testing Customer (1287)</li> </ul>                                                                                                    | DRR Status       280     OPERATIONA       281     OPERATIONA       282     OPERATIONA       283     OPERATIONA       284     OPERATIONA       285     OPERATIONA       286     OPERATIONA       287     OPERATIONA       288     OPERATIONA       289     OPERATIONA       280     OPERATIONA       281     OPERATIONA       282     OPERATIONA       283     OPERATIONA       284     OPERATIONA       285     OPERATIONA       286     OPERATIONA                                                                                                    | Registered@LameAggregation ZorAggregation ZorAggregation ZorLameAggregation ZorLameAggregation ZorLameAggregation ZorLameAggregation ZorLameAggregation ZorLameAggregation ZorLameAggregation ZorLameAggregation ZorLameAggregation ZorLamePnode (4169)LamePnode (4333)LamePnode (4310)                                                                                                    | Effective           ne         03/01/2018           ne         03/01/2018           ne         03/01/2018           ne         03/01/2018           ne         03/01/2018           ne         03/01/2018           ne         03/01/2018           ne         03/01/2018           ne         03/01/2018           ne         03/01/2018           ne         03/01/2018           ne         03/01/2018           03/01/2018         03/01/2018           03/01/2018         03/01/2018                                 | Dispatch Zone<br>Lower SEMA (7<br>SEMA (7512)<br>Western MA (75<br>Eastern CT (750<br>New Hampshire<br>Vermont (7514)<br>Western MA (75<br>Maine (7505)<br>North Shore (75<br>Northwest Verm<br>Western MA (75                                                                                    | (ID) 11 Agg<br>511) DR.I<br>517) DR.I<br>517) DR.I<br>517) DR.I<br>517) DR.I<br>517) DR.I<br>517) DR.I<br>517) DR.I<br>517) DR.I<br>517) DR.I<br>517) DR.I                                                                                                    | regation Zone (ID)<br>MA_Lower_SEMA (<br>MA_SEMA (7613)<br>MA_Western (7618)<br>CT_Eastern (7600)<br>NH_New_Hampshir<br>VT_Vermont (7615)<br>MA_Western (7616)<br>ME_Maine (7606)<br>MA_North_Shore (7<br>VT_Northwest_Verm<br>MA_Western (7618)                                      | 7612)<br>e (7610)<br>e (7610)<br>609)<br>nont (7614) | In ADCR ID       In         38324       38324         38878       37930         37942       37942         37944       38127                                                                        |
| DRR ID<br>60802<br>60818<br>60840<br>60845<br>60847<br>60856<br>60859<br>60860<br>60873<br>60877<br>60879<br>60882<br>60960 | <ul> <li>DRR Name</li> <li>ZLSMA003</li> <li>ZSEMA013</li> <li>ZSEMA013</li> <li>ZWMA029</li> <li>ZWMA029</li> <li>ZWMA03C</li> <li>ZWMA03C</li> <li>ZME03D</li> <li>ZME04A</li> <li>ZNSHR04E</li> <li>ZNWA053</li> <li>ZSEMA05D</li> </ul>                                                                                                    | <ul> <li>Lead Participant (ID)</li> <li>Testing Customer (1287)</li> <li>Testing Customer (1287)</li> </ul>                                                                                                    | DRR Status       280     OPERATIONA       281     OPERATIONA       282     OPERATIONA       283     OPERATIONA       284     OPERATIONA       285     OPERATIONA       280     OPERATIONA       281     OPERATIONA       282     OPERATIONA       283     OPERATIONA       284     OPERATIONA       285     OPERATIONA       286     OPERATIONA       287     OPERATIONA       288     OPERATIONA       289     OPERATIONA       280     OPERATIONA       281     OPERATIONA       282     OPERATIONA       283     OPERATIONA       284     OPERATIONA       285     OPERATIONA       286     OPERATIONA | Registered@LAggregation ZorLAggregation ZorLAggregation ZorLAggregation ZorLAggregation ZorLAggregation ZorLAggregation ZorLAggregation ZorLAggregation ZorLAggregation ZorLPinde (Alagregation ZorLPinode (4169)LPinode (4161)LPinode (4330)LAggregation ZorLAggregation ZorLAggregation ZorLAggregation ZorLAggregation ZorLAggregation ZorLAggregation ZorLAggregation ZorLAggregation ZorLAggregation ZorLAggregation ZorLAggregation ZorLAggregation ZorLAggregation ZorLAggregation ZorLAggregation Zor                                                                                                    | Effective           ne         03/01/2018           ne         03/01/2018           ne         03/01/2018           ne         03/01/2018           ne         03/01/2018           ne         03/01/2018           ne         03/01/2018           ne         03/01/2018           ne         03/01/2018           ne         03/01/2018           ne         03/01/2018           ne         03/01/2018           03/01/2018         03/01/2018           ne         03/01/2018           03/01/2018         03/01/2018 | <ul> <li>Dispatch Zone</li> <li>Lower SEMA (7</li> <li>SEMA (7512)</li> <li>Western MA (75</li> <li>Eastern CT (754)</li> <li>Western MA (75</li> <li>Maine (7505)</li> <li>Maine (7505)</li> <li>North Shore (75</li> <li>Northwest Verm</li> <li>Western MA (75</li> <li>SEMA (7512)</li> </ul> | (ID) 1 Agg<br>511) DR.I<br>517) DR.I<br>517) DR.I<br>517) DR.I<br>517) DR.I<br>517) DR.I<br>517) DR.I<br>517) DR.I<br>517) DR.I<br>517) DR.I<br>517] DR.I<br>517] DR.I<br>517] DR.I<br>517] DR.I                                                                                                    | regation Zone (ID)<br>WA_Lower_SEMA (<br>MA_SEMA (7613)<br>WA_Western (7618)<br>CT_Eastern (7600)<br>NH_New_Hampshir<br>VT_Vermont (7615)<br>WA_Western (7616)<br>ME_Maine (7606)<br>ME_Maine (7606)<br>MA_North_Shore (7<br>VT_Northwest_Verm<br>MA_Western (7618)<br>WA_SEMA (7613) | 7612)<br>e (7610)<br>e (7610)<br>609)<br>nont (7614) | J1       ADCR ID       J1         38824       38878         38878       37930         37942       37944         37944       38127         38127       37924                                        |

# **DRA Remapping**

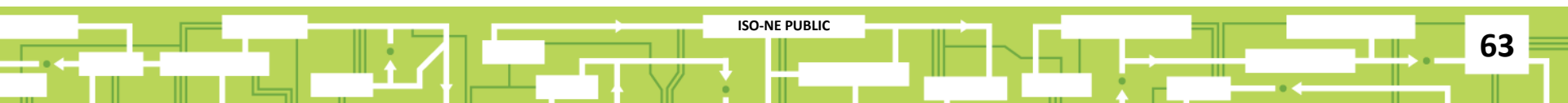

#### **Example Remapping Situation**

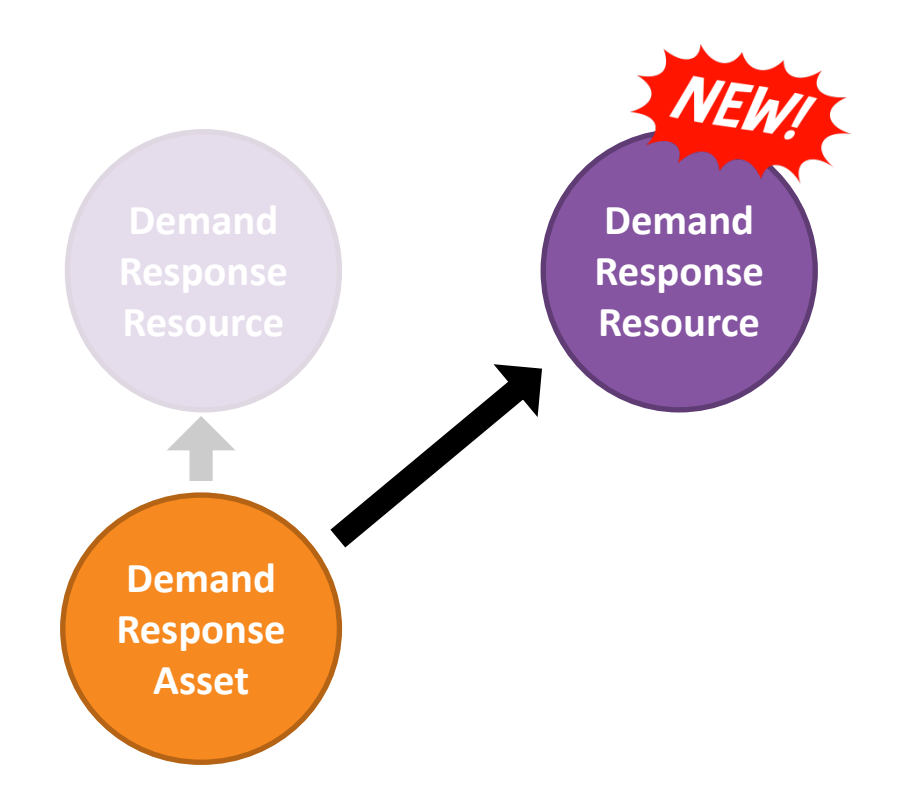

### Search for the DRA to Remap

| ustom     | ner Asset Mana                                                                                                    | gement Syste              | m                    |                     |                                              |                 |                          | Testing Customer (128<br>ATT Test Customer 2 Test Us |
|-----------|----------------------------------------------------------------------------------------------------|---------------------------|----------------------|---------------------|----------------------------------------------|-----------------|--------------------------|------------------------------------------------------|
| ASSETS    | RESOURCES A                                                                                                    | sset Registration         | MAC                  |                     |                                              |                 |                          |                                                      |
| Demand As | set Generators                                                                                                    | Interruptible Loads       | ODR                  | Resource Relat      | tionship Search                              |                 |                          |                                                      |
|           | Active Astronomic Q Active Astronomic Active Astronomic Active Astronomic Active Astronomic Active Astronomic Astronomic Active Astronomic Astronomic Astr | sset Search Q Passive As  | set Search C         | <b>2</b> DRR Search | DRI                                          |                 | 🕂 Enroll Active          | + Enroll Passive                                     |
|           | As Of* Asset ID                                                                                                    | Asset Name                | Asset                | Facility            | DRR Name (ID)                                | P               | ADCR Name (ID)           |                                                      |
|           | 03/02/2018 Asset ID                                                                                                    | Asset Name                | Status               | Туре                | autocomplete                                 |                 | autocomplete             |                                                      |
|           | DRR Aggregation Zone (ID)                                                                                                    | Reserve Zone              | DRR Status           |                     | Dispatch Zone                                | PNode (ID)      | Operating                | g Reserve                                            |
|           | ~                                                                                                    | ~                         |                      | ~                   | ~                                            | autocomplete    |                          | ~                                                    |
|           | Duplicate Address                                                                                                    | Co-Located Meter Issue    | Operational          | l Status            |                                              |                 |                          |                                                      |
|           | ~                                                                                                    | ~ ~                       |                      | ~                   |                                              |                 | C Res                    | et Q Submit                                          |
|           | Curtailment Type                                                                                                    | Curtailment Status        | Curtailment          | t Date Range        |                                              |                 |                          |                                                      |
|           | ~                                                                                                    | ~                         | Start                | End                 |                                              |                 |                          |                                                      |
|           | Asset <u>J≟</u><br>ID Asset Name                                                                                                    | Lead Particip<br>(ID)     | oant 👔 Asse<br>Statu | et ↓†<br>us Effec   | tive <sup>I</sup> 1 Dispatch Zone I1<br>(ID) | Aggregation Zon | e (ID) DRR (ID)          | it It<br>Oper                                        |
|           | 60053 Plant 1                                                                                                    | Testing Custo<br>(128728) | mer APPF             | ROVED 03/0          | 1/2018 Western MA (7517)                     | DR.MA_Western(  | (7618) ZWMA02<br>(60840) | 29 Y                                                 |
|           | 00004 DD 04                                                                                                    | T 1                       |                      |                     | 4/0040 0                                     | DD MA 041/7     | 7040) 70TMA0             |                                                      |

## **Remapping Options**

| Testing Customer (128728)       ZWWA029 (60840)       Demand Capacity Resource 2490<br>(38878)         asic       Facility       Contacts       Change Log       Change Requests       Service Notes       Curtaliments         Requested Operational<br>Date       Actual Operational Date       MIC (MW)       Max Net Supply (MW)       Telemetry       Meter Issue         06/01/2010       06/01/2010       6.750       0.000       Yes       No         DRR Aggregation Zone (ID)       Dispatch Zone (ID)       Registered@PNode       Synchronize to Grid       Has<br>Generation       Max Generation (MW)       1-minute<br>Telemetry         DR.MA_Western (7618)       Western MA (7517)       4505       No       0       0.000       No         Baseline Built       Operational Status       Operational Status       Operating Reserve Capability       No       No         Yes       Yes       Yes       Yes       Yes       No       Yes       No       Yes       No         Audits       Effective       Explred       Summer (MW)       Yes       Winter (MW)       Uniter (MW)       2.879                                                                                                    | -cau Farincipani (ID)     |                         |             |               | Active Capacity Resource          | (12)       |             |                         |              |
|----------------------------------------------------------------------------------------------------|---------------------------|-------------------------|-------------|---------------|-----------------------------------|------------|-------------|-------------------------|--------------|
| Asic       Facility       Contacts       Change Log       Change Requests       Service Notes       Curtailments         Requested Operational Date       Actual Operational Date       MIC (MW)       Max Load       Max Net Supply (MW)       Telemetry       Meter Issue         06/01/2010       06/01/2010       06/01/2010       0.000       Yes       No         DRR Aggregation Zone (ID)       Dispatch Zone (ID)       Registered@PNode       Synchronize to Grid       Has       Max Ceneration (MW)       1-minute         DR.MA_Western (7618)       Western MA (7517)       4505       No       0.000       0.000       No         Baseline Built       Operational Status       Operational Status       Operating Reserve Capability       No       No         Yes       Yes       Yes       Yes       Yes       No       Yes       No         Audits       Effective       Expired       Summer (MW)       Winter (MW)       Winter (MW)         01/01/2018       1/10       2.679       Yes       Yes       Yes                                                                                                    | Testing Customer (128728) | ZWMA029                 | (60840)     |               | Demand Capacity Resour<br>(38878) | ce 2490    |             |                         |              |
| Requested Operational Actual Operational Date MIC (MW) Max Load Max Net Supply (MW) Telemetry Meter Issue   06/01/2010 6/01/2010 4.000 5.750 0.000 1 No   DRR Aggregation Zone (ID) Dispatch Zone (ID) Registered@PNode Synchronize to Grid Has Max Generation (MW) 1   DR.MA_Western (7618) Western MA (7517) 4505 No 0.000 0.000 1   Baseline Built Operational Status Operating Reserve Capability   Yes Yes Yes Yes Yes No                                                                                                    | asic Facility Contacts    | Change Log Change       | e Requests  | Service Notes | Curtailments                      |            |             |                         |              |
| Date 06/01/2010 4.000 (MWY) 0.000 Installe0/Operational No   06/01/2010 5.750 Yes Yes   DRR Aggregation Zone (ID) Dispatch Zone (ID) Registered@PNode Synchronize to Grid Has<br>Ceneration Max Generation (MW) 1-minute<br>Telemetry   DR.MA_Western (7618) Western MA (7517) 4505 No 0.000 No   Baseline Built Operational Status Operating Reserve Capability   Veekdays Saturdays Sundays/DR Holidays Weekdays Saturdays   Yes Yes Yes Yes Yes Yes   Audits                                                                                                    | Requested Operational     | Actual Operational Date | MIC (MW)    | Max Load      | Max Net Supply (MW)               | Telemetry  |             | Meter Issu              | e            |
| DRR Aggregation Zone (ID) Dispatch Zone (ID) Registered@PNode Synchronize to Grid Has<br>Generation Max Generation (MW) 1-minute<br>Telemetry   DR.MA_Western (7618) Western MA (7517) 4505 No 0.000 Telemetry   Baseline Built Operational Status Operating Reserve Capability   Yes Yes Yes Yes Yes   Yes Yes Yes Yes Yes                                                                                                    | 06/01/2010                | 06/01/2010              | 4.000       |               | 0.000                             |            | rational    | No                      |              |
| DR.MA_Western (7618) Western MA (7517) 4505 No Telemetry   No No No No   Baseline Built   Operational Status Operating Reserve Capability   Yes Yes Yes Yes   Yes Yes Yes   Yes   Yes Yes   Yes   Yes Yes   Ketting Reserve Capability   Yes Yes   Yes   Yes Yes   Yes   Yes Yes   Yes   Yes Yes   Yes   Yes Yes   Yes   Yes Yes   Yes   Yes Yes   Yes Yes </td <td>DRR Aggregation Zone (ID)</td> <td>Dispatch Zone (ID)</td> <td>Registered@</td> <td>PNode</td> <td>Synchronize to Grid</td> <td>Has</td> <td>Max Generat</td> <td>i<mark>on (MW</mark>)</td> <td>1-minute</td>                                                                                                    | DRR Aggregation Zone (ID) | Dispatch Zone (ID)      | Registered@ | PNode         | Synchronize to Grid               | Has        | Max Generat | i <mark>on (MW</mark> ) | 1-minute     |
| No No   Baseline Built Operational Status Operating Reserve Capability   Weekdays Saturdays Sundays/DR Holidays Weekdays Saturdays Sundays / R Holidays TMNSR TMOR TMSR   Yes Yes Yes Yes Yes Yes No Yes No                                                                                                    | DR.MA_Western (7618)      | Western MA (7517)       | 4505        |               | No                                | Generation | 0.000       |                         | Telemetry    |
| Baseline Built Operational Status Operating Reserve Capability   Weekdays Saturdays Sundays/DR Holidays Weekdays Saturdays Sundays/DR Holidays TMNSR TMOR TMSR   Yes Yes Yes Yes Yes Yes Yes No Yes No   Audits Effective Expired Summer (MW)   01/01/2018 1 1 2.679                                                                                                    |                           | <u>,</u>                |             |               |                                   | No         |             |                         | No           |
| Weekdays       Saturdays       Sundays/DR Holidays       Weekdays       Saturdays       Sunday DR Holidays       TMNSR       TMOR       TMSR         Yes       Yes       Yes       Yes       Yes       Yes       Yes       No       Yes       No         Audits       Effective       Expired       Summer (MW)       Yes       Yes       Yes       Yes       Yes       Yes       Yes       Yes       Yes       Yes       Yes       Yes       Yes       Yes       Yes       Yes       Yes       No       Yes       No       Yes       No       Yes       No       Yes       No       Yes       No       Yes       No       Yes       No       Yes       No       Yes       Yes                                                                                                    | Baseline Built            |                         | Operationa  | al Status     |                                   | Operating  | Reserve Ca  | pability                |              |
| Yes         Yes         Yes         Yes         Yes         No         Yes         No           Audits         Effective         Expired         Summer (MW)         Winter (MW)         Output         Output | Weekdays Saturdays        | Sundays/DR Holidays     | Weekdays    | Saturdays     | Sunday OR Holidays                | TMNSR      | TMOR        | 1                       | TMSR         |
| Effective     Expired     Sumpler (MW)     Winter (MW)       01/01/2018     11/0     2.679                                                                                                    | Yes Yes                   | Yes                     | Yes         | Yes           | Ye                                | No         | Yes         |                         | No           |
| Effective         Expired         Sumper (MW)         Winter (MW)           01/01/2018         1         10         2.679                                                                                                    | Audite                    |                         |             |               |                                   |            |             |                         |              |
| Effective         Expired         Sumper (MW)         Winter (MW)           01/01/2018         1         0         2.679                                                                                                    | Audits                    |                         |             |               |                                   |            |             |                         |              |
| 01/01/2018 2.679                                                                                                    | Effective                 | Expired                 |             | Sumr er (MV   | V)                                | Wi         | nter (MW)   |                         |              |
|                                                                                                    | 01/01/2018                |                         |             | 1 10          |                                   | 2.6        | 79          |                         |              |
|                                                                                                    | R                         |                         |             |               |                                   |            |             |                         |              |
| <i>I</i> ₅                                                                                                    |                           |                         |             |               |                                   |            |             |                         |              |
|                                                                                                    | Update Ass                | e DRR Mapping + Map to  | New DRR     |               |                                   |            |             |                         | Retire Asset |
| C Update Ass t Update DRR Mapping + Map to New DRR                                                                                                    |                           |                         |             |               |                                   |            |             |                         |              |
| Update Ass t Update DRR Mapping + Map to New DRR                                                                                                    |                           |                         |             |               |                                   |            |             |                         |              |

#### Update DRR Mapping or Map to New DRR

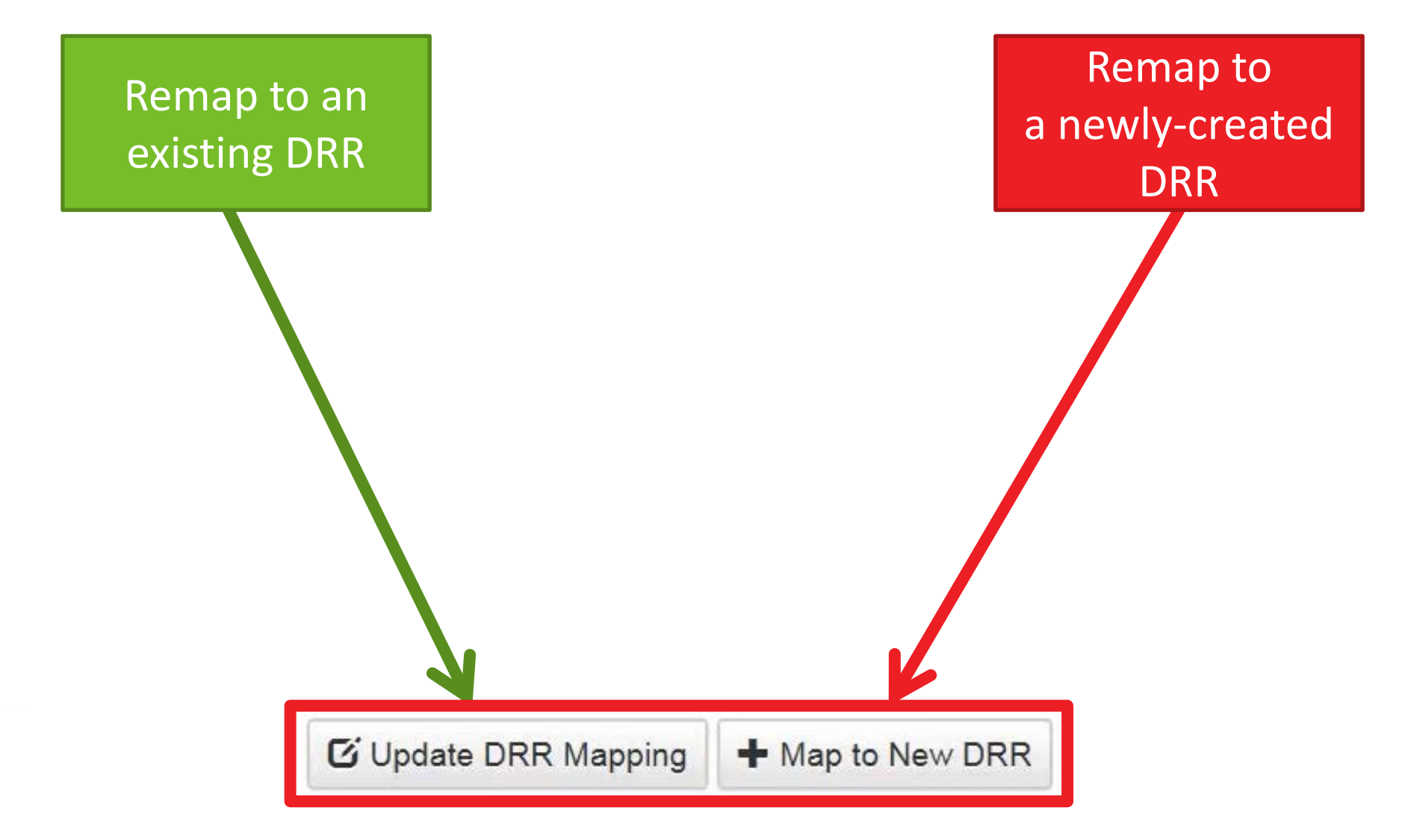

## **Update DRR Mapping**

| Lead Particip         | pant (ID)          | DRR Name                | (ID)       |                        | Active Capa         | city Resource (I | D)                    |             |             |               |  |
|-----------------------|--------------------|-------------------------|------------|------------------------|---------------------|------------------|-----------------------|-------------|-------------|---------------|--|
| Testing Cus           | tomer (128728)     | ZSEMA0D                 | 0 (61243)  |                        |                     |                  |                       |             |             |               |  |
| asic Faci             | ility Contacts     | s Change Log Change     | Requests S | Service Notes          | Curtailments        |                  |                       |             |             |               |  |
| Requested Operational |                    | Actual Operational Date | MIC (MW)   | Max Load               | Max Net Supply (MW) |                  | Telemetry             |             | Meter Issue | •             |  |
| Date                  |                    | 03/01/2018              | 3.000      | (MW)                   | 0.000               |                  | Installed/Operational |             | No          |               |  |
| DRR Aggreg            | ation Zone (ID)    | Dispatch Zone (ID)      | Registered | 10.000<br><b>PNode</b> | Synchronize         | to Grid          | No<br>Has             | Max Generat | tion (MW)   | 1-minute      |  |
| DR.MA_SEMA (7613)     |                    | SEMA (7512)             | 4124       |                        | No                  |                  | Generation            | 0.000       |             | Telemetry     |  |
|                       |                    |                         |            |                        |                     |                  | No                    |             |             | No            |  |
| Baseline B            | Built              |                         | Operation  | al Status              |                     |                  | Operating             | Reserve Ca  | pability    |               |  |
| Weekdays              | Saturdays          | Sundays/DR Holidays     | In Model   | del Weekdays           | Saturdays           | Sundays/DR       | TMNSR                 | TMOR        | т           | MSR           |  |
| No                    | No                 | No                      | Flag       | No                     | No                  | Holidays         | No                    | Yes         |             | No            |  |
|                       |                    |                         | No         |                        |                     | No               |                       |             |             |               |  |
| Audits                |                    |                         |            |                        |                     |                  |                       |             |             |               |  |
| No audit data         | exists for this as | sset.                   |            |                        |                     |                  |                       |             |             |               |  |
| 🖸 Update A            | sset 🖸 Upda        | te DRR Mapping 🕂 Map to | New DRR    |                        |                     |                  |                       |             |             | ntetire Asset |  |
|                       | 1                  |                         |            |                        |                     |                  |                       |             |             |               |  |
|                       |                    |                         |            | © 2017 ISO N           | New England Inc     | <b>).</b>        |                       |             |             |               |  |
| Domo                  | n to a             | n                       |            |                        |                     |                  |                       |             |             |               |  |
| Nema                  |                    |                         |            |                        |                     |                  |                       |             |             |               |  |
| existi                | ng DR              | R                       |            |                        |                     |                  |                       |             |             |               |  |
|                       | 0                  |                         |            | ISO-                   | NE PUBLIC           |                  |                       |             |             |               |  |

#### **Select the Effective Date**

| • As Of *                                            | Asset ID      | Asset Name                 | Update DRR Mapping   | tive             |                              |                     |     |           |
|------------------------------------------------------|---------------|----------------------------|----------------------|------------------|------------------------------|---------------------|-----|-----------|
| 06/01/2018                                           | 60091         | DR Store                   | Date Effective*      | 18               |                              |                     |     |           |
| Lead Participant (ID) DRR Name (ID)                  |               |                            | ID)                  | <b>→</b> D)      |                              |                     |     |           |
| Testing Custo                                        | mer (128728)  | ZCTMA0AD                   | 0 (61136)            | <b>_</b>         |                              |                     |     |           |
|                                                      |               |                            | 04/01/2018           |                  |                              |                     |     |           |
|                                                      |               |                            | 05/01/2018           |                  |                              |                     |     |           |
| Basic Facilit                                        | y Contacts    | Change Log Change Requests | 06/01/2018           |                  |                              |                     |     |           |
|                                                      |               |                            | 07/01/2018           |                  |                              |                     |     |           |
| Requested Operational Date Actual Operational Date M |               | MIC (MW 08/01/2018         |                      | Telemetry Instal | led/Operational Mete         | r Issue             |     |           |
| 06/01/2010                                           |               | 06/01/2010                 | 10.000               |                  | Yes                          | No                  |     |           |
| DRR Aggregat                                         | ion Zone (ID) | Dispatch Zone (ID)         | Registere 11/01/2018 |                  | Has Generation               | Max Generation (MW) |     | 1-minute  |
| DR.MA Centr                                          | al (7616)     | Central MA (7515)          | 4356 12/01/2018      |                  | No                           | 0.000               |     | Telemetry |
|                                                      |               |                            | 01/01/2019           |                  |                              |                     |     | No        |
| Baseline Bu                                          | ilt           |                            | Operati 02/01/2019   |                  | Operating Reserve Capability |                     |     |           |
|                                                      |               |                            | 03/01/2019           |                  |                              |                     |     |           |
| Weekdays                                             | Saturdays     | Sundays/DR Holidays        | In Model 04/01/2019  | /s/DR            | TMNSR                        | TMOR                | TMS | R         |
| Yes                                                  | Yes           | Yes                        | Yes 05/01/2019       | 13               | No                           | Yes                 | No  |           |
|                                                      |               |                            | 06/01/2019           | _                |                              |                     |     |           |
| Audits                                               |               |                            | 07/01/2019           |                  |                              |                     |     |           |
| Effortivo                                            |               | Evairad                    | 08/01/2019           |                  | 145                          | stor (MAA)          |     |           |
| Enecuve                                              |               | Expired                    | 09/01/2019           |                  | vvir                         |                     |     |           |
| 01/01/2018                                           |               |                            | 10/01/2019           | -                | 0.00                         | 15                  |     |           |

☑ Update Asset ☑ Update DRR Mapping + Map to New DRR

🛅 Retire Asset

© 2017 ISO New England Inc.

# Remap to an existing DRR

### **Choose the Existing DRR to Map**

| 🖯 As Of *                                                                                                    | Asset ID       | Asset Name DR Store |                |                 | 01000            | tive     |                               |                    |               |             |     |
|----------------------------------------------------------------------------------------------------|----------------|---------------------|----------------|-----------------|------------------|----------|-------------------------------|--------------------|---------------|-------------|-----|
| 06/01/2018                                                                                                    | 60091          |                     |                | Date Effective* |                  | 18       |                               |                    |               |             |     |
| Lead Participant (ID) DRR Name (ID)                                                                           |                |                     |                | 06/01/2018      | -                | D)       |                               |                    |               |             |     |
| Testing Customer (128728) ZCTMA0AD (61136)                                                                    |                |                     |                | DRR Name (ID)*  |                  |          |                               |                    |               |             |     |
|                                                                                                    |                |                     |                |                 |                  | <b>~</b> |                               |                    |               |             |     |
| asic Facility                                                                                                 | / Contacts     | Change Log Cha      | ange Requests  | Service         | ZBSTN078 (61024) |          |                               |                    |               |             |     |
|                                                                                                    |                |                     |                |                 | ZCTMA0AD (61136) |          |                               |                    |               |             |     |
| Requested Ope                                                                                                 | erational Date | Actual Operatio     | nal Date       | MIC (MV         | ZECT02E (60845)  |          |                               | Telemetry Installe | d/Operational | Meter Issue |     |
| 06/01/2010                                                                                                    |                | 06/01/2010          |                | 10.000          | ZLSMA003 (60802) |          |                               | Yes                |               | No          |     |
| DRR Aggregation Zone (ID)         Dispatch Zone (ID)           DR.MA_Central (7616)         Central MA (7515) |                | ID)                 | Registe        | ZME03D (60860)  |                  |          | Has Generation Max Generation |                    | (MW)          | 1-minute    |     |
|                                                                                                    |                | 4356                | ZME04A (60873) |                 |                  | No 0.000 |                               |                    | Telemetry     |             |     |
|                                                                                                    |                |                     |                |                 | ZNEWH030 (60847) |          |                               |                    |               |             | No  |
| Baseline Bui                                                                                                  | lt             |                     |                | Operat          | ZNSHR04E (60877) |          |                               | Operating Res      | erve Capabili | ·v          |     |
| Basenne Ba                                                                                                    |                |                     |                | oporat          | ZNWV1050 (60879) |          |                               | oporating (100     |               | .,          |     |
| Veekdays                                                                                                    | Saturdays      | Sundays/DR Ho       | lidays         | In Mode         | ZRI0B8 (61160)   | 1        | s/DR                          | TMNSR              | TMOR          | Т           | MSR |
| Yes                                                                                                    | Yes            | Yes                 |                | Yes             | ZSEMAUI3 (60818) |          | s                             | No                 | Yes           |             | No  |
|                                                                                                    |                |                     |                |                 | ZSEMA03D (00900) |          |                               |                    |               |             |     |
| Audits                                                                                                    |                |                     |                |                 | ZSEMA080 (01053) |          |                               |                    |               |             |     |
|                                                                                                    |                |                     |                |                 | ZSEMA0BE (61178) |          |                               |                    |               |             |     |
| Effective Expired                                                                                             |                |                     |                |                 | ZSEMA0CD (61235) |          |                               | Winte              | er (MVV)      |             |     |
| 01/01/2018                                                                                                    |                |                     |                |                 | ZSEMA0CE (61239) |          |                               | 0.005              |               |             |     |
|                                                                                                    |                |                     |                |                 | ZSEMA0CF (61241) |          |                               |                    |               |             |     |
|                                                                                                    |                |                     |                |                 | 7SEMA0D0 (61243) | _        |                               |                    |               |             |     |

© 2017 ISO New England Inc.

Remap to an existing DRR

### **Submitted & Pending ISO Approval**

| Lead Participant (ID)                                                | DRR Name (I                                                     | D)               |                         | Active Capa            | city Resource (I       | D)                         |                     |                |                             |
|----------------------------------------------------------------------|-----------------------------------------------------------------|------------------|-------------------------|------------------------|------------------------|----------------------------|---------------------|----------------|-----------------------------|
| Testing Customer (128728                                             | ZSEMA0D0                                                        | Update           | DRR Mappir              | ng                     | × close                |                            |                     |                |                             |
| Basic Facility Contac<br>Requested Operational<br>Date<br>03/01/2018 | ts Change Log Change F<br>Actual Operational Date<br>03/01/2018 | DRF              | R mapping<br>ding ISO a | update is<br>approval. | ×                      | Telemetry<br>Installed/Ope | erational           | Meter Issue    |                             |
| DRR Aggregation Zone (ID<br>DR.MA_SEMA (7613)                        | ) Dispatch Zone (ID)<br>SEMA (7512)                             | Registered@      | PNode                   | Synchronize<br>No      | to Grid                | Has<br>Generation<br>No    | Max Genera<br>0.000 | tion (MW)      | 1-minute<br>Telemetry<br>No |
| Baseline Built                                                       |                                                                 | Operation        | al Status               |                        |                        | Operating                  | Reserve Ca          | pability       |                             |
| Weekdays     Saturdays       No     No                               | Sundays/DR Holidays                                             | In Model<br>Flag | Weekdays<br>No          | Saturdays<br>No        | Sundays/DR<br>Holidays | TMNSR<br>No                | TMOR<br>Yes         | <b>NT</b><br>1 | <b>ISR</b>                  |
| Audits<br>No audit data exists for this                              | asset.                                                          |                  |                         |                        |                        |                            |                     |                |                             |
| ල් Update Asset ල් Upd                                               | ate DRR Mapping 📕 Map to N                                      | New DRR          |                         |                        |                        |                            |                     |                | 前 Retire Asset              |
|                                                                      |                                                                 |                  | © 2017 ISO              | New England In         | c.                     |                            |                     |                |                             |
| Remap to a existing DF                                               | an<br>RR                                                        |                  | 150-                    | NE PUBLIC              |                        |                            |                     |                | 7                           |

## Map to New DRR

| Lead Participant (ID)DRR NameTesting Customer (128728)ZSEMA0D |                    | DRR Name (                                                  | ID)        |                       | Active Capacity Resource (ID) |                     |                |                                    |            |             |             |       |
|---------------------------------------------------------------|--------------------|-------------------------------------------------------------|------------|-----------------------|-------------------------------|---------------------|----------------|------------------------------------|------------|-------------|-------------|-------|
|                                                               |                    | ZSEMA0D0                                                    | (61243)    |                       |                               |                     |                |                                    |            |             |             |       |
| sic Fac                                                       | ility Contacts     | 6 Change Log                                                | Change     | Requests S            | ervice Notes                  | Curtailments        |                |                                    |            |             |             |       |
| Requested Operational                                         |                    | Actual Operational Date                                     |            | MIC (MW)              | Max Load                      | Max Net Sup         | ply (MW)       | Telemetry<br>Installed/Operational |            | Meter Issue | )           |       |
| Date                                                          |                    | 03/01/2018                                                  |            | 3.000                 | (MW)                          | 0.000               |                |                                    |            | No          |             |       |
| 03/01/2018                                                    |                    |                                                             |            |                       | 10.000                        |                     |                | No                                 |            |             |             |       |
| RR Aggreg                                                     | ation Zone (ID)    | <ul> <li>Dispatch Zone (ID)</li> <li>SEMA (7512)</li> </ul> |            | Registered@PNode 4124 |                               | Synchronize to Grid |                | Has Max Ger                        |            | ation (MW)  | 1-minute    | v     |
| DR.MA_SEI                                                     | MA (7613)          |                                                             |            |                       |                               |                     |                | No                                 | 0.000      |             | No          |       |
|                                                               |                    |                                                             |            | Onentier              | -1.01-1                       |                     |                |                                    |            | I. (114) .  | 110         |       |
| Baseline E                                                    | SUIIT              |                                                             |            | Operation             | al Status                     |                     |                | Operating                          | Reserve Ca | apability   |             |       |
| Veekdays                                                      | Saturdays          | Sundays/DR Holidays                                         | olidays    | In Model              | Weekdays                      | Saturdays           | Sundays/DR     | TMNSR                              | TMOR       | TMOR TI     |             |       |
| No                                                            | No                 | No                                                          |            | Flag                  | No                            | No                  | Holidays       | No                                 | Yes        |             | No          |       |
|                                                               |                    |                                                             |            | NO                    |                               |                     | NO             |                                    |            |             |             |       |
| Audits                                                        |                    |                                                             |            |                       |                               |                     |                |                                    |            |             |             |       |
| No audit data                                                 | exists for this as | sset.                                                       |            |                       |                               |                     |                |                                    |            |             |             |       |
|                                                               |                    |                                                             |            |                       |                               |                     |                |                                    |            |             |             |       |
|                                                               |                    | _                                                           |            |                       |                               |                     |                |                                    |            |             |             |       |
| 🖸 Update A                                                    | sset 🖸 Updat       | te DRR Mapping                                              | + Map to I | New DRR               |                               |                     |                |                                    |            |             | n Retire As | sset. |
|                                                               |                    |                                                             |            |                       |                               |                     |                |                                    |            |             |             |       |
|                                                               |                    |                                                             |            |                       | © 2017 ISO N                  | lew England Inc     |                |                                    |            |             |             |       |
|                                                               |                    |                                                             |            |                       |                               |                     |                |                                    |            |             |             |       |
|                                                               |                    |                                                             |            |                       |                               | R                   | emap<br>create | to new<br>ed DRR                   | /ly        |             |             |       |

•
#### Date & DDE

| Custo    | mer Asset Ma                   | nagement Sys                    | stem         |                              | ATT             | Testing Customer (12872)<br>Test Customer 2 Test User | 8)<br>2 |
|----------|--------------------------------|---------------------------------|--------------|------------------------------|-----------------|-------------------------------------------------------|---------|
| ASSETS   | RESOURCES                      | Asset Registration              | IMMAC        |                              |                 |                                                       |         |
| Demand A | sset Generators                | Interruptible Loads             | ODR          | Resource Relationship Search |                 |                                                       |         |
| A        | Dashboard <b>Q</b> Active Asse | et Search <b>Q</b> Passive Asse | t Search 🔍 I | DRR Search DRI               | + Enroll Active | + Enroll Passive                                      |         |
| Cre      | ate DR Resource                | e                               |              |                              |                 |                                                       |         |
| Act      | ive Asset ID*                  |                                 |              |                              |                 |                                                       |         |

| Active Asset ID*          |   |  |
|---------------------------|---|--|
| 61244                     |   |  |
| Date Effective*           |   |  |
| Testing Customer (128728) | • |  |
|                           |   |  |
| 土 Submit                  |   |  |

© 2017 ISO New England Inc.

## Remap to newly created DRR

73

#### Success!

| Customer A         | Asset Ma      | inagement Sy                    | stem           |               |                                    |                                 |                         | Testing Custon<br>ATT Test Customer 2 | ner (128728)<br>2 Test User 2 |
|--------------------|---------------|---------------------------------|----------------|---------------|------------------------------------|---------------------------------|-------------------------|---------------------------------------|-------------------------------|
| ASSETS RI          | ESOURCES      | Asset Registration              | IMMAC          |               |                                    |                                 |                         |                                       |                               |
| Demand Asset       | Generators    | Interruptible Loads             | ODR            | Resourc       | e Relationship                     | Search                          |                         |                                       |                               |
| DRR 612<br>review. | 260 has bee   | en successfully cre             | eated effec    | tive 07/0     | 1/2019. T                          | he asset map                    | pping update is pend    | ding ISO                              | ×                             |
| Active Ass         | Q Active Asse | et Search <b>Q</b> Passive Asse | et Search 🔍 Di | RR Search     | DRI                                |                                 | <b>∔</b> Enroll A       | ctive 🕂 Enroll Pas                    | ssive                         |
| • As Of *          | Asset ID A    | Asset Name                      |                | Asset         | Asset                              | Date                            |                         |                                       |                               |
| 07/01/2019         | 61244         | DR Industries                   |                | Status        | SubType                            | Effective                       |                         |                                       |                               |
| Lead Particip      | ant (ID)      | DRR Name (II                    | D)             | APPROVED      | Single<br>Facility<br>Active Capac | 04/10/2018<br>ity Resource (ID) |                         |                                       |                               |
| Testing Custo      | omer (128728) | ZSEMA0D0                        | (61243)        |               |                                    |                                 |                         |                                       |                               |
| Basic Facil        | ity Contacts  | Change Log Change F             | Requests Serv  | ice Notes     | Curtailments                       |                                 |                         |                                       |                               |
|                    |               |                                 | (              | © 2017 ISO Ne | w England Inc                      |                                 |                         |                                       |                               |
|                    |               |                                 |                |               |                                    |                                 | Remap to r<br>created D | newly<br>DRR                          | 74                            |

•

#### **Change Requests Tab Shows Status**

#### Testing Customer (128728) Customer Asset Management System ATT Test Customer 2 Test User 2 ASSETS RESOURCES Asset Registration IMMAC **Demand Asset** Generators Interruptible Loads ODR Resource Relationship Search Q Passive Asset Search Q DRR Search DRI Enroll Passive **†** Dashboard Q Active Asset Search Enroll Active **Active Asset Details** • As Of \* Asset ID Asset Name Asset Status Asset SubType Date Effective **APPROVED** 07/01/2018 61244 **DR Industries** 04/10/2018 Single Facility Lead Participant (ID) DRR Name (ID) Active Capacity Resource (ID) Testing Customer (128728) ZSEMA0D0 (61243)

| Basic | Facility | Contacts C   | Change Log | Change Requests | Service Notes | Curtailments       |                     |            |        |
|-------|----------|--------------|------------|-----------------|---------------|--------------------|---------------------|------------|--------|
|       | CR ID    | CR Effective | Date       | CR Type         |               | CR Status          | Last Updated        | Updated By | Action |
| :=    | 4749     | 03/01/2018   |            | DRA Enroll      | ment          | APPROVED           | 02/15/2018 10:46:57 | 999999923  |        |
| :=    | 4750     | 04/10/2018   |            | DRA Updat       | e             | PENDING_ISO_ACTION | 02/15/2018 10:48:01 | 999999694  |        |
| i 🔳   | 4806     | 06/01/2018   |            | DRA Updat       | e             | PENDING_ISO_ACTION | 03/16/2018 12:12:15 | 999999692  |        |
| :=    | 4807     | 07/01/2019   |            | DRA Updat       | e             | PENDING_ISO_ACTION | 03/16/2018 12:18:34 | 999999692  |        |
| 12    | 4808     | 07/01/2018   |            | DRA Updat       | e             | PENDING_ISO_ACTION | 03/19/2018 13:50:52 | 999999692  |        |

☑ Update Asset ☑ Update DRR Mapping + Map to New DRR

TRETIRE Asset

75

© 2017 ISO New England Inc.

## Remap to newly created DRR

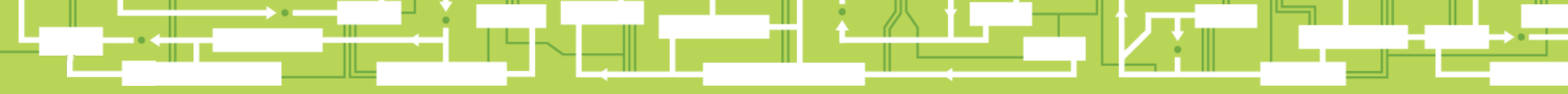

## Questions

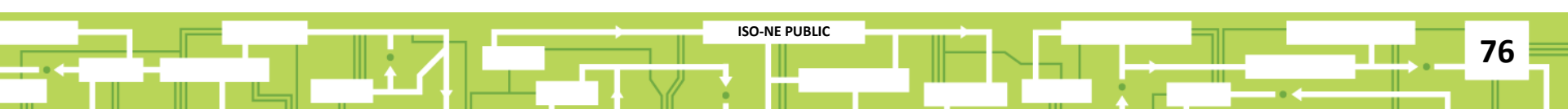

### **Remap or Unmap an ADCR**

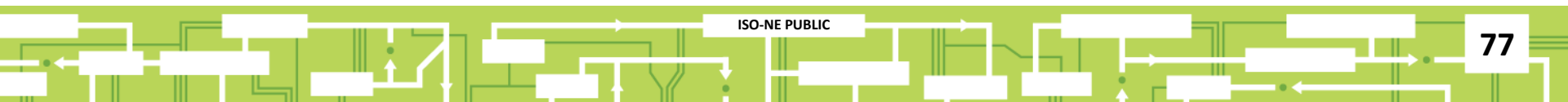

#### Select the DRR to Remap or Unmap

| , neoo                                                                                                   | URCES                                                                                                    | Asset Registration                                                                                                    |                                                                                                    |                                                                                                    |                                                                                                    |                                                                                                    |                         |
|----------------------------------------------------------------------------------------------------|----------------------------------------------------------------------------------------------------|----------------------------------------------------------------------------------------------------|----------------------------------------------------------------------------------------------------|----------------------------------------------------------------------------------------------------|----------------------------------------------------------------------------------------------------|----------------------------------------------------------------------------------------------------|-------------------------|
| SSET                                                                                                    | Generators                                                                                                    | Interruptible Loads OD                                                                                                    | R Resource Relationship Searc                                                                                                    | h                                                                                                    |                                                                                                    |                                                                                                    |                         |
|                                                                                                    |                                                                                                    |                                                                                                    |                                                                                                    |                                                                                                    |                                                                                                    |                                                                                                    |                         |
| A Dashboar                                                                                               | d <b>Q</b> Active Ass                                                                                                    | set Search Q Passive Asset Sear                                                                                                    | ch Q DRR Search DRI                                                                                                    |                                                                                                    |                                                                                                    | + Enroll Active                                                                                                    | + Enroll Passive        |
|                                                                                                    |                                                                                                    |                                                                                                    |                                                                                                    |                                                                                                    |                                                                                                    |                                                                                                    |                         |
| As Of*                                                                                                   | DRR ID                                                                                                    | DRR Name                                                                                                    | Short Name                                                                                                    | DRR Status                                                                                                    | Has ADCR                                                                                                    |                                                                                                    |                         |
| 06/01/2018                                                                                               | Asset ID                                                                                                    | Asset Name                                                                                                    | Asset Name                                                                                                    |                                                                                                    | •                                                                                                    |                                                                                                    |                         |
| DRR Aggreg                                                                                               | gation Zone (ID)                                                                                                    | Reserve Zone (ID)                                                                                                    | Dispatch Zone (ID)                                                                                                    | DDE (ID)                                                                                                    | ADCR Name (ID)                                                                                                    |                                                                                                    |                         |
|                                                                                                    |                                                                                                    | <b>•</b>                                                                                                    | ▼                                                                                                    | •                                                                                                    | ✓ autocomplete                                                                                                    | C Reset                                                                                                    | <b>Q</b> Submit         |
| 61261                                                                                                    | ZSEMA0D5                                                                                                    | Testing Customer (128728)                                                                                                    | NON OPERATIONAL Ago                                                                                                    | production Zono 02/10/2019 SEM                                                                                                    |                                                                                                    |                                                                                                    |                         |
| 61260                                                                                                    |                                                                                                    | rectang cactomor (120120)                                                                                                    |                                                                                                    | gregation zone 03/19/2010 SEIM                                                                                                    | (7512)                                                                                                    | DR.MA_SEMA (7613)                                                                                                    |                         |
| 01200                                                                                                    | ZSEMA0D4                                                                                                    | Testing Customer (128728)                                                                                                    | NON_OPERATIONAL Agg                                                                                                    | gregation Zone 03/16/2018 SEM/                                                                                                    | (7512)<br>(7512)                                                                                                    | DR.MA_SEMA (7613)<br>DR.MA_SEMA (7613)                                                                                                    |                         |
| 61252                                                                                                    | ZSEMA0D4<br>ZSFLD0D3                                                                                                    | Testing Customer (128728)<br>Testing Customer (128728)                                                                                                    | NON_OPERATIONAL Age NON_OPERATIONAL Age                                                                                                    | gregation Zone 03/16/2018 SEM/<br>gregation Zone 03/16/2018 SEM/                                                                                                    | (7512)<br>(7512)<br>(field MA (7516)                                                                                                    | DR.MA_SEMA (7613)<br>DR.MA_SEMA (7613)<br>DR.MA_Springfield (7617)                                                                                                    | 38803                   |
| 61250<br>61250                                                                                           | ZSEMA0D4<br>ZSFLD0D3<br>ZSFLD0D2                                                                                               | Testing Customer (128728)<br>Testing Customer (128728)<br>Testing Customer (128728)                                                                                                    | NON_OPERATIONAL Age<br>NON_OPERATIONAL Age<br>NON_OPERATIONAL Age                                                                                                    | gregation Zone 03/16/2018 SEM/<br>gregation Zone 03/16/2018 SEM/<br>gregation Zone 03/14/2018 Sprin<br>gregation Zone 06/01/2018 Sprin                                                                                                    | (7512)<br>(7512)<br>(field MA (7516)<br>(field MA (7516)                                                                                                    | DR.MA_SEMA (7613)<br>DR.MA_SEMA (7613)<br>DR.MA_Springfield (7617)<br>DR.MA_Springfield (7617)                                                                                                    | 38803<br>38803          |
| 61250<br>61250<br>61250<br>61248                                                                         | ZSEMA0D4<br>ZSFLD0D3<br>ZSFLD0D2<br>ZSFLD0D1                                                                                   | Testing Customer (128728)<br>Testing Customer (128728)<br>Testing Customer (128728)<br>Testing Customer (128728)                                                                                                    | NON_OPERATIONAL     Agg       NON_OPERATIONAL     Agg       NON_OPERATIONAL     Agg       NON_OPERATIONAL     Agg       NON_OPERATIONAL     Agg                                                                           | gregation Zone 03/13/2018 SEM/<br>gregation Zone 03/16/2018 SEM/<br>gregation Zone 03/14/2018 Sprin<br>gregation Zone 06/01/2018 Sprin                                                                                                    | , (7512)<br>, (7512)<br>, field MA (7516)<br>, field MA (7516)<br>, field MA (7516)                                                                                                    | DR.MA_SEMA (7613)<br>DR.MA_SEMA (7613)<br>DR.MA_Springfield (7617)<br>DR.MA_Springfield (7617)<br>DR.MA_Springfield (7617)                                                                                                    | 38803<br>38803<br>38803 |
| 61250<br>61250<br>61248<br>61243                                                                         | ZSEMA0D4<br>ZSFLD0D3<br>ZSFLD0D2<br>ZSFLD0D1<br>ZSEMA0D0                                                                       | Testing Customer (128728)<br>Testing Customer (128728)<br>Testing Customer (128728)<br>Testing Customer (128728)<br>Testing Customer (128728)                                                                                                    | NON_OPERATIONAL Age<br>NON_OPERATIONAL Age<br>NON_OPERATIONAL Age<br>NON_OPERATIONAL Age<br>OPERATIONAL Age                                                                                                    | gregation Zone     03/13/2018     SEM/       gregation Zone     03/16/2018     SEM/       gregation Zone     03/14/2018     Sprin       gregation Zone     06/01/2018     Sprin       gregation Zone     06/01/2018     Sprin       gregation Zone     06/01/2018     Sprin                                                                                                    | x (7512)<br>x (7512)<br>yfield MA (7516)<br>yfield MA (7516)<br>yfield MA (7516)<br>x (7512)                                                                                                    | DR.MA_SEMA (7613)<br>DR.MA_SEMA (7613)<br>DR.MA_Springfield (7617)<br>DR.MA_Springfield (7617)<br>DR.MA_Springfield (7617)<br>DR.MA_SEMA (7613)                                                                                                    | 38803<br>38803<br>38803 |
| 61250<br>61252<br>61250<br>61248<br>61243<br>61241                                                       | ZSEMA0D4<br>ZSFLD0D3<br>ZSFLD0D2<br>ZSELD0D1<br>ZSEMA0D0<br>ZSEMA0CF                                                           | Testing Customer (128728)<br>Testing Customer (128728)<br>Testing Customer (128728)<br>Testing Customer (128728)<br>Testing Customer (128728)<br>Testing Customer (128728)                                                                                                    | NON_OPERATIONAL Agg<br>NON_OPERATIONAL Agg<br>NON_OPERATIONAL Agg<br>NON_OPERATIONAL Agg<br>NON_OPERATIONAL Agg<br>NON_OPERATIONAL Agg                                                                                    | gregation Zone     03/13/2018     SEM/       gregation Zone     03/16/2018     SEM/       gregation Zone     03/14/2018     Sprin       gregation Zone     06/01/2018     Sprin       gregation Zone     06/01/2018     Sprin       gregation Zone     06/01/2018     Sprin       gregation Zone     04/10/2018     SEM/       gregation Zone     04/10/2018     SEM/                                                                                                    | (7512)<br>(7512)<br>(field MA (7516)<br>(field MA (7516)<br>(field MA (7516)<br>(7512)<br>(7512)                                                                                                    | DR.MA_SEMA (7613)<br>DR.MA_SEMA (7613)<br>DR.MA_Springfield (7617)<br>DR.MA_Springfield (7617)<br>DR.MA_Springfield (7617)<br>DR.MA_SEMA (7613)<br>DR.MA_SEMA (7613)                                                                                                    | 38803<br>38803<br>38803 |
| 61250<br>61252<br>61250<br>61248<br>61243<br>61243<br>61241<br>61239                                     | ZSEMA0D4<br>ZSFLD0D3<br>ZSFLD0D2<br>ZSELD0D1<br>ZSEMA0D0<br>ZSEMA0CF<br>ZSEMA0CE                                               | Testing Customer (128728)<br>Testing Customer (128728)<br>Testing Customer (128728)<br>Testing Customer (128728)<br>Testing Customer (128728)<br>Testing Customer (128728)<br>Testing Customer (128728)                                                                                                    | NON_OPERATIONAL Age<br>NON_OPERATIONAL Age<br>NON_OPERATIONAL Age<br>NON_OPERATIONAL Age<br>OPERATIONAL Age<br>OPERATIONAL Age                                                                                            | gregation Zone     03/13/2018     SEM/       gregation Zone     03/16/2018     SEM/       gregation Zone     03/14/2018     Sprin       gregation Zone     06/01/2018     Sprin       gregation Zone     06/01/2018     Sprin       gregation Zone     06/01/2018     Sprin       gregation Zone     06/01/2018     SeM/       gregation Zone     04/10/2018     SEM/       gregation Zone     04/06/2018     SEM/       gregation Zone     03/01/2018     SEM/                                                                                                    | x (7512)<br>x (7512)<br>x (7512)<br>x (7516)<br>x (7516)<br>x (7512)<br>x (7512)<br>x (7512)<br>x (7512)                                                                                                    | DR.MA_SEMA (7613)<br>DR.MA_SEMA (7613)<br>DR.MA_Springfield (7617)<br>DR.MA_Springfield (7617)<br>DR.MA_Springfield (7617)<br>DR.MA_SEMA (7613)<br>DR.MA_SEMA (7613)<br>DR.MA_SEMA (7613)                                                                                     | 38803<br>38803<br>38803 |
| 61260<br>61252<br>61250<br>61248<br>61243<br>61243<br>61241<br>61239<br>61235                            | ZSEMA0D4<br>ZSFLD0D3<br>ZSFLD0D2<br>ZSELD0D1<br>ZSEMA0D0<br>ZSEMA0CF<br>ZSEMA0CE<br>ZSEMA0CD                                   | Testing Customer (128728)<br>Testing Customer (128728)<br>Testing Customer (128728)<br>Testing Customer (128728)<br>Testing Customer (128728)<br>Testing Customer (128728)<br>Testing Customer (128728)<br>Testing Customer (128728)                                                                                        | NON_OPERATIONAL Age<br>NON_OPERATIONAL Age<br>NON_OPERATIONAL Age<br>OPERATIONAL Age<br>OPERATIONAL Age<br>OPERATIONAL Age<br>OPERATIONAL Age                                                                             | gregation Zone     03/13/2018     SEM/       gregation Zone     03/16/2018     SEM/       gregation Zone     03/14/2018     Sprin       gregation Zone     06/01/2018     Sprin       gregation Zone     06/01/2018     Sprin       gregation Zone     06/01/2018     SEM/       gregation Zone     04/10/2018     SEM/       gregation Zone     04/06/2018     SEM/       gregation Zone     03/01/2018     SEM/       gregation Zone     03/01/2018     SEM/                                                                                                    | x (7512)<br>(7512)<br>(7512)<br>(7516)<br>(7516)<br>(7516)<br>(7512)<br>(7512)<br>(7512)<br>(7512)                                                                                                    | DR.MA_SEMA (7613)<br>DR.MA_SEMA (7613)<br>DR.MA_Springfield (7617)<br>DR.MA_Springfield (7617)<br>DR.MA_Springfield (7617)<br>DR.MA_SEMA (7613)<br>DR.MA_SEMA (7613)<br>DR.MA_SEMA (7613)                                                                                     | 38803<br>38803<br>38803 |
| 61260<br>61252<br>61250<br>61248<br>61243<br>61243<br>61241<br>61239<br>61235<br>61178                   | ZSEMA0D4<br>ZSFLD0D3<br>ZSFLD0D1<br>ZSELD0D1<br>ZSEMA0D0<br>ZSEMA0CF<br>ZSEMA0CE<br>ZSEMA0CD<br>ZSEMA0BE                       | Testing Customer (128728)<br>Testing Customer (128728)<br>Testing Customer (128728)<br>Testing Customer (128728)<br>Testing Customer (128728)<br>Testing Customer (128728)<br>Testing Customer (128728)<br>Testing Customer (128728)<br>Testing Customer (128728)                                                           | NON_OPERATIONAL Agg<br>NON_OPERATIONAL Agg<br>NON_OPERATIONAL Agg<br>OPERATIONAL Agg<br>OPERATIONAL Agg<br>OPERATIONAL Agg<br>NON_OPERATIONAL Agg<br>OPERATIONAL Agg                                                      | gregation Zone     03/13/2018     SEM/       gregation Zone     03/16/2018     SEM/       gregation Zone     03/14/2018     Sprin       gregation Zone     06/01/2018     Sprin       gregation Zone     06/01/2018     Sprin       gregation Zone     06/01/2018     Sprin       gregation Zone     04/10/2018     SEM/       gregation Zone     04/10/2018     SEM/       gregation Zone     03/01/2018     SEM/       gregation Zone     03/01/2018     SEM/       gregation Zone     05/01/2018     SEM/       gregation Zone     05/01/2018     SEM/       gregation Zone     05/01/2018     SEM/                                                                                                    | (7512)<br>(7512)<br>(field MA (7516)<br>(field MA (7516)<br>(7512)<br>(7512)<br>(7512)<br>(7512)<br>(7512)<br>(7512)<br>(7512)                                                                                           | DR.MA_SEMA (7613)<br>DR.MA_SEMA (7613)<br>DR.MA_Springfield (7617)<br>DR.MA_Springfield (7617)<br>DR.MA_Springfield (7617)<br>DR.MA_SEMA (7613)<br>DR.MA_SEMA (7613)<br>DR.MA_SEMA (7613)<br>DR.MA_SEMA (7613)                                                                | 38803<br>38803<br>38803 |
| 61260<br>61252<br>61250<br>61248<br>61243<br>61243<br>61241<br>61239<br>61235<br>61178<br>61163          | ZSEMA0D4<br>ZSFLD0D3<br>ZSFLD0D2<br>ZSELD0D1<br>ZSEMA0D0<br>ZSEMA0CF<br>ZSEMA0CB<br>ZSEMA0CB<br>ZSEMA0BE<br>ZSEMA0B9           | Testing Customer (128728)<br>Testing Customer (128728)<br>Testing Customer (128728)<br>Testing Customer (128728)<br>Testing Customer (128728)<br>Testing Customer (128728)<br>Testing Customer (128728)<br>Testing Customer (128728)<br>Testing Customer (128728)<br>Testing Customer (128728)                              | NON_OPERATIONAL Agg<br>NON_OPERATIONAL Agg<br>NON_OPERATIONAL Agg<br>OPERATIONAL Agg<br>OPERATIONAL Agg<br>OPERATIONAL Agg<br>OPERATIONAL Agg<br>NON_OPERATIONAL Agg<br>OPERATIONAL Agg                                   | gregation Zone     03/13/2018     SEM/       gregation Zone     03/16/2018     SEM/       gregation Zone     03/14/2018     Sprin       gregation Zone     06/01/2018     Sprin       gregation Zone     06/01/2018     Sprin       gregation Zone     06/01/2018     Sprin       gregation Zone     06/01/2018     SEM/       gregation Zone     04/10/2018     SEM/       gregation Zone     03/01/2018     SEM/       gregation Zone     03/01/2018     SEM/       gregation Zone     05/01/2018     SEM/       gregation Zone     05/01/2018     SEM/       gregation Zone     05/01/2018     SEM/       gregation Zone     05/01/2018     SEM/                                                                                                    | (7512)<br>(7512)<br>(field MA (7516)<br>(field MA (7516)<br>(7512)<br>(7512)<br>(7512)<br>(7512)<br>(7512)<br>(7512)<br>(7512)<br>(7512)<br>(7512)                                                                       | DR.MA_SEMA (7613)<br>DR.MA_SEMA (7613)<br>DR.MA_Springfield (7617)<br>DR.MA_Springfield (7617)<br>DR.MA_Springfield (7617)<br>DR.MA_SEMA (7613)<br>DR.MA_SEMA (7613)<br>DR.MA_SEMA (7613)<br>DR.MA_SEMA (7613)<br>DR.MA_SEMA (7613)                                           | 38803<br>38803<br>38803 |
| 61250<br>61252<br>61250<br>61243<br>61243<br>61243<br>61243<br>61239<br>61235<br>61178<br>61163<br>61160 | ZSEMA0D4<br>ZSFLD0D3<br>ZSFLD0D2<br>ZSENA0D0<br>ZSEMA0D0<br>ZSEMA0CP<br>ZSEMA0CD<br>ZSEMA0CB<br>ZSEMA0B8<br>ZSEMA0B9<br>ZRI0B8 | Testing Customer (128728)<br>Testing Customer (128728)<br>Testing Customer (128728)<br>Testing Customer (128728)<br>Testing Customer (128728)<br>Testing Customer (128728)<br>Testing Customer (128728)<br>Testing Customer (128728)<br>Testing Customer (128728)<br>Testing Customer (128728)<br>Testing Customer (128728) | NON_OPERATIONAL Age<br>NON_OPERATIONAL Age<br>NON_OPERATIONAL Age<br>OPERATIONAL Age<br>OPERATIONAL Age<br>OPERATIONAL Age<br>OPERATIONAL Age<br>OPERATIONAL Age<br>OPERATIONAL Age<br>OPERATIONAL Age<br>OPERATIONAL Age | gregation Zone     03/13/2016     SEM/       gregation Zone     03/16/2018     SEM/       gregation Zone     03/14/2018     Sprin       gregation Zone     06/01/2018     Sprin       gregation Zone     06/01/2018     Sprin       gregation Zone     06/01/2018     Sprin       gregation Zone     06/01/2018     SEM/       gregation Zone     04/10/2018     SEM/       gregation Zone     03/01/2018     SEM/       gregation Zone     03/01/2018     SEM/       gregation Zone     03/01/2018     SEM/       gregation Zone     05/01/2018     SEM/       gregation Zone     03/01/2018     SEM/       gregation Zone     03/01/2018     SEM/       gregation Zone     03/01/2018     SEM/       gregation Zone     03/01/2018     SEM/       gregation Zone     03/01/2018     SEM/       gregation Zone     05/01/2018     SEM/ | (7512)<br>(7512)<br>(7512)<br>(7514)<br>(7516)<br>(7516)<br>(7512)<br>(7512)<br>(7512)<br>(7512)<br>(7512)<br>(7512)<br>(7512)<br>(7512)<br>(7512)<br>(7512)<br>(7512)<br>(7512)<br>(7512)<br>(7512)<br>(7512)<br>(7512) | DR.MA_SEMA (7613)<br>DR.MA_SEMA (7613)<br>DR.MA_Springfield (7617)<br>DR.MA_Springfield (7617)<br>DR.MA_Springfield (7617)<br>DR.MA_SEMA (7613)<br>DR.MA_SEMA (7613)<br>DR.MA_SEMA (7613)<br>DR.MA_SEMA (7613)<br>DR.MA_SEMA (7613)<br>DR.MA_SEMA (7613)<br>DR.MA_SEMA (7613) | 38803<br>38803<br>38803 |

#### **ADCR Remapping**

С

| mer Asse                            | et Manag         | jement Sy                    | /stem            |                       |                        |                 |                |                           |                 | Testing Custon<br>ATT Test Customer 2 |
|-------------------------------------|------------------|------------------------------|------------------|-----------------------|------------------------|-----------------|----------------|---------------------------|-----------------|---------------------------------------|
| RESOUR                              | CES Ass          | et Registration              | IMMAC            |                       |                        |                 |                |                           |                 |                                       |
| sset Ge                             | nerators         | Interruptible Loads          | ODR              | Resource Rela         | tionship Search        |                 |                |                           |                 |                                       |
| A Dashboard                         | Q Active Asset   | Search Q Pass                | ive Asset Search | Q DRR Search          | DRI                    |                 |                |                           | + Enroll Active | Enroll Passive                        |
|                                     |                  |                              |                  |                       |                        |                 |                |                           |                 |                                       |
| DR Resou                            | rce Details      |                              |                  |                       |                        |                 |                |                           |                 |                                       |
| • As Of *                           | DRR ID           | DRR Name                     |                  | Short Name            | DRR Status             |                 | Date Effective | Lead Participant (ID)     |                 |                                       |
| 06/01/2018                          | 61243            | ZSEMA0D0                     |                  | ZSEMA0D0              | OPERATIONAL            |                 | 04/10/2018     | Testing Customer (128728) |                 |                                       |
| Registered@A<br>7613<br>Operating F | Aggregation Zone | Dispatch Zone<br>SEMA (7512) | (ID)<br>Audits   | DRR Aggregatio        | on Zone (ID)<br>(7613) | Reserve Zone IE |                |                           |                 |                                       |
| TMNSR                               | TMOR             | TMSR                         | No audit data ex | kists for this asset. |                        |                 |                |                           |                 |                                       |
| No                                  | Yes              | No                           |                  |                       |                        |                 |                |                           |                 |                                       |
|                                     |                  |                              |                  |                       |                        |                 |                |                           |                 |                                       |
| 🖸 Update AD                         | CR Mapping       | Update DDE                   | Update RTU       |                       |                        |                 |                |                           |                 | Retire DRR                            |
|                                     |                  |                              |                  |                       |                        |                 |                |                           |                 |                                       |
|                                     |                  | R                            |                  |                       | © 2017 ISO N           | ew England Inc. |                |                           |                 |                                       |
|                                     |                  |                              |                  |                       |                        |                 |                |                           |                 |                                       |
|                                     |                  |                              |                  |                       |                        |                 |                |                           |                 |                                       |
|                                     |                  |                              |                  |                       |                        |                 |                |                           |                 |                                       |

#### **Pop-Up Window**

| Dashboard                                                                          | Q Active Asset                                                                  | Search <b>Q</b> Passive Asset Se                                                                          | arch Q DRR Date Effective                                                                                            | /e*                    | •                 |                            | + Enroll Act | ve 🕂 Enroll Passiv |
|------------------------------------------------------------------------------------|---------------------------------------------------------------------------------|----------------------------------------------------------------------------------------------------|----------------------------------------------------------------------------------------------------|------------------------|-------------------|----------------------------|--------------|--------------------|
| R Resou                                                                            | rce Details                                                                     |                                                                                                    | Active Deman                                                                                                    | and Capacity Resou     | irce (ID)         |                            |              |                    |
| B As Of *                                                                          | DRR ID                                                                          | DRR Name                                                                                                  | Short 👱 Submit                                                                                                    |                        |                   | tive Lead Participant (ID) |              |                    |
| 06/01/2018                                                                         | 61243                                                                           | ZSEMA0D0                                                                                                  | ZSEM                                                                                                    |                        |                   | 18 Testing Customer (12    | 28728)       |                    |
| asic Mapp<br>RTUID<br>30024                                                        | Ings Contacts DDE (ID) Testing Custo                                            | Change Log Change Re<br>mer (128728)                                                                      | quests Service Notes MIC (MW) 3.525                                                                                  |                        |                   |                            |              |                    |
| asic Mapp<br>RTU ID<br>30024                                                       | Ings Contacts DDE (ID) Testing Custor                                           | Change Log Change Re<br>mer (128728)                                                                      | quests Service Notes MIC (MW) 3.525 DDD Amountaine Zee                                                               |                        |                   |                            |              |                    |
| Asic Mapp<br>RTU ID<br>30024<br>Registered@A<br>7613                               | DDE (ID)<br>Testing Custo                                                       | Change Log Change Re<br>mer (128728)<br>Dispatch Zone (ID)<br>SEMA (7512)                                 | quests Service Notes<br>MIC (MW)<br>3.525<br>DRR Aggregation Zon<br>DR.MA. SEMA (7613)                               | ne (ID) Rese           | erve Zone ID      |                            |              |                    |
| Asic Mapp<br>RTU ID<br>30024<br>Registered@A<br>7613<br>Dperating R                | Ings Contacts DDE (ID) Testing Custo Aggregation Zone Reserve Capabil           | Change Log Change Re<br>mer (128728)<br>Dispatch Zone (ID)<br>SEMA (7512)<br>lity Audits                  | quests Service Notes<br>MIC (MW)<br>3.525<br>DRR Aggregation Zon<br>DR.MA_SEMA (7613)                                | ne (ID) Rese           | erve Zone ID      |                            |              |                    |
| Asic Mapp<br>RTU ID<br>30024<br>Registered@A<br>7613<br>Dperating R<br>IMNSR       | Ings Contacts DDE (ID) Testing Custo Aggregation Zone Reserve Capabil TMOR      | Change Log Change Re<br>mer (128728)<br>Dispatch Zone (ID)<br>SEMA (7512)<br>lity Audits<br>TMSR No audi  | quests Service Notes<br>MIC (MW)<br>3.525<br>DRR Aggregation Zon<br>DR.MA_SEMA (7613)<br>data exists for this asset. | ne (ID) Rese<br>) 7000 | erve Zone ID      |                            |              |                    |
| asic Mapp<br>RTU ID<br>30024<br>Registered@A<br>7613<br>Dperating R<br>IMNSR<br>No | Ings Contacts DDE (ID) Testing Custor Aggregation Zone Reserve Capabil TMOR Yes | Change Log Change Ra<br>mer (128728)<br>Dispatch Zone (ID)<br>SEMA (7512)<br>lity Audits<br>TMSR No audit | quests Service Notes<br>MIC (MW)<br>3.525<br>DRR Aggregation Zon<br>DR.MA_SEMA (7613)<br>data exists for this asset. | ne (ID) Rese           | erve Zone ID<br>0 |                            |              |                    |

#### **Effective Date**

| R Resource Details                                                                                                    | Update ADCR Mapping × close                                                                                                    |                                                                      |
|----------------------------------------------------------------------------------------------------|----------------------------------------------------------------------------------------------------|----------------------------------------------------------------------|
| ● As Of *       DRR ID       DRR Name         D3/05/201E       60840       ZWMA029         Basic       Mappings       Contacts       Change Log       Change         RTU ID       DDE (ID)       30024       Testing Customer (128728)       Change         Registered@Aggregation       Dispatch Zone (ID)       Western MA (7517)       7618         Operating Reserve Capability       Audits       TMNSR       TMOR       TMSR       Effective         No       Yes       No       01/01/2018       01/01/2018 | Note: Not selecting an option will UNMAP this ADCR from this DRR       Date Effective*         Date Effective*       06/01/2018         05/01/2018       06/01/2018         07/01/2018       08/01/2018         09/01/2018       01/01/2018         01/01/2019       02/01/2019         05/01/2019       04/01/2019         05/01/2019       06/01/2019         06/01/2019       05/01/2019         06/01/2019       06/01/2019         06/01/2019       06/01/2019         06/01/2019       06/01/2019         06/01/2019       06/01/2019         06/01/2019       06/01/2019         07/01/2019       06/01/2019         07/01/2019       06/01/2019         07/01/2019       06/01/2019         07/01/2019       06/01/2019         01/01/2020       02/01/2019         01/01/2020       03/01/2020 | Lead Participant (ID) Testing Customer (128728) 18 Winter (MW) 7.295 |
| C Update ADCR Mapping Update DDE C Update                                                                                                    | RTU                                                                                                    | n Retire DRR                                                         |

#### Select the Blank Field to Unmap

| In Dashboard Q. Active Asset Search Q. Passive Asset Search Q. DRR   In R Resource Details Original Capacity Resource (ID)   In As Or* DRR ID DRR Name   In 12 Set Mappings   Contacts Change Log   Change Log Change Requests   Service Motes      Registered@Aggregation Zone   Dispatch Zone (ID)   Testing Customer (128728)   Service Motes                                                                                                    | Image: Desting Customer (128728)     Image: Desting Customer (128728)     Image: Desting Customer (128728) <th>★ Dashboard Q Active Asset Search Q Passive Asset Search Q DRR   R Resource Details   ♦ As of* DRR ID DRR Name   06/01/2018   61243   ZSEMA0D0 ZSEMA0D0 Deta Effective* Date Effective* O7/01/2018 Active Demand Capacity Resource (ID) tive Image: Comparison of the second second sec</th> <th>+ Enroll Active</th> <th>+ Enroll Passiv</th> | ★ Dashboard Q Active Asset Search Q Passive Asset Search Q DRR   R Resource Details   ♦ As of* DRR ID DRR Name   06/01/2018   61243   ZSEMA0D0 ZSEMA0D0 Deta Effective* Date Effective* O7/01/2018 Active Demand Capacity Resource (ID) tive Image: Comparison of the second second sec | + Enroll Active           | + Enroll Passiv |
|----------------------------------------------------------------------------------------------------|----------------------------------------------------------------------------------------------------|----------------------------------------------------------------------------------------------------|---------------------------|-----------------|
| OPC Resource Details     O As Of*   DR RD   DR Name Short Demand Capacity Resource (ID)   Image: Second Capacity Resource 2150 (37924)     Basic   Mappings Contacts Change Log Change Requests Service Notes   RTU ID   DDE (ID)   Mic (MW)   30024   Testing Customer (128728)   3525   Registered@Aggregation Zone   Dispatch Zone (ID)   DR Aggregation Zone   Dispatch Zone (ID)   DR Aggregation Zone   Dispatch Zone (ID)   RA Aggregation Zone   Dispatch Zone (ID)   RA Aggregation Zone   Dispatch Zone (ID)   DR Ma_SEMA (7613)   Total   Operating Reserve Capability                                                                                                    | Or/01/2018   Or/01/2018   Or/01/2018 <th>OP/01/2018       OP/01/2018         OP/01/2018       OP/01/2018         OP/01/2018       O</th> <th>Lead Participant (ID)</th> <th></th>                                                                                                    | OP/01/2018       OP/01/2018         OP/01/2018       OP/01/2018         OP/01/2018       O                                                                                                    | Lead Participant (ID)     |                 |
| Active Demand Capacity Resource (ID)   Image: Solution of the solution of the sol | Active Demand Capacity Resource (ID)   Image: Active Demand Capacity Resource (ID)   Image: Active Demand Capacity Resource (ID)   Image: Active Demand Capacity Resource 2150 (37924)   Image: Basic   Mappings   Contacts   Change Log   Change Requests   Service Notes      Registered@Aggregation Zone   Dispatch Zone (ID)   Testing Customer (128728)   SEMA (7512)   Registered@Aggregation Zone   Dispatch Zone (ID)   DR Ma_SEMA (7613)   Toto   Toto                                                                                                    | OR Resource Details       Active Demand Capacity Resource (ID)         Image: As of *       DRR ID       DRR Name       Short         06/01/2018       61243       ZSEMA0D0       ZSEI                                                                                                    | Lead Participant (ID)     |                 |
| As Of * DRR ID DRR Name Short   06/01/2018 61243 ZSEMA0D0 ZSE   Basic Meppings Contacts Change Log Change Requests Service Notes RTU ID DDE (ID) Mic (MW) 30024 Testing Customer (128728) 3.525 Registered@Aggregation Zone Dispatch Zone (ID) DRR Aggregation Zone (ID) DRR Aggregation Zone (ID) Regregation Zone (ID) DRR Aggregation Zone (ID) Regregation Zone (ID) DRR Aggregation Zone (ID) Reserve Zone ID Operating Reserve Capability Audits Lite Log Lite Log <                                                                                                    | As of * DRR ID DRR Name Shot   06/01/2018 61243 ZSEMA0D0 ZSE   Basic   Mappings Contacts Change Log   Change Log Change Requests   Service Notes   RTU ID DDE (ID) Testing Customer (128728) 3:0024   Testing Customer (128728)   3:0024   Testing Customer (128728)   3:0024   Testing Customer (128728)   3:025   Register d@Aggregation Zone (ID)   RR Aggregation Zone (ID)   RR Aggregation Zone (ID)   RR Aggregation Zone (ID)   Reserve Zone ID Total                                                                                                    | Image: As Of *     DRR ID     DRR Name     Short       06/01/2018     61243     ZSEMA0D0     ZSEI                                                                                                    | Lead Participant (ID)     |                 |
| 06/01/2018 61243 ZSEMA0D0 ZSE Demand Capacity Resource 2150 (37924) 8 Testing Customer (128728)   Basic Mappings Contacts Change Log Change Requests Service Notes     RTU ID DDE (ID) Mic (MW)   30024 Testing Customer (128728) 3.525   Registered@Atgregation Zone Dispatch Zone (ID) DRR Aggregation Zone (ID) Reserve Zone ID   7613 SEMA (7512) DR.Ma_SEMA (7613) 7000                                                                                                    | 06/01/2018 61243 ZSEMA0D0 ZSE Demand Capacity Resource 2150 (37924) 18 Testing Customer (128728)   Basic Mappings Contacts Change Log Change Requests Service Notes   RTU ID DDE (ID) MiC (MW)   30024 Testing Customer (128728) 3.525   Register d@Aggregation Zone Dispatch Zone (ID) Reserve Zone ID   7613 SEMA (7512) DR.Ma_SEMA (7613) 7000                                                                                                    | 06/01/2018 61243 ZSEMA0D0 ZSEI Demand Capacity Resource 2150 (37924)                                                                                                    |                           |                 |
| Basic Mappings Contacts Change Log Change Requests Service Notes   RTU ID DDE (ID) MIC (MW)   30024 Testing Customer (128728) 3.525   Registered@Aggregation Zone Dispatch Zone (ID) DRR Aggregation Zone (ID)   7613 SEMA (7512) DRMA_SEMA (7613)   Operating Reserve Capability Audits                                                                                                    | Basic Mappings Contacts Change Log Change Requests Service Notes   RTU ID DDE (ID) MIC (MW)   30024 Testing Customer (128728) 3.525   Registered@Aggregation Zone Dispatch Zone (ID) DRR Aggregation Zone (ID)   7613 SEMA (7512) DR.Ma_SEMA (7613)                                                                                                    |                                                                                                    | Testing Customer (128728) |                 |
| Registered@Aggregation Zone     Dispatch Zone (ID)     DRR Aggregation Zone (ID)     Reserve Zone ID       7613     SEMA (7512)     DR.MA_SEMA (7613)     7000       Operating Reserve Capability     Audits                                                                                                    | Registered@Aggregation Zone     Dispatch Zone (ID)     DRR Aggregation Zone (ID)     Reserve Zone ID       7613     SEMA (7512)     DR.MA_SEMA (7613)     7000                                                                                                    |                                                                                                    |                           |                 |
| 7613     SEMA (7512)     DR.MA_SEMA (7613)     7000       Operating Reserve Capability     Audits                                                                                                    | 7613 SEMA (7512) DR.MA_SEMA (7613) 7000                                                                                                    | Registered@Aggregation Zone Dispatch Zone (ID) DRR Aggregation Zone (ID) Reserve Zone ID                                                                                                    |                           |                 |
| Operating Reserve Capability Audits                                                                                                    |                                                                                                    | 7613 SEMA (7512) DR.MA_SEMA (7613) 7000                                                                                                    |                           |                 |
|                                                                                                    | Operating Reserve Capability Audits                                                                                                    | Operating Reserve Capability Audits                                                                                                    |                           |                 |
| TMNSR     TMOR     TMSR     No audit data exists for this asset.                                                                                                    | TMNSR TMOR TMSR No audit data exists for this asset.                                                                                                    | TMNSR         TMOR         TMSR         No audit data exists for this asset.                                                                                                    |                           |                 |
|                                                                                                    |                                                                                                    |                                                                                                    |                           |                 |
| No Yes No                                                                                                    | No Yes No                                                                                                    | No Yes No                                                                                                    |                           |                 |
| TMNSR         TMOR         TMSR         No audit data exists for this asset.                                                                                                    | Operating Reserve Capability     Audits       TMNSR     TMOR     TMSR       No audit data exists for this asset.     Image: Capability of this asset.                                                                                                    | Dperating Reserve Capability     Audits       TMNSR     TMOR     TMSR       No audit data exists for this asset.                                                                                                    |                           |                 |
| TMNSR TMOR TMSR No audit data exists for this asset.                                                                                                    | TMNSR TMOR TMSR No audit data exists for this asset.                                                                                                    | TMNSR TMOR TMSR No audit data exists for this asset.                                                                                                    |                           |                 |
|                                                                                                    |                                                                                                    |                                                                                                    |                           |                 |
|                                                                                                    |                                                                                                    |                                                                                                    |                           |                 |

#### Select an ADCR to Remap

C Update ADCR Mapping C Update DDE C Update RTU

| RESOUR                                                                                                    | et Manag                                                                                                    | ement Syntan                                                | ystem                                                  | Up                                                            | date ADCR Ma                                               | pping                                  | × close       |      |                      |              |                 | ATT Test Custome |
|----------------------------------------------------------------------------------------------------|----------------------------------------------------------------------------------------------------|-------------------------------------------------------------|--------------------------------------------------------|---------------------------------------------------------------|------------------------------------------------------------|----------------------------------------|---------------|------|----------------------|--------------|-----------------|------------------|
| sset G∉                                                                                                    | nerators li                                                                                                    | iterruptible Loads                                          | ODR                                                    | Rest<br>Not<br>fror                                           | <b>e</b> : Not selecting an o<br>n this DRR                | option will UNMA                       | P this ADCR   |      |                      |              |                 |                  |
| A Dashboard                                                                                                | Q Active Asset 8                                                                                                    | Search <b>Q</b> Pass                                        | ive Asset Search                                       |                                                               | e Effective*                                               |                                        |               |      |                      |              | + Enroll Active | + Enroll Passive |
|                                                                                                    |                                                                                                    |                                                             |                                                        | 0                                                             | 7/01/2018                                                  |                                        | -             |      |                      |              |                 |                  |
| R Resou                                                                                                    | rce Details                                                                                                    |                                                             |                                                        | Act                                                           | ive Demand Capac                                           | tity Resource (IE                      | D)            |      |                      |              |                 |                  |
|                                                                                                    | Too Botano                                                                                                    |                                                             |                                                        | C                                                             | emand Capacity Re                                          | source 2150 (37                        | 924) 💌        |      |                      |              |                 |                  |
| As Of*                                                                                                    | DRR ID                                                                                                    | DRR Name                                                    |                                                        | Short                                                         |                                                            |                                        |               | tive |                      | ))           |                 |                  |
|                                                                                                    |                                                                                                    |                                                             |                                                        | Contraction of the second                                     |                                                            |                                        |               |      | Lead Participant (IL | No.          |                 |                  |
| 06/01/2018<br>Basic Map                                                                                    | 61243                                                                                                    | ZSEMA0D0                                                    | Change Request                                         | ZSEN De                                                       | emand Capacity Rese                                        | ource 2150 (379)                       | 24)           | 18   | Testing Customer (   | 128728)      |                 |                  |
| 06/01/2018<br>Basic Map                                                                                    | 61243<br>ings Contacts<br>DDE (ID)                                                                                         | ZSEMA0D0<br>Change Log                                      | Change Request                                         | S Service Note                                                | emand Capacity Rese                                        | ource 2150 (379)                       | 24)           | 18   | Testing Customer (   | ,<br>128728) |                 |                  |
| 06/01/2018<br>Basic Map;<br>RTU ID<br>30024                                                                | 61243<br>ings Contacts<br>DDE (ID)<br>Testing Custor                                                                       | Change Log                                                  | Change Request                                         | Service Note<br>MIC (MW)<br>3.525                             | emand Capacity Rese                                        | ource 2150 (379                        | 24)           | 18   | Testing Customer (   | 128728)      |                 |                  |
| Basic Mapp<br>RTU ID<br>30024<br>Registered@                                                               | 61243 ings Contacts DDE (ID) Testing Custor Aggregation Zone                                                               | Change Log                                                  | Change Request                                         | Service Note<br>MIC (MW)<br>3.525<br>DRR Aggreg               | emand Capacity Res                                         | ource 2150 (379)<br>Reserve Zc         | 24)           | 18   | Testing Customer (   | , 128728)    |                 |                  |
| 06/01/2018           Basic         Map;           RTU ID         30024           Registered@;         7613 | 61243<br>Ings Contacts<br>DDE (ID)<br>Testing Custor<br>Aggregation Zone                                                   | Change Log<br>ner (128728)<br>Dispatch Zone<br>SEMA (7512)  | Change Request                                         | Service Note<br>MIC (MVV)<br>3.525<br>DRR Aggreg<br>DR.MA_SE  | emand Capacity Res<br>25<br>ation Zone (ID)<br>MA (7613)   | ource 2150 (379)<br>Reserve Zc<br>7000 | 24)<br>one ID | 18   | Testing Customer (   | , 128728)    |                 |                  |
| 06/01/2018       Basic     Map:       RTU ID     30024       Registered@     7613       Operating F        | 61243         ungs       Contacts         DDE (ID)         Testing Custor         Aggregation Zone         Reserve Capabil | Change Log ner (128728) Dispatch Zone SEMA (7512)           | Change Request                                         | Service Note<br>MIC (MVV)<br>3.525<br>DRR Aggreg<br>DR.MA_SE  | emand Capacity Res<br>ess<br>pation Zone (ID)<br>MA (7613) | eurce 2150 (379)<br>Reserve Zo<br>7000 | 24)<br>one ID | 18   | Testing Customer (   | ,<br>128728) |                 |                  |
| Basic Mapp<br>RTU ID<br>30024<br>Registered@<br>7613<br>Operating F<br>TMNSR                               | 61243<br>ings Contacts<br>DDE (ID)<br>Testing Custor<br>Aggregation Zone<br>Reserve Capabil<br>TMOR                        | Change Log Change Log Dispatch Zone SEMA (7512) ity TMSR    | Change Request<br>• (ID)<br>Audits<br>No audit data of | S Service Note<br>MIC (MW)<br>3.525<br>DRR Aggreg<br>DR.MA_SE | emand Capacity Res                                         | Reserve Zo                             | one ID        | 18   | Lead Participant (IL | , 128728)    |                 |                  |
| Basic Mapp<br>RTU ID<br>30024<br>Registered@/<br>7613<br>Operating F<br>TMNSR<br>No                        | 61243<br>ings Contacts<br>DDE (ID)<br>Testing Custor<br>Aggregation Zone<br>Reserve Capabil<br>TMOR<br>Yes                 | Change Log Change Log Dispatch Zone SEMA (7512) ity TMSR No | Change Request<br>a (ID)<br>Audits<br>No audit data o  | Service Note<br>MIC (MW)<br>3.525<br>DRR Aggreg<br>DR.MA_SE   | emand Capacity Res                                         | ource 2150 (379)<br>Reserve Zc         | 24)           | 18   | Testing Customer (*  | ,<br>128728) |                 |                  |

© 2017 ISO New England Inc.

TRETING DRR

#### **ADCR Mapping Requires ISO Approval**

| RESOU                                                                             | et Manage<br>RCES Asse                                                    | ement Sy<br>et Registration                                                       | Stem                                                    | Upda                                                              | te ADCR Mapp                          | oing ×                    | close          |                           |                 | ATT Test Custon |
|-----------------------------------------------------------------------------------|---------------------------------------------------------------------------|-----------------------------------------------------------------------------------|---------------------------------------------------------|-------------------------------------------------------------------|---------------------------------------|---------------------------|----------------|---------------------------|-----------------|-----------------|
| SSET G                                                                            | Active Asset 5                                                            | Search Q Passiv                                                                   | ODR<br>re Asset Search                                  |                                                                   | DCR mappii<br>ending ISO a            | ng update is<br>approval. | ×              |                           | + Enroll Active | + Enroll Passi  |
| OR Resol                                                                          | irce Details                                                              |                                                                                   |                                                         |                                                                   | _                                     | _                         | _              |                           |                 |                 |
| • As Of *                                                                         | DRR ID                                                                    | DRR Name                                                                          |                                                         | Short Name                                                        | DRR Status                            |                           | Date Effective | Lead Participant (ID)     |                 |                 |
| 06/01/2010                                                                        | 04242                                                                     | 705140000                                                                         |                                                         | 705140000                                                         |                                       |                           | 04/40/2040     | Tecting Customer (199790) |                 |                 |
| Basic Man                                                                         | ungs Contacts                                                             | Change Log                                                                        | Change Requests                                         | Service Notes                                                     |                                       |                           | 04/10/2016     | resting customer (120120) |                 |                 |
| Basic Map                                                                         | DDF (ID)                                                                  | Change Log                                                                        | Change Requests                                         | Service Notes                                                     |                                       |                           | 04/10/2018     |                           |                 |                 |
| Basic Map                                                                         | DDE (ID)                                                                  | Change Log                                                                        | Change Requests                                         | Service Notes MIC (MW) 3.525                                      |                                       |                           | 04/10/2018     |                           |                 |                 |
| Basic Map<br>RTU ID<br>30024<br>Registered@                                       | DDE (ID)<br>Testing Custor                                                | Change Log<br>ner (128728)<br>Dispatch Zone (                                     | Change Requests                                         | Service Notes MIC (MW) 3.525 DRR Aggregati                        | OPERATIONA                            | Reserve Zone ID           | 04/10/2018     |                           |                 |                 |
| Basic Map<br>RTU ID<br>30024<br>Registered@<br>7613                               | DDE (ID)<br>Testing Custor                                                | Change Log<br>ner (128728)<br>Dispatch Zone (<br>SEMA (7512)                      | Change Requests                                         | Service Notes<br>MIC (MW)<br>3.525<br>DRR Aggregati<br>DR.MA_SEMA | OPERATIONA                            | Reserve Zone ID           | 04/10/2010     |                           |                 |                 |
| Basic Map<br>RTU ID<br>30024<br>Registered@<br>7613<br>Operating F                | DDE (ID)<br>Testing Custor<br>Aggregation Zone<br>Reserve Capabil         | Change Log<br>ner (128728)<br>Dispatch Zone (<br>SEMA (7512)<br>ity               | Change Requests<br>(ID)<br>Audits                       | Service Notes<br>MIC (MW)<br>3.525<br>DRR Aggregati<br>DR.MA_SEMA | OPERATIONA<br>on Zone (ID)<br>.(7613) | Reserve Zone ID           | 04/10/2010     |                           |                 |                 |
| Basic Map<br>RTU ID<br>30024<br>Registered@<br>7613<br>Operating I<br>TMNSR       | DDE (ID)<br>Testing Custor<br>Aggregation Zone<br>Reserve Capabil         | Change Log<br>ner (128728)<br>Dispatch Zone (<br>SEMA (7512)<br>ity<br>TMSR       | Change Requests<br>(ID)<br>Audits<br>No audit data exit | Service Notes<br>MIC (MW)<br>3.525<br>DRR Aggregati<br>DR MA_SEMA | OPERATIONA<br>on Zone (ID)<br>(7613)  | Reserve Zone ID 7000      |                |                           |                 |                 |
| Basic Map<br>RTU ID<br>30024<br>Registered@<br>7613<br>Operating I<br>TMNSR<br>No | DDE (ID)<br>Testing Custor<br>Aggregation Zone<br>Reserve Capabil<br>TMOR | Change Log<br>mer (128728)<br>Dispatch Zone (<br>SEMA (7512)<br>ity<br>TMSR<br>No | Change Requests<br>(ID)<br>Audits<br>No audit data exi  | Service Notes<br>MIC (MW)<br>3.525<br>DRR Aggregati<br>DR.MA_SEMA | OPERATIONA<br>on Zone (ID)<br>.(7813) | Reserve Zone ID           | 04/10/2010     |                           |                 |                 |

C Update ADCR Mapping C Update DDE C Update RTU

© 2017 ISO New England Inc.

💼 Retire DRR

#### **Retire a DRA or DRR**

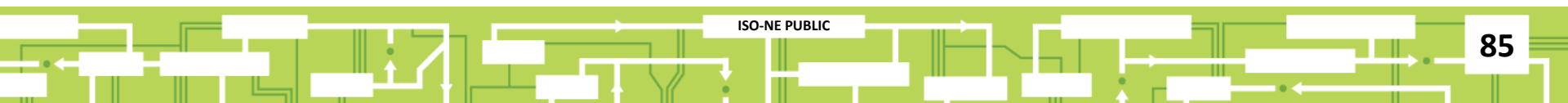

#### **Retiring: Order of Operations**

#### Step 1:

• Retire or remap DRA(s)

#### Step 2:

• Retire DRR

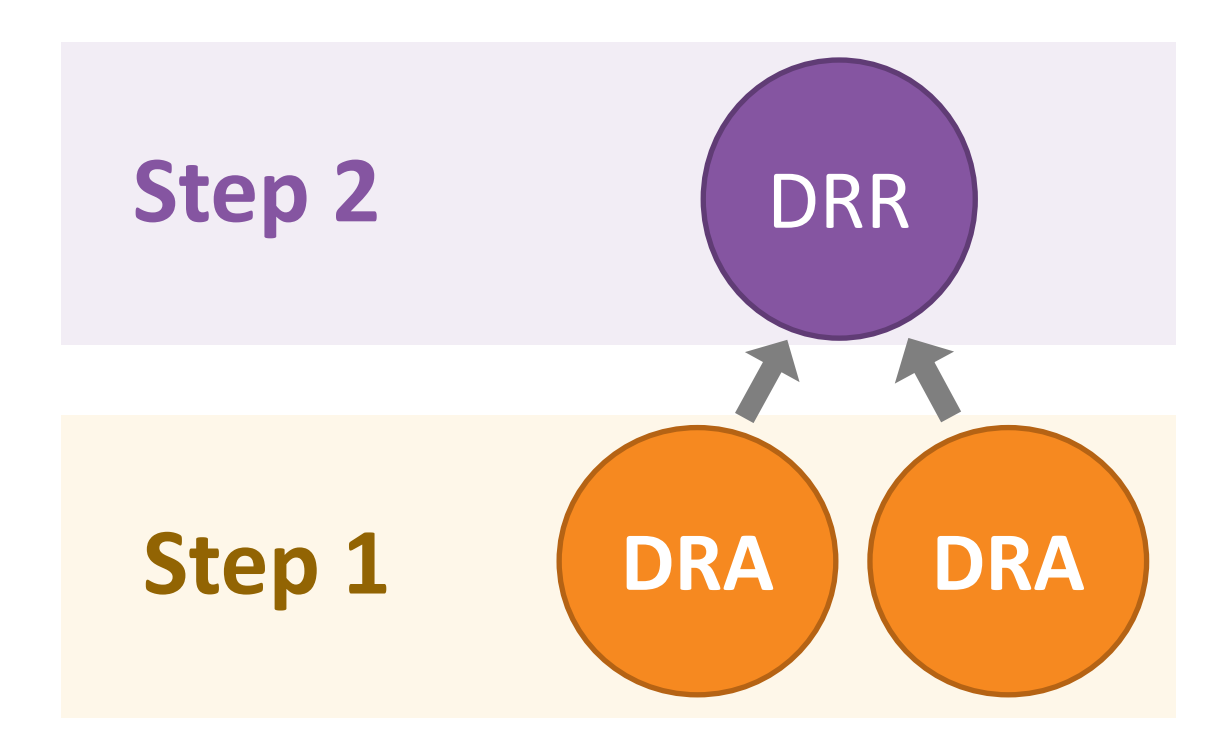

#### **Retire a DRA**

| As Of *               | Asset ID             | Asset Name              |                   | Asset Status  | Asset SubType    | Date Effective   | Date Expires      |                    |             |           |
|-----------------------|----------------------|-------------------------|-------------------|---------------|------------------|------------------|-------------------|--------------------|-------------|-----------|
| 03/14/2018            | 60053                | Plant 1                 |                   | APPROVED      | Single Facility  | 03/01/2018       | 06/01/2018        |                    |             |           |
| _ead Participa        | nt (ID)              | DRR Nan                 | ne (ID)           |               | Active Capacity  | Resource (ID)    |                   |                    |             |           |
| Testing Custor        | mer (128728)         | ZWMA0                   | 29 (60840)        |               | Demand Capaci    | ty Resource 2490 | (38878)           |                    |             |           |
|                       |                      |                         |                   |               |                  |                  |                   |                    |             |           |
| asic Facilit          | y Contacts           | Change Log Change Reque | sts Service Notes | Curtailments  |                  |                  |                   |                    |             |           |
| equested Op           | erational Date       | Actual Operational Date | MIC (MW)          | Max Load (MW) | Max Net Supply   | (MW)             | Telemetry Install | ed/Operational     | Meter Issue |           |
| 06/01/2010            |                      | 06/01/2010              | 4.000             | 5.750         | 0.000            |                  | Yes               |                    | No          |           |
| )RR Aggregat          | ion Zone (ID)        | Dispatch Zone (ID)      | Registered@F      | PNode         | Synchronize to C | Grid             | Has Generation    | Max Generatior     | n (MW)      | 1-minute  |
| DR.MA_Weste           | ern (7618)           | Western MA (7517)       | 4505              |               | No               |                  | No                | 0.000              |             | Telemetry |
| Den eller el Du       | 114                  |                         | Onenetiene        | Chatura       |                  |                  |                   | o an a charachailt | L .         | No        |
| Saseline Bu           | lit                  |                         | Operational       | Status        |                  |                  | Optiming Res      | serve Capabili     | ty          |           |
| Veekdays              | Saturdays            | Sundays/DR Holidays     | Weekdays          | Saturdays     | Sundays/DR Hol   | idays            | TMNSR             | TMOR               | TMS         | R         |
| Yes                   | Yes                  | Yes                     | Yes               | Yes           | Yes              |                  | No                | Yes                | No          |           |
| ∖udits                |                      |                         |                   |               |                  |                  |                   |                    |             |           |
| Effective             |                      | Expired                 |                   | Summer (MW)   |                  |                  | Win               | ter (MW)           |             |           |
| 01/01/2018            |                      |                         |                   | 1.810         |                  |                  | 2.67              | 9                  |             |           |
|                       |                      |                         |                   |               |                  |                  |                   |                    |             |           |
|                       |                      |                         |                   |               |                  |                  |                   |                    |             |           |
|                       |                      |                         |                   |               |                  |                  |                   |                    |             |           |
| <b>G</b> illadota Arr | et <b>C</b> Undata D | DD Manning Man to New D | DD                |               |                  |                  |                   |                    |             |           |

© 2017 ISO New England Inc.

•

#### **Pop-Up Window**

| 03/14/2018 60053<br>Lead Participant (ID)<br>Testing Customer (128728)<br>asic Facility Contacts<br>Requested Operational Date<br>06/01/2010   | Plant 1  PRR Name (I ZWMA029 ( Change Log Change Requests  Actual Operational Date | Date<br>D)<br>60840)<br>Service Notes | Effective* Submit Curtailments |                     | 3 06/01/2018<br>))<br>2490 (38878) |                 |             |           |
|----------------------------------------------------------------------------------------------------|------------------------------------------------------------------------------------|---------------------------------------|--------------------------------|---------------------|------------------------------------|-----------------|-------------|-----------|
| Lead Participant (ID)       Testing Customer (128728)       asic     Facility       Contacts       Requested Operational Date       06/01/2010 | DRR Name (I<br>ZWMA029 (<br>Change Log Change Requests<br>Actual Operational Date  | D)<br>60840) 🛃 🤹 S<br>Service Notes   | Submit<br>Curtailments         |                     | <b>))</b><br>2490 (38878)          |                 |             |           |
| Testing Customer (128728) asic Facility Contacts Requested Operational Date 06/01/2010                                                         | Change Log Change Requests Actual Operational Date                                 | 60840)                                | Submit                         |                     | 2490 (38878)                       |                 |             |           |
| equested Operational Date                                                                                                    | Change Log Change Requests Actual Operational Date                                 | Service Notes                         | Curtailments                   |                     |                                    |                 |             |           |
| equested Operational Date )6/01/2010                                                                                                    | Actual Operational Date                                                            | MIC (MAAD                             |                                |                     |                                    |                 |             |           |
| 06/01/2010                                                                                                    |                                                                                    | IVIC (IVIVV)                          | Max Load (MW)                  | Max Net Supply (MW) | Telemetry Install                  | ed/Operational  | Meter Issue |           |
|                                                                                                    | 06/01/2010 06/01/2010                                                              |                                       | 5.750                          | 0.000               | Yes                                | No              |             |           |
| RR Aggregation Zone (ID)                                                                                                    | Registered@F                                                                       | Node                                  | Synchronize to Grid            | Has Generation      | Max Generation                     | (MW)            | 1-minute    |           |
| DR.MA_Western (7618)                                                                                                    | Western MA (7517)                                                                  | 4505                                  |                                | No                  | No                                 | 0.000           |             | Telemetry |
| aseline Built                                                                                                    |                                                                                    | Operational                           | Status                         |                     | Operating Re                       | serve Capabilit | у           |           |
| Veekdays Saturdays                                                                                                    | Sundays/DR Holidays                                                                | Weekdays                              | Saturdays                      | Sundays/DR Holidays | TMNSR                              | TMOR            | TMS         | R         |
| les Yes                                                                                                    | Yes                                                                                | Yes                                   | Yes                            | Yes                 | No                                 | Yes             | No          |           |
| udits                                                                                                    |                                                                                    |                                       |                                |                     |                                    |                 |             |           |
| Effective                                                                                                    | Expired                                                                            |                                       | Summer (MW)                    |                     | Win                                | ter (MW)        |             |           |
| 1/01/2018                                                                                                    |                                                                                    |                                       | 1.810                          |                     | 2.67                               | 9               |             |           |

#### **Choose Effective Date**

| B As Of *      | Asset ID       | Asset Name                 | Retire Asset         | tive        | Date Expires      |                 |            |           |
|----------------|----------------|----------------------------|----------------------|-------------|-------------------|-----------------|------------|-----------|
| 03/21/2018     | 60198          | Factory 2                  | Date Effective*      | 18          | 06/01/2018        |                 |            |           |
| .ead Participa | nt (ID)        | DRR Name (I                | D)                   | ▼ D)        |                   |                 |            |           |
| Testing Custor | mer (128728)   | ZWMA029 (                  | 60840)               | 2490        | ) (38878)         |                 |            |           |
|                |                |                            | 04/01/2018           |             |                   |                 |            |           |
|                |                |                            | 05/01/2018           |             |                   |                 |            |           |
| asic Facility  | y Contacts     | Change Log Change Requests | Service Not          |             |                   |                 |            |           |
|                |                |                            | 07/01/2018           |             |                   |                 |            |           |
| Requested Op   | erational Date | Actual Operational Date    | MIC (MW 08/01/2018   |             | Telemetry Install | ed/Operational  | Meter Issu | Je        |
| 07/01/2010     |                | 07/01/2010                 | 0.300                |             | Yes               |                 | No         |           |
| DRR Aggregat   | ion Zone (ID)  | Dispatch Zone (ID)         | Register: 11/01/2018 |             | Has Generation    | Max Generation  | (MW)       | 1-minute  |
| DR.MA_Weste    | ern (7618)     | Western MA (7517)          | 4328 12/01/2018      |             | No                | 0.000           |            | Telemetry |
|                |                |                            | 01/01/2019           |             |                   |                 |            | No        |
| Baseline Bu    | ilt            |                            | Operati 02/01/2019   |             | Operating Re      | serve Capabilit | y          |           |
|                |                |                            | 03/01/2019           |             |                   |                 |            |           |
| Veekdays       | Saturdays      | Sundays/DR Holidays        | 04/01/2019           | /s/DR<br>/s | TMNSR             | TMOR            |            | TMSR      |
| Yes            | Yes            | Yes                        | Yes 05/01/2019       |             | No                | Yes             |            | No        |
|                |                |                            | 06/01/2019           |             |                   |                 |            |           |
| Audits         |                |                            | 07/01/2019           |             |                   |                 |            |           |
| Effective      |                | Expired                    | 08/01/2019           |             | Win               | ter (MW)        |            |           |
|                |                |                            | 09/01/2019           |             | 0.50              | -               |            |           |

 ☑ Update Asset
 ☑ Update DRR Mapping
 + Map to New DRR

💼 Retire Asset

© 2017 ISO New England Inc.

#### **Retirement Successful**

| As Of *                                      | Asset ID        | Asset Name                  | Reure            | Assel         |               | tive       | Date Expires      |                   |             |           |
|----------------------------------------------|-----------------|-----------------------------|------------------|---------------|---------------|------------|-------------------|-------------------|-------------|-----------|
| 03/21/2018                                   | 60053           | Plant 1                     |                  |               |               | 18         | 06/01/2018        |                   |             |           |
| Lead Participa                               | ant (ID)        | DRR Name (ID                | ) As             | set success   | fully retire  | d × p)     |                   |                   |             |           |
| Testing Custo                                | omer (128728)   | ZWMA029 (6                  | 0840) eff        | fective 05/01 | /2018         | 2490       | (38878)           |                   |             |           |
|                                              |                 |                             |                  |               |               |            |                   |                   |             |           |
| ere Eacili                                   | ty Contacts     | Change Log Change Regulasts | Service Notes    | Curtailmonts  | _             | _          |                   |                   |             |           |
| SiG Potom                                    | ty contoota     | onango Logi onango noquesta | 0011100 110100   | CORDERING NO  |               |            |                   |                   |             |           |
| lequested Op                                 | perational Date | Actual Operational Date     | MIC (MW)         | Max Load (MW) | Max Net Supp  | ly (MW)    | Telemetry Install | ed/Operational N  | leter Issue |           |
| 06/01/2010 06/01/2010                        |                 | 06/01/2010                  | 4.000            | 5.750         | 0.000         |            | Yes               |                   | No          |           |
| DRR Aggregation Zone (ID) Dispatch Zone (ID) |                 | Dispatch Zone (ID)          | Registered@PNode |               | Synchronize t | o Grid     | Has Generation    | Max Generation (M | W)          | 1-minute  |
| DR.MA_Wes                                    | tern (7618)     | Western MA (7517)           | 4505             |               | No            |            | No                | 0.000             |             | Telemetry |
|                                              |                 |                             |                  |               |               |            |                   |                   |             | No        |
| Baseline Bu                                  | uilt            |                             | Operational S    | Status        |               |            | Operating Res     | erve Capability   |             |           |
| Veekdays                                     | Saturdays       | Sundays/DR Holidays         | In Model Flag    | Weekdays      | Saturdays     | Sundays/DR | TMNSR             | TMOR              | TMS         | SR        |
|                                              | Yes             | Yes                         | Yes              | Yes           | Yes           | Holidays   | No                | Yes               | No          |           |
| Yes                                          |                 |                             |                  |               |               | Yes        |                   |                   |             |           |
| Yes                                          |                 |                             |                  |               |               |            |                   |                   |             |           |
| Yes                                          |                 |                             |                  | Summer (MW)   |               |            | Wint              | er (MW)           |             |           |
| Yes<br>Audits<br>Effective                   |                 | Expired                     |                  | 1 810         |               |            |                   | 2 679             |             |           |
| Yes<br>Audits<br>Effective<br>01/01/2018     |                 | Expired                     |                  | 1.810         |               |            | 2.679             | )                 |             |           |
| Yes<br>Audits<br>Effective<br>01/01/2018     |                 | Expired                     |                  | 1.810         |               |            | 2.679             | )                 |             |           |
| Yes<br>Audits<br>Effective<br>D1/01/2018     |                 | Expired                     |                  | 1.810         |               |            | 2.67              | )                 |             |           |
| Yes<br>Audits<br>Effective<br>01/01/2018     |                 | Expired                     |                  | 1.810         |               |            | 2.67              | )                 |             |           |

#### **Retire DRR**

| Custon    | ner Asse                | et Manag                               | jement Sy                        | stem              |                                                              |                 |                                                                                               |                |                           |                 | Testing Customer (128728)<br>ATT Test Customer 2 Test User 2 |
|-----------|-------------------------|----------------------------------------|----------------------------------|-------------------|--------------------------------------------------------------|-----------------|-----------------------------------------------------------------------------------------------|----------------|---------------------------|-----------------|--------------------------------------------------------------|
| ASSETS    | RESOURC                 | CES Ass                                | et Registration                  | IMMAC             |                                                              |                 |                                                                                               |                |                           |                 |                                                              |
| Demand As | set Gen                 | erators                                | Interruptible Loads              | ODR               | Resource Rela                                                | tionship Search |                                                                                               |                |                           |                 |                                                              |
|           | ↑ Dashboard             | Q Active Asset                         | Search <b>Q</b> Passive          | e Asset Search    | Q DRR Search                                                 | DRI             |                                                                                               |                |                           | + Enroll Active | Enroll Passive                                               |
| D         | As Of *                 | DRR ID                                 | DRR Name                         |                   | Short Name                                                   | DRR Status      |                                                                                               | Date Effective | Lead Participant (ID)     |                 |                                                              |
|           | 03/21/2018              | 61261                                  | ZSEMA0D5                         |                   | ZSEMA0D5                                                     | NON_OPERAT      | IONAL                                                                                         | 03/19/2018     | Testing Customer (128728) |                 |                                                              |
|           | RTU ID<br>Registered@Ag | DDE (ID) Testing Custo ggregation Zone | omer (128728)<br>Dispatch Zone ( | ID)               | Active Demand Capacity Resource (I DRR Aggregation Zone (ID) |                 | xe (ID)         MIC (MW)           0.000         0.88           Reserve Zone ID         0.000 |                |                           |                 |                                                              |
|           | 7613                    |                                        | SEMA (7512)                      | ,                 | DR.MA_SEMA                                                   | (7613)          | 7000                                                                                          |                |                           |                 |                                                              |
|           | Operating Re            | eserve Capab                           | ility                            | Audits            |                                                              |                 |                                                                                               |                |                           |                 |                                                              |
|           | TMNSR                   | TMOR                                   | TMSR                             | No audit data exi | sts for this asset.                                          |                 |                                                                                               |                |                           |                 |                                                              |
|           | No                      | Yes                                    | No                               |                   |                                                              |                 |                                                                                               |                |                           |                 |                                                              |
|           | C Update ADC            | CR Mapping                             | Update DDE                       | odate RTU         |                                                              |                 |                                                                                               |                |                           |                 | ■ Retire DRR                                                 |
|           |                         |                                        |                                  |                   |                                                              | © 2017 ISO N    | lew England Inc.                                                                              |                |                           |                 |                                                              |

#### **Retire DRR Pop-Up Screen**

| f Dashboard  | Q Active Asset | Search <b>Q</b> Passiv | e Asset Search          |                                | bmit       |              | •              | + Enroll Activ            | e 🕂 Enroll Passiv |
|--------------|----------------|------------------------|-------------------------|--------------------------------|------------|--------------|----------------|---------------------------|-------------------|
| • As Of*     | DRR ID         | DRR Name               |                         | Short Name                     | DRR Status |              | Date Effective | Lead Participant (ID)     |                   |
| 03/21/2018   | 60877          | ZNSHR04E               |                         | ZNSHR04E                       | OPERATIONA | L            | 03/01/2018     | Testing Customer (128728) |                   |
| Registered@l | PNode          | Dispatch Zone (        | <b>ID)</b><br>508)      | DRR Aggregation Zone (ID) Rese |            | Reserve Zone | ID             |                           |                   |
|              | Papania Canabi | lity                   | Audits                  |                                |            |              |                |                           |                   |
| Operating F  | reserve Capabi |                        |                         |                                | Expired    | s            | ummer (MW)     | Winter (MW)               |                   |
| Operating F  | TMOR           | TMSR                   | Effective               |                                |            |              |                |                           |                   |
| Operating F  | TMOR           | TMSR<br>No             | Effective<br>01/01/2018 |                                |            | -(           | ).106          | 0.631                     |                   |

#### Select the Retirement Date for the DRR

| RESOUF      | RCES As              | set Registration       | ІММАС           | Retire DRR              | × close                   |                                  |
|-------------|----------------------|------------------------|-----------------|-------------------------|---------------------------|----------------------------------|
| Asset Ge    | enerators            | Interruptible Loads    | ODR             | Resc<br>Date Effective* |                           |                                  |
| A Dashboard | <b>Q</b> Active Asse | t Search <b>Q</b> Pass | ve Asset Search | Q DRR :                 |                           | ♣ Enroll Active ♣ Enroll Passive |
|             |                      |                        |                 | 04/01/2018              |                           |                                  |
|             |                      |                        |                 | 05/01/2018              |                           |                                  |
| DR Resol    | Irce Details         | 5                      |                 | 06/01/2018              |                           |                                  |
| As Of *     | DRR ID               | DRR Name               |                 | 07/01/2018<br>Short Na  | ffective Lead Participant | (ID)                             |
| 03/21/2018  | 61261                | ZSEMA0D5               |                 | 08/01/2018              | /2018 Testing Custome     | er (128728)                      |
|             |                      |                        |                 | 09/01/2018              |                           |                                  |
|             |                      |                        |                 | 10/01/2018              |                           |                                  |
| Basic Map   | oings Contacts       | Change Log             | Change Request  | s Service   12/01/2018  |                           |                                  |
|             |                      |                        |                 | 01/01/2019              |                           |                                  |
| RTU ID      | DDE (ID)             |                        |                 | Active De 02/01/2019    | W)                        |                                  |
|             | Testing Cust         | tomer (128728)         |                 | 03/01/2019              |                           |                                  |
| Registered@ | Aggregation Zone     | e Dispatch Zone        | (ID)            | 04/01/2019<br>DRR Agg   |                           |                                  |
| 7613        |                      | SEMA (7512)            |                 | 05/01/2019              |                           |                                  |
|             |                      |                        | A 111           | 06/01/2019              |                           |                                  |
| Operating I | Reserve Capab        | bility                 | Audits          | 0//01/2019              |                           |                                  |
| TMNSR       | TMOR                 | TMSR                   | No audit data   | exists for this a       |                           |                                  |
| No          | Yes                  | No                     |                 | 10/01/2019              | -                         |                                  |
|             |                      |                        |                 |                         |                           |                                  |
|             |                      |                        |                 |                         |                           |                                  |
| C Undote Al |                      |                        | Indata DTU      |                         |                           | The Destine DDD                  |
| Upuate Al   |                      |                        |                 |                         |                           |                                  |

#### **DRR Scheduled for Retirement**

| Custor    | ner Asse                                                                                                    | et Ma                  | nagement Sy                                 | /stem |                 | Retire DRR                                              | × close                      |                                                 | Testing Customer (12872<br>ATT Test Customer 2 Test Use |
|-----------|----------------------------------------------------------------------------------------------------|------------------------|---------------------------------------------|-------|-----------------|---------------------------------------------------------|------------------------------|-------------------------------------------------|---------------------------------------------------------|
| ASSETS    | RESOUR                                                                                                    | CES                    | Asset Registration                          | IMMAC |                 |                                                         |                              |                                                 |                                                         |
| Demand As | nthe set Generation for the set Generation of the set of the set o | Active                 | Interruptible Loads<br>Asset Search Q Passi | ODR   | Resc<br>Q DRR : | DRR scheduled for<br>retirement effective<br>06/01/2018 | ×                            | + Enroli                                        | Active + Enroll Passive                                 |
|           | <b>O</b> As Of*<br>03/21/2018                                                                                                    | <b>DRR ID</b><br>61261 | DRR Name<br>ZSEMA0D5                        |       | Short N         | ADD5 DRR Status                                         | Date Effective<br>03/19/2018 | Lead Participant (ID) Testing Customer (128728) |                                                         |

| Basic Mappin    | gs Contacts               | Change Log C      | hange Requests               | Service Notes             |                 |  |                                                                                                    |
|-----------------|---------------------------|-------------------|------------------------------|---------------------------|-----------------|--|----------------------------------------------------------------------------------------------------|
| RTU ID DDE (ID) |                           |                   | Active Demand Capacity Resou | rce (ID)                  | MIC (MW)        |  |                                                                                                    |
|                 | Testing Customer (128728) |                   |                              |                           | 0.000           |  |                                                                                                    |
| Registered@Ag   | gregation Zone            | Dispatch Zone (II | ))                           | DRR Aggregation Zone (ID) | Reserve Zone ID |  |                                                                                                    |
| 7613            |                           | SEMA (7512)       |                              | DR.MA_SEMA (7613)         | 7000            |  |                                                                                                    |
| Operating Re    | serve Capabilit           | У                 | Audits                       |                           |                 |  |                                                                                                    |
| TMNSR           | TMOR                      | TMSR              | No audit data ex             | ists for this asset       |                 |  |                                                                                                    |
| No              | Yes                       | No                |                              |                           |                 |  |                                                                                                    |
|                 |                           |                   |                              |                           |                 |  |                                                                                                    |
|                 |                           |                   |                              |                           |                 |  |                                                                                                    |
| C Update ADC    | R Mapping 🛛 🖸 U           | odate DDE 🛛 🖸 Upo | date RTU                     |                           |                 |  | The second second secon |
|                 |                           |                   |                              |                           |                 |  |                                                                                                    |
|                 |                           |                   |                              |                           |                 |  |                                                                                                    |

#### DRI

#### Viewing Legacy CAMS Information

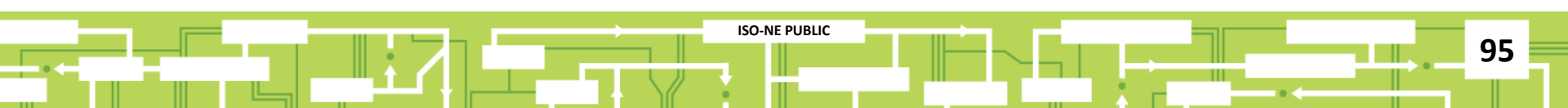

#### **DRI Link**

| Customer Asset Management System                                                                             | Testing Customer (128728)<br>ATT Test Customer 2 Test User 2 |
|----------------------------------------------------------------------------------------------------|--------------------------------------------------------------|
| ASSETS RESOURCES Asset Registration IMMAC                                                                    |                                                              |
| Demand Asset         Generators         Interruptible Loads         ODR         Resource Relationship Search |                                                              |
| Dashboard Q Active Asset Search Q Passive Asset Search Q DRR Search DRI                                      | e + Enroll Passive                                           |
| Pending Change Requests                                                                                      |                                                              |
| There are no pending change requests that require your attention.                                            |                                                              |
| Pending Curtailments                                                                                         |                                                              |
| There are no pending curtailments that require your attention.                                               |                                                              |

© 2017 ISO New England Inc.

#### **Read-Only View of Legacy Information**

| Custom      | ner Asset I      | Managemen           | nt System           |                                |                              | Welcome to IS | SO New England's Customer Asset Managem | ient System |
|-------------|------------------|---------------------|---------------------|--------------------------------|------------------------------|---------------|-----------------------------------------|-------------|
| ASSETS      | RESOURCES        | Asset Registration  | IMMAC               |                                |                              |               |                                         |             |
| Deman       | d Asset          | Generators          | Interruptible Loads | ODR                            | Resource Relationship Search |               |                                         |             |
| Demand Asse | t/Measure Search |                     |                     | $\bigcirc$ Search Demand Asset | • Search Measures            |               |                                         |             |
|             |                  | As of Date*:        | 03/19/2018          | DR Type:                       |                              | •             |                                         |             |
|             |                  | DR Category:        | ·                   | DR Sub-Type:                   | V                            |               |                                         |             |
|             |                  | Measure ID:         |                     | Measure Name:                  |                              |               |                                         |             |
|             |                  | Measure Status:     | •                   | Metering Configuration:        |                              |               |                                         |             |
|             |                  | PNode ID:           |                     | Facility Name ID:              |                              |               |                                         |             |
|             |                  | Metering Domain ID: |                     |                                |                              |               |                                         |             |
|             |                  | Load Zone ID:       |                     |                                |                              |               |                                         |             |
|             |                  | Dispatch Zone ID:   |                     |                                |                              |               |                                         |             |
|             |                  |                     |                     | Submit                         | Reset                        |               |                                         |             |

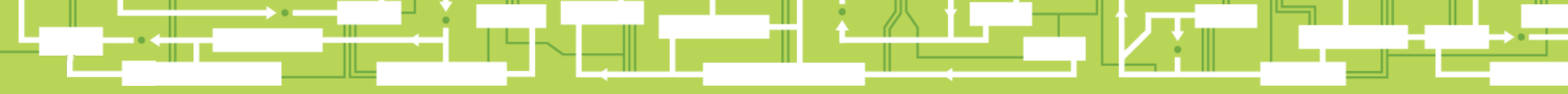

## Questions

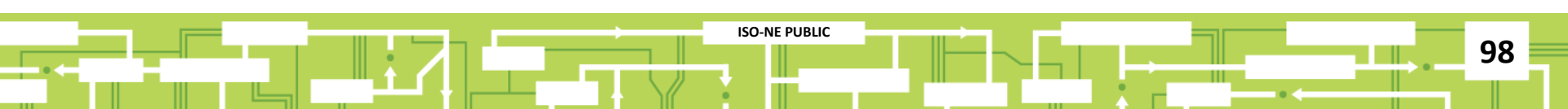

#### **Customer Support Information**

# CUSTOMER

99

#### Ask ISO (preferred)

- Self-service interface for submitting inquiries
- Accessible through the SMD Applications Homepage
- Requires a valid digital certificate with the role of Ask ISO/External User (Contact your security administrator for assistance)

| Other Methods of Contacting Customer Support |                     |                                                       |  |  |  |  |  |  |
|----------------------------------------------|---------------------|-------------------------------------------------------|--|--|--|--|--|--|
| Method                                       | Contact Information | Availability                                          |  |  |  |  |  |  |
| Email                                        | custserv@iso-ne.com | Anytime                                               |  |  |  |  |  |  |
| Phone*                                       | (413) 540-4220      | Monday through Friday<br>8:00 a.m. to 5:00 p.m. (EST) |  |  |  |  |  |  |
| Pager<br>(emergency inquiries)               | (877) 226-4814      | Outside of regular<br>business hours                  |  |  |  |  |  |  |

**ISO-NE PUBLIC** 

\* Recorded/monitored conversations